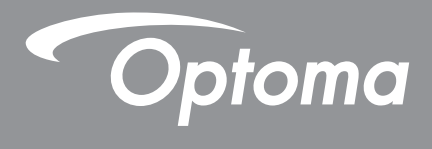

# DLP<sup>®</sup>-projektor

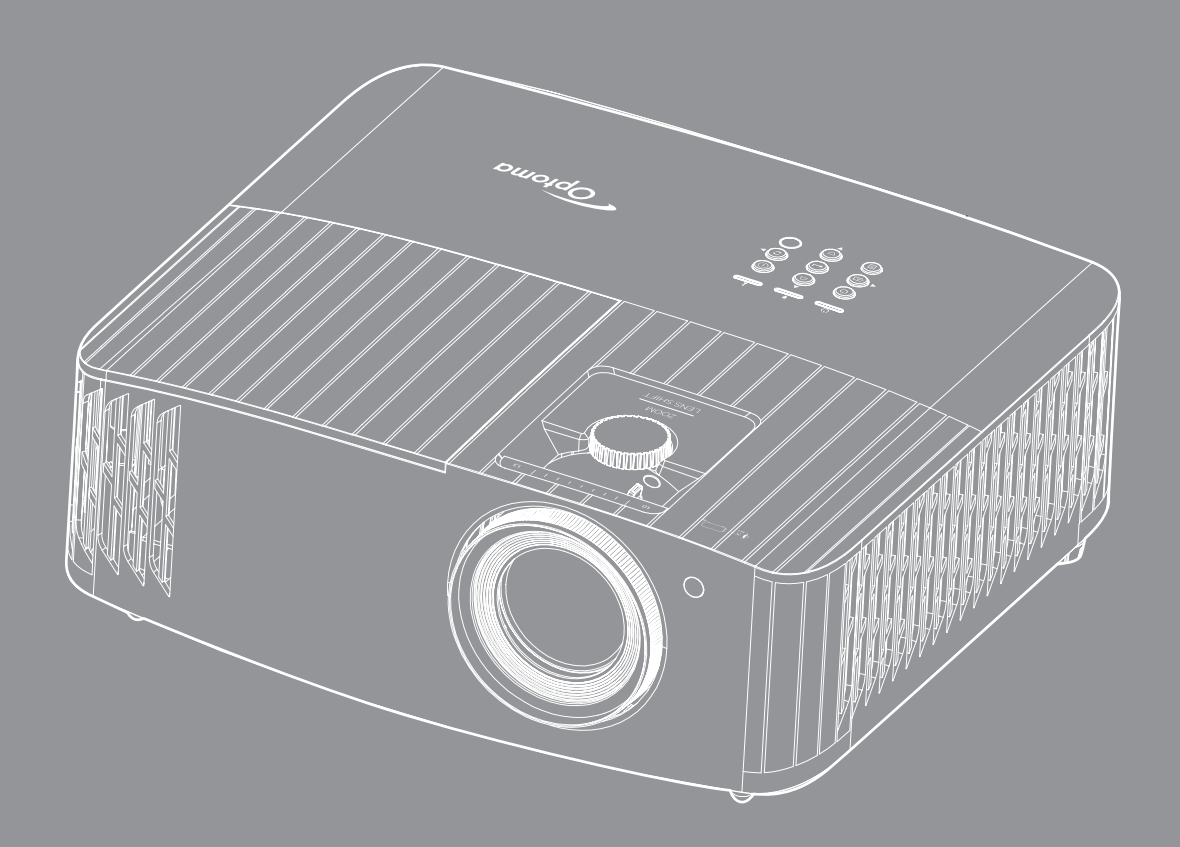

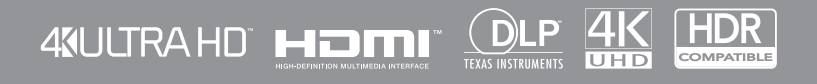

Bruksanvisning

# INNHOLDSFORTEGNELSE

| SIKKERHET                                       | 4                    |
|-------------------------------------------------|----------------------|
| Viktige sikkerhetsanvisninger                   | 4                    |
| Rengiøre linsen                                 | 5                    |
| Sikkerhetsinformasion for 3D                    | 6                    |
| Onnhavsrett                                     | 6                    |
| Eraskrivelse av ansvar                          |                      |
| Vadkiappalsa av varamarkar                      | /                    |
|                                                 | /                    |
|                                                 | /                    |
|                                                 | ð                    |
| WEEE                                            | ð                    |
| INTRODUKSJON                                    | 9                    |
| Pakkeoversikt                                   | 9                    |
| Standard tilbehør                               | 9                    |
| Ekstrautstvr                                    | o                    |
| Produktoversikt                                 | 10                   |
| Tilkohlinger                                    | 10                   |
|                                                 | 11                   |
| Tastalui                                        | 12                   |
| rjernkontroll                                   | 13                   |
| OPPSETT OG MONTERING                            | 14                   |
| Montere projektoren                             | 14                   |
| Koble kilder til projektoren                    | 15                   |
| Justere det projiserte bildet                   | 16                   |
| Sette opp fjernkontrollen                       | 17                   |
| BRUKE PROJEKTOREN                               | 19                   |
| Skru av/på projektoren                          | 19                   |
| Velge en inngangskilde                          | 22                   |
| Oversikt over Hjem-skjermen                     | 23                   |
| Systemets dato og klokkeslett                   | 23                   |
| Proiektorinnstillinger-menv (skiermmenv)        | 24                   |
| Skiermmenvens menvtre                           | 25                   |
| SKJERM-menv                                     | 31                   |
| l vd-menv                                       | .37                  |
| OPPSETT-menv                                    |                      |
| Info-meny                                       |                      |
| Systeminnstillinger-meny                        | + 1<br>49            |
| Velae en innaenaskilde                          | +2<br>10             |
| Velge en ann                                    | <del>4</del> 9<br>50 |
| Verge en app                                    | 50<br>EA             |
| Vice statuelinian                               | 04                   |
| Vise sialusili ijeli<br>Neva / Google Assistant | 30<br>50             |
|                                                 | 00                   |

| VEDLIKEHOLD                                                         | 59             |
|---------------------------------------------------------------------|----------------|
| Skifte ut lampen (kun vedlikeholdspersonell)                        | 59             |
| EKSTRA INFORMASJON                                                  | 61             |
| Støttede oppløsninger<br>Bildestørrelse og projiseringsavstand      | 61<br>67       |
| Projektormål og takmontering<br>IR-fjernkontrollkoder<br>Feilsøking | 68<br>69<br>70 |
| Advarselsindikatorer<br>Spesifikasjoner                             | 70<br>71<br>74 |
| Optomas kontorer globalt                                            | 75             |

## SIKKERHET

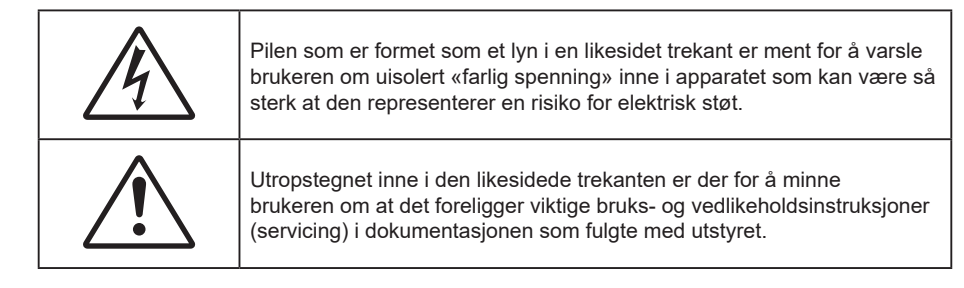

Vennligst overhold alle advarsler, forholdsregler og vedlikeholdrutiner, slik som anbefalt i denne brukerveiledningen.

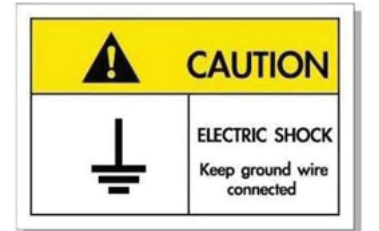

For å unngå elektrisk støt må enheten og tilhørende enheter være ordentlig jordet.

### Viktige sikkerhetsanvisninger

For å forlenge den effektive levetiden på lampen må du sørge for at den holdes på i minst 60 sekunder og unngå tvunget avslåing.

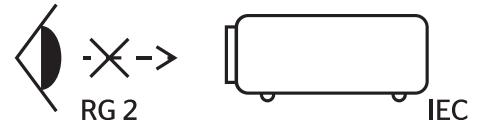

Ikke stirr inn i strålen. RG2. Som med alle sterke lyskilder må du ikke stirre rett inn i strålen. RG2 IEC 62471–5:2015.

- Ikke blokker ventilasjonsåpningene. For å sørge for pålitelig operasjon av projektoren og beskytte den fra overopphetning, anbefales det at du installerer projektoren på en plass som ikke blokkerer ventilasjonen. Som et eksempel, ikke plasser projektoren på et stuebord med flere andre objekter, på en sofa, seng, osv. Ikke sett projektoren i et avsperret område som en bokhylle eller kabinett som begrenser luftstrømmen.
- For å redusere risikoen for brann og/eller elektrisk sjokk, utsett ikke utstyret for regn eller fuktighet. Ikke installer projektoren i nærheten av varmekilder som radiatorer, panelovner, komfyrer eller andre apparater som forsterkere som avgir varme.
- Ikke la gjenstander eller væske komme inn i projektoren. De kan komme i kontakt med farge spenningspunkter og kortslutte deler som kan føre til brann eller elektrisk støt.
- Ikke bruk under følgende forhold:
  - I svært varme, kalde eller fuktige omgivelser.
    - (i) Kontroller at romtemperaturen ligger på mellom 5°C 40°C
    - (ii) Relativ fuktighet er 10 % ~ 85 %
  - I områder utsatt for ekstremt støv eller skit.
  - Må ikke brukes nær apparat som skaper sterke magnetiske felt.
  - I direkte sollys.
- Ikke bruk projektoren på steder der atmosfæren kan inneholde brannfarlige eller eksplosive gasser. Lampen i projektoren blir svært varm under drift, og gasser kan antennes og forårsake brann.
- Ikke bruk enheten hvis den har blitt fysisk skadet eller misbrukt. Fysisk skade/misbruk kan (men er ikke begrenset til):
  - Enheten har blitt sluppet.
  - Strømledningen eller pluggen er skadet.

- Væske er sølt på projektoren.
- Projektoren har blitt utsatt for regn eller fukt.
- Noe har falt inn i projektoren eller noe er løst innvendig.
- Ikke plasser projektoren på et ustabilt underlag. Projektoren kan velte, noe som kan føre til personskade eller skade på projektoren.
- Ikke blokker lyset som kommer ut av projektorlinsen når projektoren er i drift. Lyset vil varme opp objektet og det kan smelte, forårsake brannskader eller starte en brann.
- Vennligst ikke åpne eller ta fra hverandre projektoren. Det kan medføre elektrisk støt.
- Ikke prøv å utføre service på enheten selv. Åpning eller fjerning av deksler kan utsette deg for farlig spenning eller andre farer. Ring Optoma før du sender enheten inn for reparasjon.
- Se dekslet på projektoren for sikkerhetsrelaterte merknader.
- Enheten bør kun repareres av passende servicepersonell.
- Bruk kun tillegg/tilbehør som er spesifisert av produsenten.
- Ikke se inn rett inn i projektorlinsen under bruk. Det skarpe lyset kan skade øynene dine.
- Når lampen byttes ut, la enheten kjøle seg ned først. Følg instruksjonene beskrevet på side *59-60.*
- Projektoren vil selv registrere lampens levetid. Sørg for å skifte ut lampen når varselmeldinger vises.
- Tilbakestill funksjonen «Lamp Reset (Lampenullstilling)» fra «Lamp Settings (Lampeinnstillinger)»-menyen etter at lampemodulen er skiftet ut.
- Når du skrur av projektoren, sørg for at projektoren fullfører kjølesyklusen før du kobler fra strømmen. La projektoren nedkjøles i 90 sekunder.
- Når levetiden for lampen nærmer seg slutten, vil meldingen «Lamp life exceeded. (Lampens levetid overskredet.)» vises på skjermen. Ta kontakt med din lokale forhandler eller servicesenter for å bytte ut lampen så snart som mulig.
- Slå av og koble strømledningen fra stikkontakten før du rengjør produktet.
- Bruk en myk klut fuktet med et mildt rengjøringsmiddel for å rengjøre skjermboksen. Ikke bruk skuremidler, voks eller oppløsningsmidler for å rengjøre enheten.
- Ta ut støpselet fra stikkontakten dersom produktet ikke skal brukes over en lengre periode.
- **Merk:** Når lampen når slutten av levetiden, vil projektoren ikke kunne slås på igjen før lampemodulen er skiftet ut. Når du skal bytte ut lampen, følger du prosedyrene under «Bytte lampe» på sidene 59–60.
- Ikke sett opp projektoren på steder der det kan bli utsatt for vibrasjoner eller støt.
- Ikke ta på linsen med bare hendene.
- Fjern batteri/batterier fra fjernkontrollen før oppbevaring. Hvis batteriet/batteriene ligger igjen i fjernkontrollen over lange perioder, kan de lekke.
- Ikke bruk eller oppbevar projektoren på steder der røyk fra olje eller sigaretter kan være til stede, da det kan forringe ytelsen til projektoren.
- Monter projektoren i riktig retning, da en uvanlig plassering kan påvirke ytelsen til projektoren.
- Bruk en strømskinne og/eller overspenningsvern. Strømbrudd og spenningsfall kan skade enheter.

### Rengjøre linsen

- Før du rengjør linsen, må du slå av projektoren og trekke ut strømledningen slik at den avkjøles helt.
- Bruk trykkluft til å fjerne støv.
- Bruk en spesiell klut til å rengjøre linsen, og tørk av linsen forsiktig. Ikke ta på linsen med fingrene.
- Ikke bruk alkaliske/syrlige rengjøringsmidler eller flyktige løsemidler, som alkohol, til å rengjøre linsen. Hvis linsen blir skadet som følge av rengjøringen, dekkes det ikke av garantien.

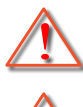

Advarsel: Ikke bruk en spray som inneholder antennelig gass til å fjerne støv eller skitt fra linsen. Det kan føre til brann på grunn av høy varme inne i projektoren.

Advarsel: Ikke rengjør linsen mens projektoren varmer opp, da det kan gjøre at overflatefilmen på linsen skreller av.

Advarsel: Ikke tørk av eller trykk på linsen med en hard gjenstand.

## Sikkerhetsinformasjon for 3D

Følg alle advarsler og forsiktighetsregler som anbefalt før du eller barnet ditt bruker 3D-funksjonen.

### Warning (Advarsel)

Barn og tenåringer kan være mer utsatt for helseproblemer knyttet til det å se på 3D-bilder og bør nøye overvåkes for å unngå at de ser på disse bildene.

### Advarsel om fotosensitivt anfall og andre helserisikoer

- Noen seere kan oppleve et epileptisk anfall eller slag når de utsettes for visse blinkende bilder eller lys som finnes i noen projeksjonsbilder eller videospill. Hvis du lider av, eller har epilepsi eller slag i familien, må du ta kontakt med en medisinsk spesialist før du bruker 3D-funksjonen.
- Selv de som ikke har en personlig historie eller tilfeller av epilepsi eller slag i familien kan ha en udiagnotisert tilstand som kan forårsake fotosensitive epileptiske anfall.
- Gravide, eldre, de som lider av alvorlige sykdommer, de som lider av søvnmangel eller er under påvirkning av alkohol bør ikke bruke enhetens 3D-funksjon.
- Hvis du opplever noen av følgende symptomer, må du straks slutte å se på 3D-bilder og ta kontakt med en medisinsk spesialist: (1) endret syn; (2) døsighet; (3) svimmelhet; (4) ufrivillige øye- eller muskelsammentrekninger; (5) forvirring; (6) kvalme; (7) tap av bevissthet; (8) konvulsjoner; (9) kramper; og/eller (10) desorientering. Barn og tenåringer er mer sannsynlig til å oppleve disse symptomene enn voksne. Foreldre bør ha oppsyn med barna sine og spørre om de opplever disse symptomene.
- 3D-projeksjon kan også forårsake reisesyke, perseptuell ettereffekter, desorientering, slitne øyne og redusert stabilitet i kroppsstillingen. Det anbefales at brukere tar hyppige pauser for å redusere sannsynligheten av disse effektene. Hvis øynene dine viser tegn på å være trette eller tørre eller hvis du har noen av symptomene over, må du straks slutte å bruke denne enheten og ikke bruke den igjen på minst tretti minutter etter at symptomene har forsvunnet.
- Hvis ser på 3D-projeksjon mens du sitter for nært skjermen over lengre tid, kan dette skade synet ditt. Den beste avstanden fra skjermen bør være minst tre ganger skjermens høyde. Det anbefales at seerens øyne er på linje med skjermen.
- Hvis du ser på 3D-projeksjon mens du har på 3D-briller i en lengre periode kan dette føre til hodepine eller tretthet. Hvis du opplever en hodepine, tretthet eller svimmelhet, må du slutte å se på 3D-projeksjon og hvile deg.
- Ikke bruk 3D-brillene for noe annet formål enn å se på 3D-projeksjon.
- Hvis du har på deg 3D-brillene for noe annet formål (som vanlige briller, solbriller, vernebriller, osv.) kan dette være skadelig og kan svekke synet ditt.
- Enkelte seere kan oppleve desorientering når de ser på 3D-projeksjon. Derfor må du IKKE plassere 3D-PROJEKTOR i nærhetne av åpne trapper, kabler, balkonger eller andre objekter som man kan snuble, løpe inn i, falle ned, knuse eller falle over.

## **Opphavsrett**

Denne utgivelsen, inkludert alle fotografier, illustrasjoner og programvare, er beskyttet under internasjonale lover for opphavsrett, med enerett. Verken denne veiledningen, eller noe av materialet i den, kan reproduseres uten skriftlig tillatelse fra forfatteren.

© Copyright 2021

### Fraskrivelse av ansvar

Informasjonen i dette dokumentet kan endres uten varsel. Fabrikanten gir ingen løfter eller garantier når det gjelder innholdet herav og frasier seg spesielt underforståtte garantier om salgbarhet eller egnethet for et spesielt formål. Fabrikanten forbeholder seg rettigheten til å revidere denne publikasjonen og gjøre endringer nå og da til innholdet herav uten forpliktelse til å melde i fra til noen om en slik revidering eller endring.

### Vedkjennelse av varemerker

Kensington er et USA-registrert varemerke for ACCO Brand Corporation med utstedte registreringer og søknader i andre land over hele verden.

HDMI, HDMI-logoen og High-Definition Multimedia Interface er varemerker eller registrerte varemerker for HDMI Licensing LLC i USA og andre land.

DLP<sup>®</sup>, DLP Link og DLP-logoen er registrerte varemerker for Texas Instruments, og BrilliantColor<sup>™</sup> er et varemerke for Texas Instruments.

HML, Mobile High-Definition Link og MHL-logoen er varemerker eller registrerte varemerker som tilhører MHL Licensing LLC.

Alle andre produktnavn som brukes i denne veiledningen er eiendommen til deres respektive eiere og er anerkjent.

## FCC

Dette utstyret har blitt testet og er funnet å etterkomme grensene for en digital enhet i klasse B i henhold til kapittel 15 i FCC-bestemmelsene. Disse grensene er utformet for å gi fornuftig beskyttelse mot skadelige forstyrrelser ved installasjon i et hjem. Utstyret genererer, bruker og kan avgi frekvensenergi, og kan, dersom det ikke installeres og brukes i henhold til instruksjonene, forårsake skadelige forstyrrelser for radiokommunikasjon.

Det er imidlertid ingen garanti for at interferens ikke vil oppstå i en bestemt installasjon. Hvis dette apparatet forårsaker skadelige forstyrrelser i radio- eller TV-mottak, noe som kan fastslås ved å skru apparatet av og på, oppfordres brukeren til å prøve å rette på forstyrrelsene gjennom en eller flere av følgende virkemidler:

- Flytt eller endre retning på mottakerantennen.
- Øk avstanden mellom enheten og mottakeren.
- Koble enheten inn i et uttak på en annen krets enn den mottakeren er koblet til.
- Kontakt forhandleren eller en erfaren radio/TV-tekniker for å få hjelp.

### Merknad: Beskyttede kabler

Alle tilkoblinger til andre dataapparater må gjøres med skjermede kabler for at FCCs bestemmelser skal overholdes.

### Forsiktig

Endringer eller modifiseringer som ikke er uttrykkelig godkjent av produsenten kan ugyldiggjøre brukerens fullmakt, som er gitt av Federal Communications Commission, til å bruke denne projektoren.

### Vilkår for bruk

Denne enheten overensstemmer med del 15 i FCC-reglene. Bruk er underlagt de følgende to betingelsene:

- 1. Apparatet kan ikke forårsake skadelige forstyrrelser, og
- 2. Denne enheten må godta mottatt interferens, medregnet interferens som kan forårsake uønsket drift.

#### Merknad: Kanadiske brukere

Dette digitale apparatet i klasse B overholder canadiske ICES-003.

Remarque à l'intention des utilisateurs canadiens

Cet appareil numérique de la classe B est conforme à la norme NMB-003 du Canada.

### Overensstemmelseserklæring for EU-land

- EMC-direktiv 2014/30/EC (medregnet endringer)
- Lavspenningsdirektivet 2014/35/EC
- RED 2014/53/EU (hvis produktet har RF-funksjon)

### WEEE

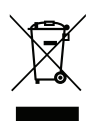

### Instruksjoner for kassering

Ikke kast dette elektroniske apparatet i søpla når det kasseres. For å minimere forurensing og sikre så god beskyttelse av det globale miljøet som mulig bør det resirkuleres.

Takk for at du kjøpte en 4K UHD-projektor fra Optoma. Du finner en fullstendig liste over funksjoner på produktsiden på nettstedet vårt. Der finner du også ytterligere informasjon og dokumentasjon som oppsett av talekontroll og vanlige spørsmål.

### Pakkeoversikt

Pakk ut forsiktig, og kontroller at elementene som er oppført nedenfor under Standard tilbehør er til stede. Noen av elementene under Ekstrautstyr er kanskje ikke tilgjengelige avhengig av modell, spesifikasjon og område. Ta kontakt med kjøpstedet. Noe tilbehør kan variere fra område til område.

Garantikortet leveres kun i enkelte områder. Ta kontakt med forhandleren for mer informasjon.

## Standard tilbehør

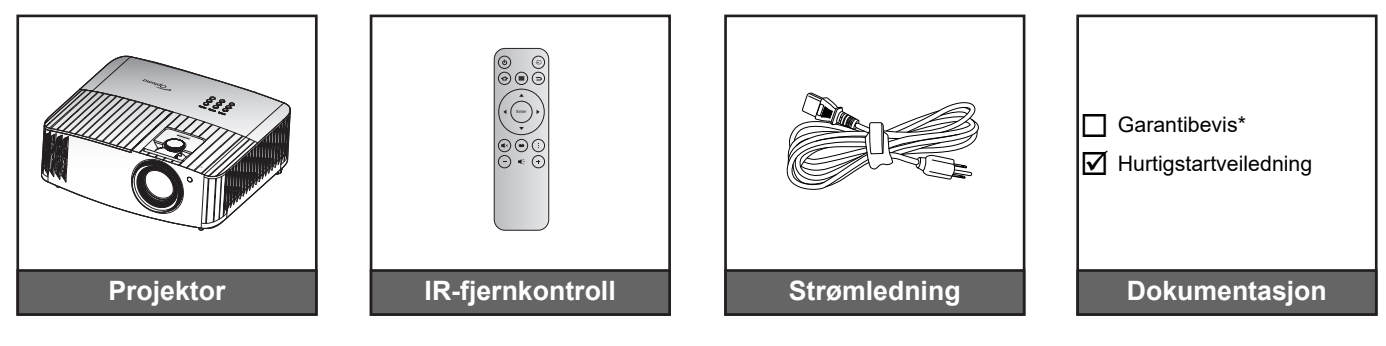

### Merk:

- Den faktiske fjernkontrollen kan variere avhengig av region.
- Fjernkontrollen leveres med batteri.
- \* Informasjon om garanti finnes på https://www.optoma.com/support/download.

## Ekstrautstyr

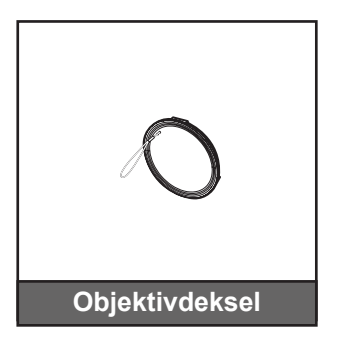

**Merk:** Tilbehør varierer avhengig av modell, spesifikasjon og region. Noe valgfritt tilbehør kan være tilgjengelig for kjøp visse steder. Besøk nettstedet vårt for å se mer informasjon om tilbehør som følger med.

## Produktoversikt

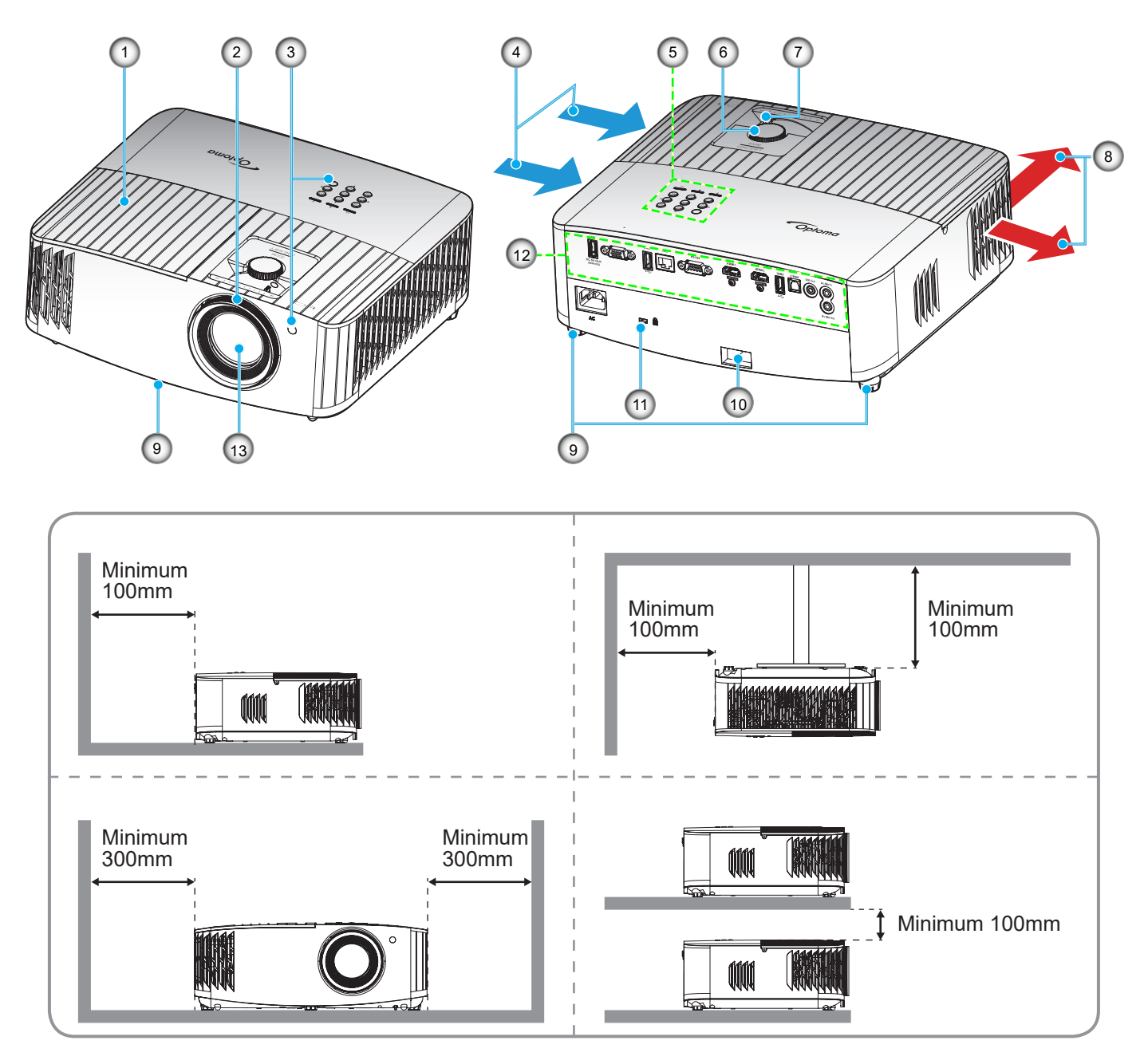

### Merk:

•

- Ikke blokker projektorens luftinn- og uttaksventilene.
  - Når projektoren i et lukket rom, må du la det være minst 30 cm klaring rundt luftinn- og uttaksventilene.

| Nr. | Element                     | Nr. | Element              |
|-----|-----------------------------|-----|----------------------|
| 1.  | Lampedeksel                 | 8.  | Ventilasjon (uttak)  |
| 2.  | Fokushjul                   | 9.  | Tipp-justeringsfot   |
| 3.  | IR-mottaker (foran og over) | 10. | Sikkerhetsstang      |
| 4.  | Ventilasjon (inntak)        | 11. | Kensington™-låseport |
| 5.  | Tastatur                    | 12. | Inngang/utgang       |
| 6.  | Linseforskyvningshjul       | 13. | Linse                |
| 7.  | Zoomhåndtak                 |     |                      |

## Tilkoblinger

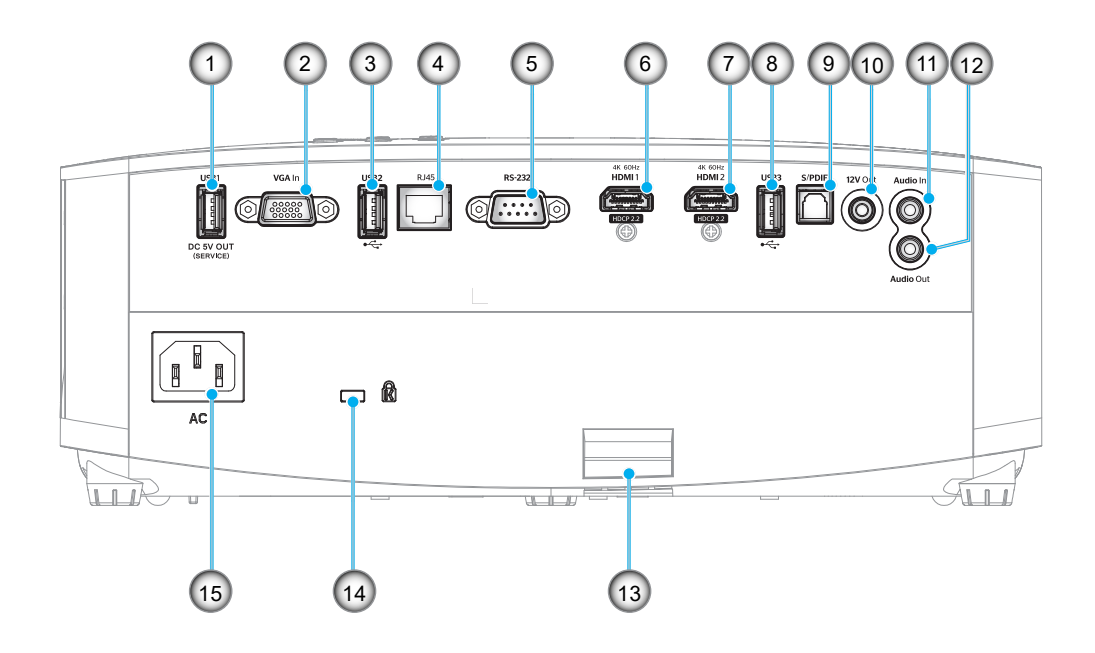

| Nr. | Element                                                   | Nr. | Element                                       |
|-----|-----------------------------------------------------------|-----|-----------------------------------------------|
| 1.  | USB-strømutgang (5 V 1,5A)                                | 9.  | S/PDIF-kontakt<br>(bare 2-kanals PCM støttes) |
| 2.  | VGA-inngangskontakt                                       | 10. | 12 Volt-utgangskontakt                        |
| 3.  | USB-port<br>(WiFi-dongle/mediespiller)                    | 11. | Lydinngangskontakt                            |
| 4.  | RJ-45-kontakt                                             | 12. | Lydutgangskontakt                             |
| 5.  | RS-232-kontakt                                            | 13. | Sikkerhetsstang                               |
| 6.  | HDMI 1-kontakt<br>(4K 60 Hz; for spilling med lav latens) | 14. | Kensington™ låseport                          |
| 7.  | HDMI 2-kontakt<br>(4K 60 Hz; for PureMotion)              | 15. | Strømkontakt                                  |
| 8.  | USB-port<br>(WiFi-dongle/mediespiller)                    |     |                                               |
|     |                                                           |     |                                               |

## Tastatur

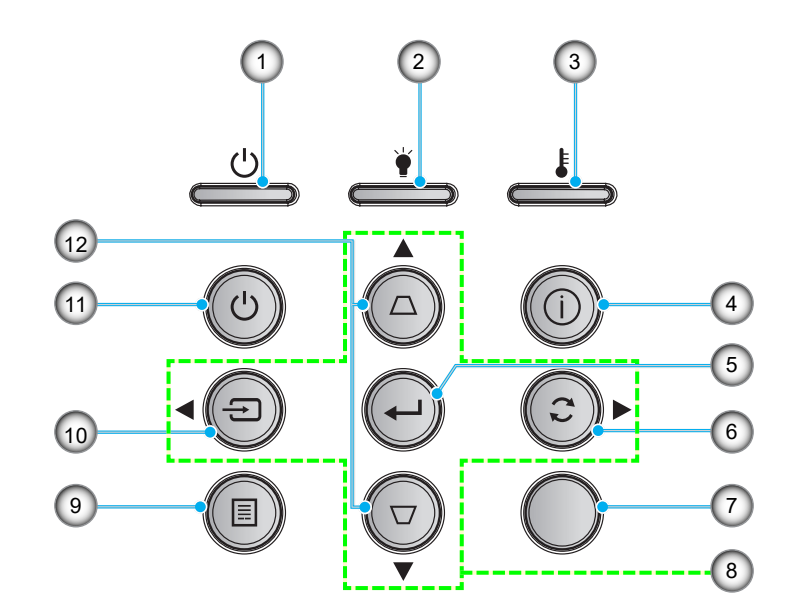

| Nr. | Element             | Nr.                         | Element             |  |  |
|-----|---------------------|-----------------------------|---------------------|--|--|
| 1.  | På/Hvilemodus-lampe | 7.                          | IR-mottaker         |  |  |
| 2.  | Lysdiode for lampe  | 8. Fire retningsvalgknapper |                     |  |  |
| 3.  | Temp-LED            | 9.                          | Meny                |  |  |
| 4.  | Informasjon         | 10.                         | Kilde               |  |  |
| 5.  | Enter               | 11.                         | Strøm               |  |  |
| 6.  | Re-Sync             | 12.                         | Keystone-korreksjon |  |  |

Merk: Tastaturet styrer ikke hjem-skjermen. Bruk fjernkontrollen til å navigere.

## Fjernkontroll

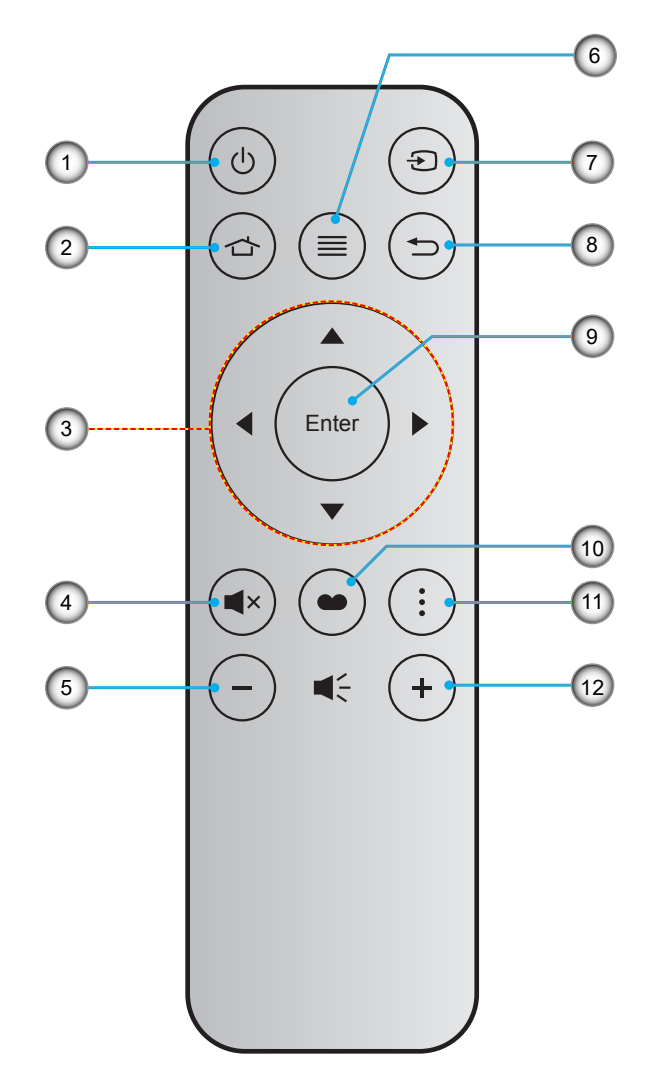

| Nr. | Element                  | Nr. | Element     |
|-----|--------------------------|-----|-------------|
| 1.  | Skru på/av               | 7.  | Kilde       |
| 2.  | Hjem                     | 8.  | Tilbake     |
| 3.  | Fire retningsvalgknapper | 9.  | Enter       |
| 4.  | Demp                     | 10. | Skjermmodus |
| 5.  | Volum -                  | 11. | Alternativ  |
| 6.  | Meny                     | 12. | Volum +     |

### Merk:

- Noen taster brukes ikke på visse modeller som ikke støtter disse funksjonene.
- Før du bruker fjernkontrollen for første gang, må du fjerne den gjennomsiktige isoleringsteipen. Se side 17 for batteriinstallasjon.

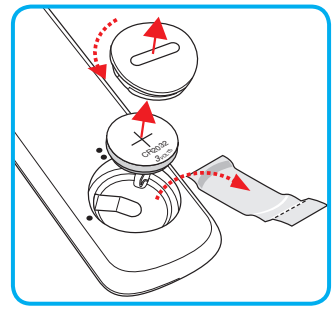

## Montere projektoren

Prosjektøren er utformet for å kunne monteres med en av fire mulige plasseringer.

Du velger hvordan du montere projektoren avhengig av oppsettet til rommet og personlige preferanser. Ta hensyn til størrelsen og plasseringen av skjermen, plasseringen til et egnet strømuttak samt plasseringen og avstanden mellom projektoren og resten av utstyret.

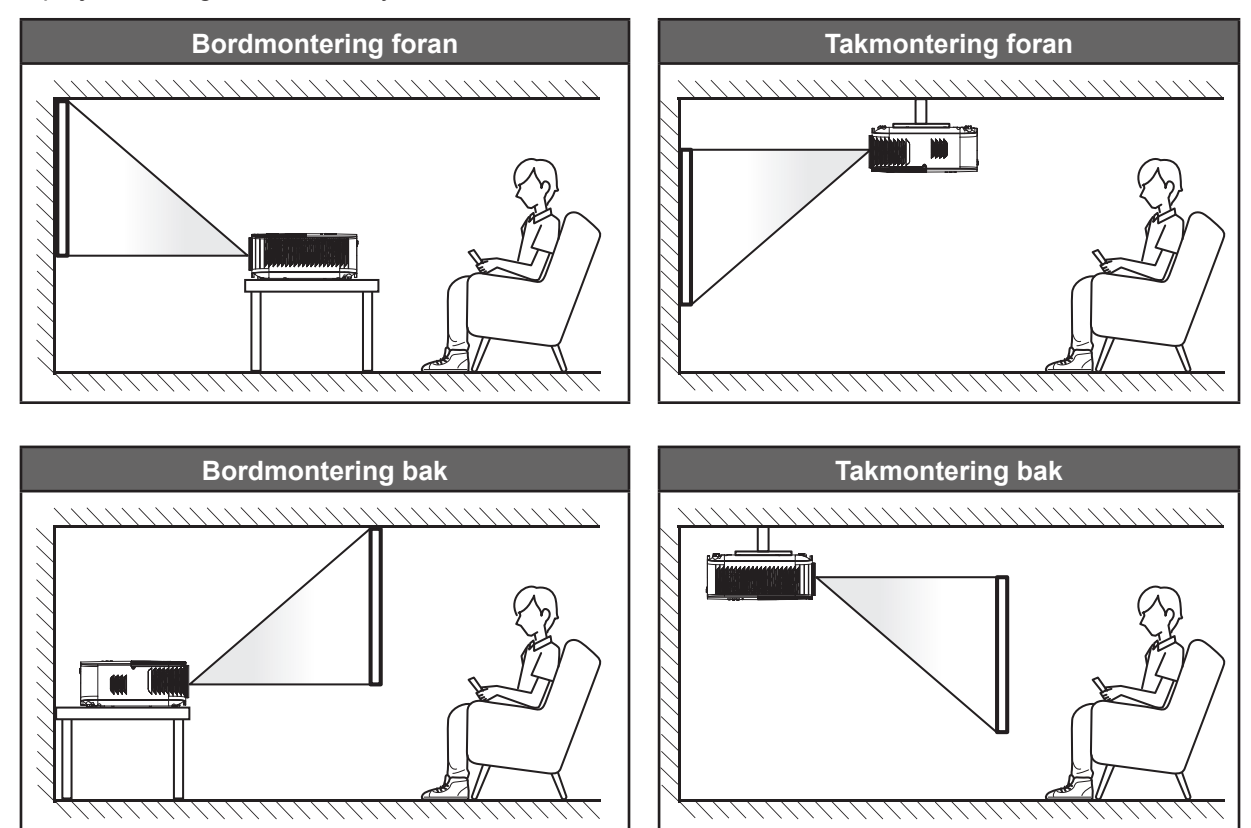

Projektoren skal plasseres på et flatt underlag og 90 grader / vinkelrett med skjermen.

- Du finner informasjon om hvilken bildestørrelse som fås ved en gitt projektorplassering i avstandstabellen på side 67.
- Du finner informasjon om hvilken bildestørrelse som fås ved en gitt avstand i avstandstabellen på side 67.
- Merk: Jo lenger unna projektoren plasseres fra skjermen, jo større blir den projiserte bildestørrelsen, og vertikal forskyvning øker også tilsvarende.

### VIKTIG!

Ikke bruk projektoren på annen måte enn som bordplate eller takmontert. Projektoren skal være vannrett og ikke vippet enten forover/bakover eller til venstre/høyre. Enhver annen retning vil ugyldiggjøre garantien og kan forkorte levetiden til projektorlampen eller selve projektoren. Du kan få får om ikke-standard montering ved å ta kontakt med Optoma.

## Koble kilder til projektoren

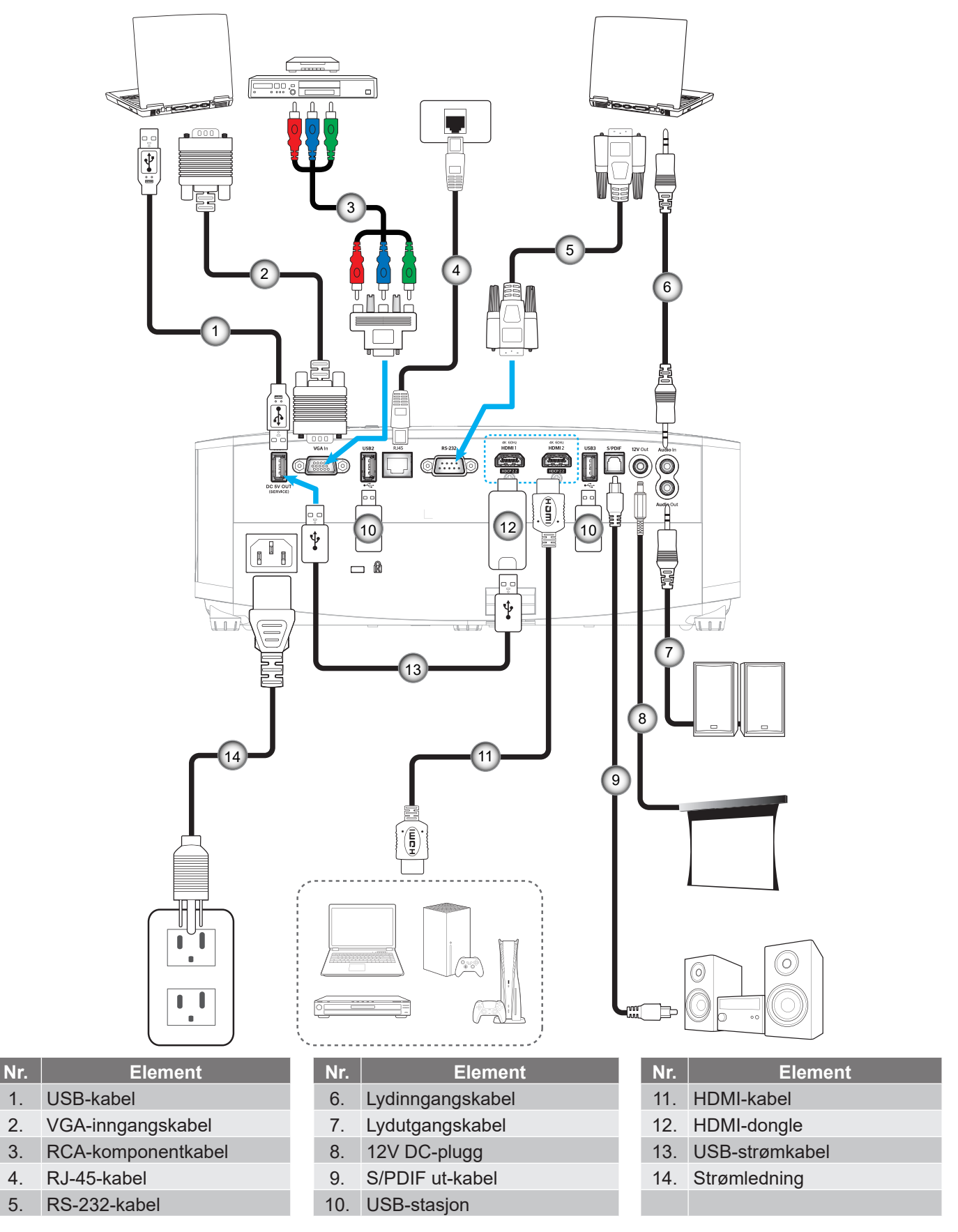

Merk: For å sikre best mulig bildekvalitet og unngå tilkoblingsfeil anbefaler vi at du bruker Premium-HDMI-kabler. For kabellengder over 7–9 meter anbefaler vi på det sterkeste å bruke HDMI-kabler med aktivt fiber.

## Justere det projiserte bildet

### Bildehøyde

Projektoren er utstyrt med heiseføtter for justering av bildehøyden.

- 1. Plasser den justerbare foten som du vil tilpasse på undersiden av projektoren.
- 2. Roter den justerbare foten med eller mot klokken for å senke eller heve projektoren.

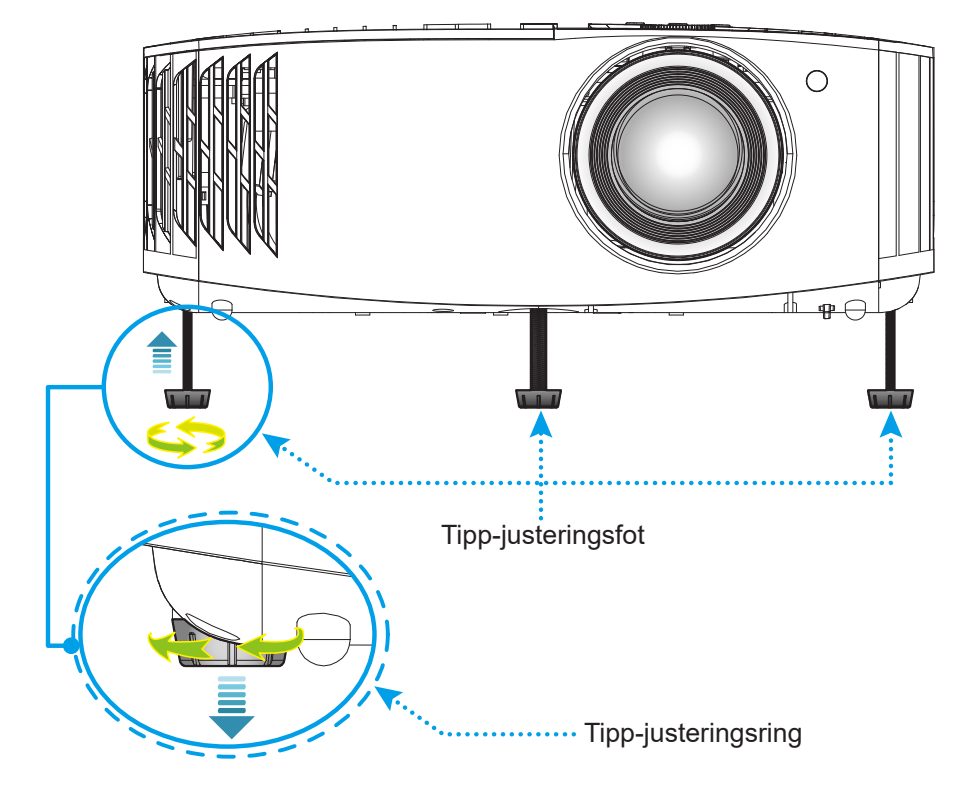

## Zoom, linseforskyvning og fokus

- Slik justerer du bildestørrelse og posisjon:
  - a. Du kan justere bildestørrelsen ved å dreie zoomspaken med eller mot klokken for å øke eller redusere den projiserte bildestørrelsen.
  - b. Juster bildeposisjonen ved å dreie linseforskyvningshjulet med eller mot klokken for å justere posisjonen til det projiserte bildet vertikalt.
- Juster fokus ved å dreie fokusringen med eller mot klokken til bildet er skarpt og tydelig.

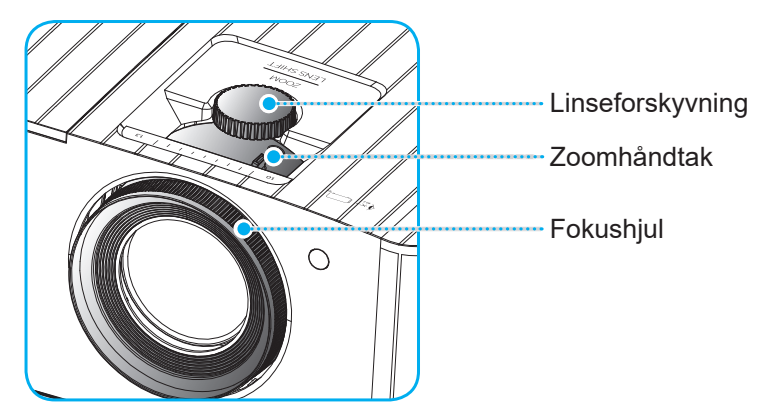

Merk: Projektoren vil fokusere på en avstand mellom 1,2 og 8,1m.

## Sette opp fjernkontrollen

### Sette inn / bytte batteri

- 1. Bruk en mynt til å skru batteridekselet mot klokken til dekselet åpnes.
- Sett nytt batteri inn i batterirommet.
  Ta ut det gamle batteriet, og sett inn et nytt et (CR2032). Pass på at siden med «+» er vendt oppover.
- 3. Sett dekselet på igjen. Bruk deretter en mynt til å skru batteridekselet med klokken for å låse det på plass.

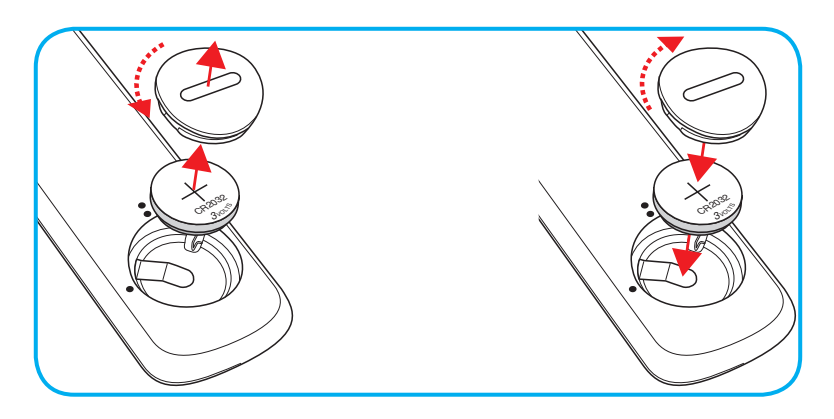

### VÆR VARSOM:

Observer følgende sikkerhetsforholdsregler for en sikker operasjon:

- Bruk batteri av typen CR2032.
- Unngå kontakt med vann eller væske.
- Ikke utsett fjernkontrollen for fukt eller varme.
- Ikke la fjernkontrollen falle ned.
- Dersom batteriet har en lekkasje i fjernkontrollen, tørk over batterirommet og installer nytt batteri.
- Det er fare for eksplosjon hvis batteriet erstattes med feil type.
- Kast brukte batterier i henhold til anvisningene.

## Effektiv rekkevidde

Det er en infrarød fjernkontrollsensor (IR) på toppen av projektoren. Sørg for at du holder fjernkontrollen i en vinkel på 30° (horisontalt) eller 20° (vertikalt) mot projektorens IR-fjernkontrollsensor for at den skal fungere på riktig måte. Avstanden mellom fjernkontrollen og sensoren bør være maks. 7 meter (ca. 22 fot).

Merk: Når du peker fjernkontrollen direkte (med 0 grader vinkel) mot IR-sensoren, bør avstanden mellom fjernkontrollen og sensoren ikke være lengre enn 10 meter (ca. 32 fot).

- Kontroller at det ikke er noen hindringer mellom fjernkontrollen og IR-sensoren på projektoren som kan blokkere den infrarøde strålen.
- Kontroller at IR-senderen på fjernkontrollen ikke lyses direkte på av sollys eller lysrør.
- Hold fjernkontrollen minst 2 meter borte fra lysstoffrør, eller så kan den ikke fungere.
- Hvis fjernkontrollen er nær et lysrør av omformertypen, kan den ikke alltid fungere.
- Hvis fjernkontrollen og projektoren er svært nær hverandre, kan fjernkontrollen ikke alltid fungere.
- Når du sikter mot skjermen, er den effektive avstanden opp til 7 meter fra fjernkontrollen til skjermen, da IR-stråler reflekteres tilbake til projektoren. Den effektive rekkevidden kan også variere avhengig av skjermen.

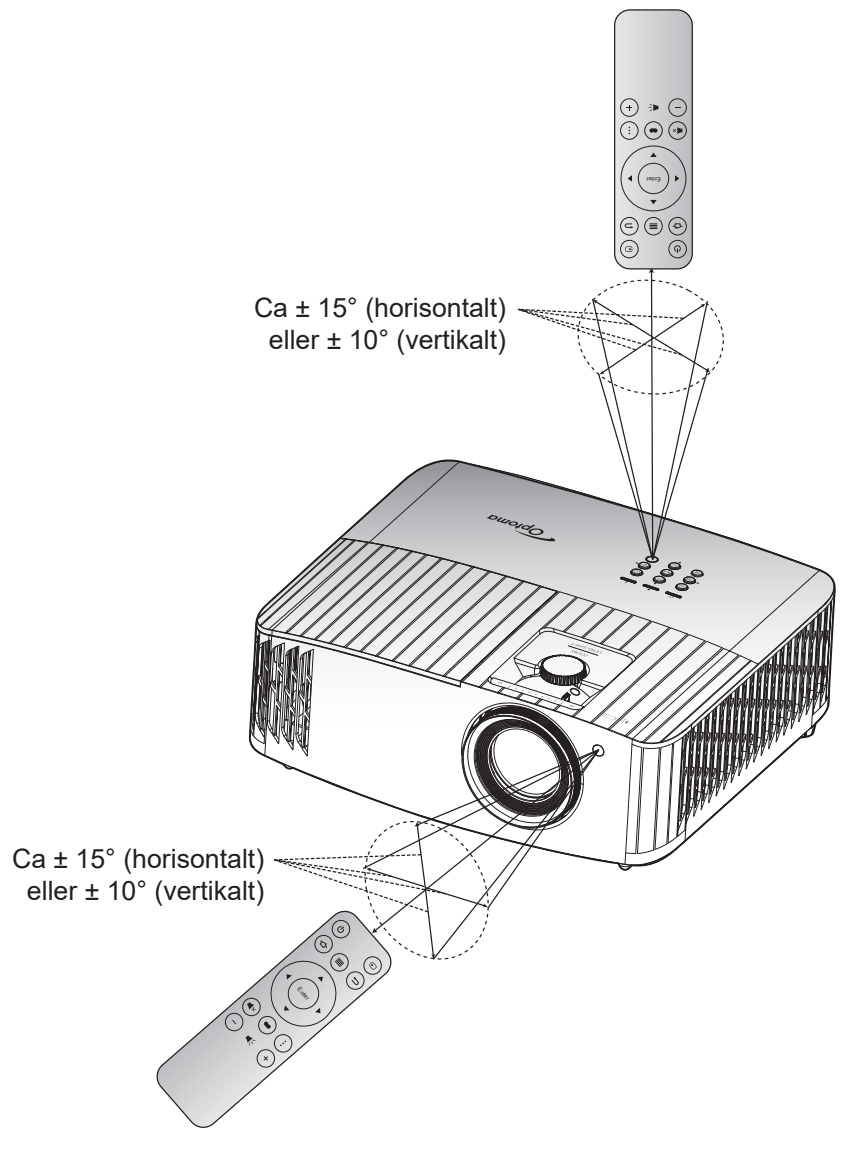

## Skru av/på projektoren

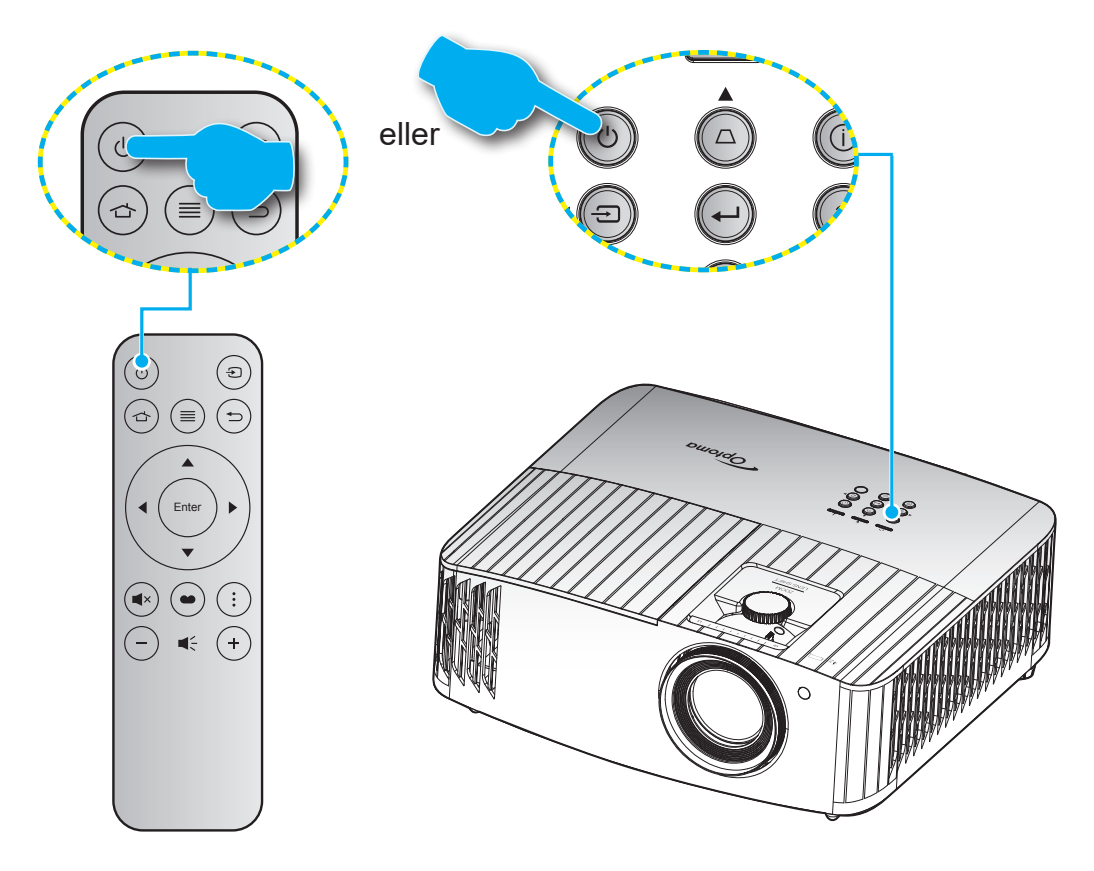

## Strømmen er på

- 1. Koble til strømledningen og signalkabelen. Når tilkoblingen er opprettet, lyser På/Hvilemodus-lampen rødt.
- 2. Slå på projektoren ved å trykke « 🖞 »-knappen på tastaturet på projektoren eller på fjernkontrollen.
- 3. En oppstartsskjerm vises i ca. 10 sekunder, og LED-lampen for strøm blinker blått.

Merk: Første gang projektoren slås på blir du bedt om å velge foretrukket språk, projiseringsretning og andre innstillinger.

Første gang projektoren slås på, blir du bedt om å gjøre innledende oppsett, inkludert valg av, projiseringsretning, foretrukket språk, konfigurering av nettverksinnstillinger og mer. Først når skjermen **Setup Complete! (Oppsett fullført)** vises, er projektoren klar til bruk.

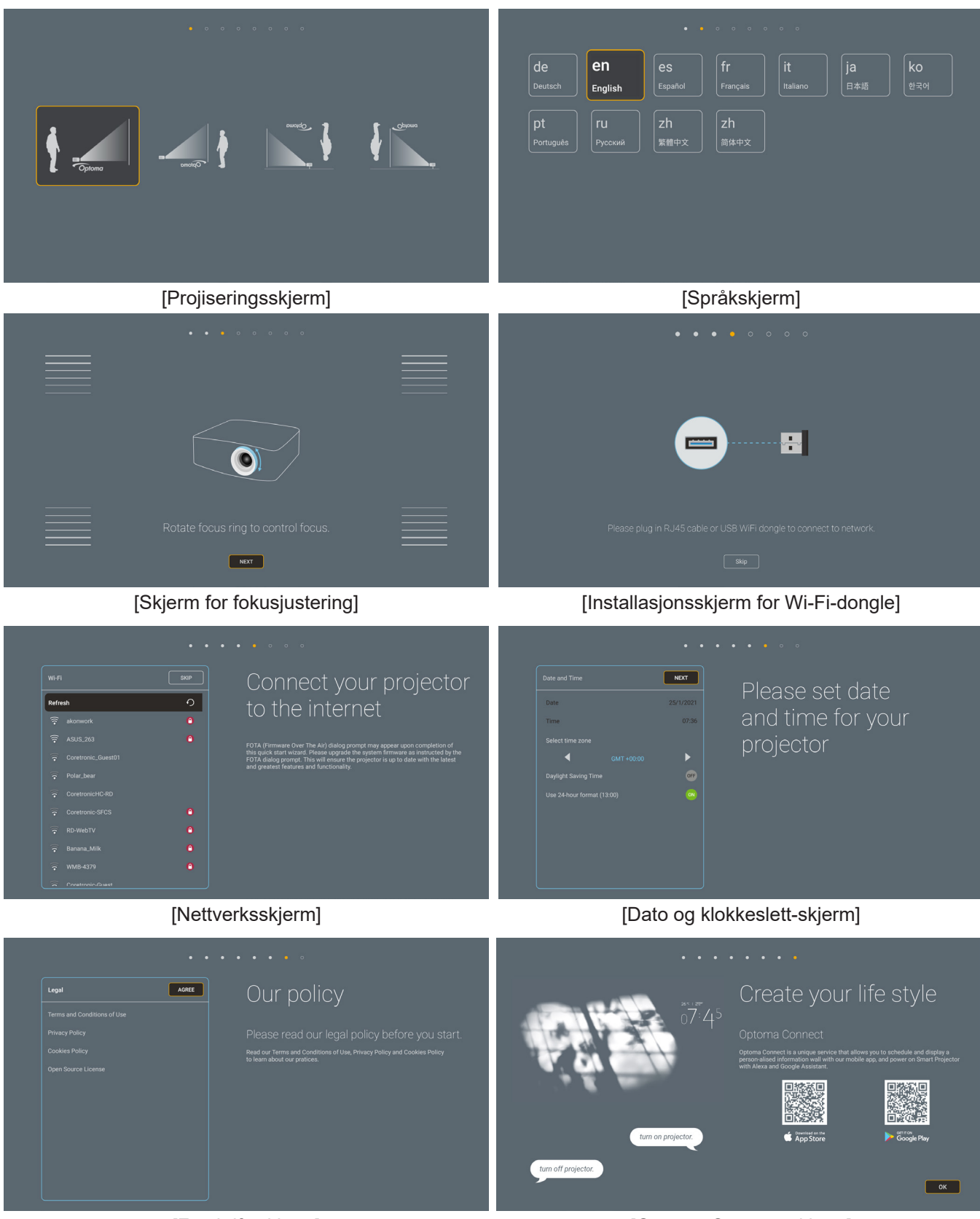

[Forskriftsskjerm]

[Optoma Connect-skjerm]

### Slå av

- 1. Slå av projektoren ved å trykke « 地 » på tastaturet på projektoren eller på fjernkontrollen.
- 2. Følgende melding vises:

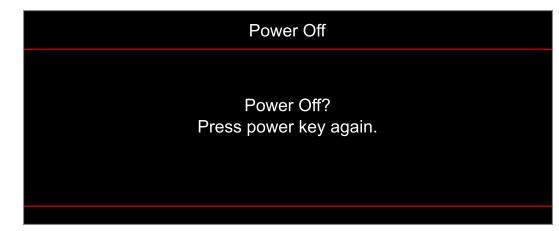

- 3. Trykk på « 心 »-knappen igjen for å bekrefte, ellers forsvinner meldingen etter 15 sekunder. Når du trykker på « 心 »-knappen igjen, slås projektoren av.
- 4. Kjøleviftene fortsetter å kjøre i omtrent 10 sekunder for en kjølesyklus, og På/Hvilemodus-lampen blinker blått. Når På/Hvilemodus-lampen lyser jevnt rødt, betyr dette at projektoren gått inn i hvilemodus. Hvis du ønsker å slå på projektoren igjen, må du vente til den har kjølt seg ned og har gått inn i ventemodus. Når projektoren er i ventemodus, trykker du « 也 »-knappen igjen for å slå den på.
- 5. Koble strømledningen fra stikkontakten og projektoren.

Merk: Du bør ikke slå på projektoren med en gang etter at du har slått den av.

## Velge en inngangskilde

Slå på den tilkoblede kilden som du vil vise på skjermen (datamaskin, bærbar PC, videospiller osv). Projektoren finner automatisk kilden. Hvis flere kilder er tilkoblet, trykker du «Ə»-knappen på tastaturet på projektoren eller på fjernkontrollen for å velge ønsket inngang.

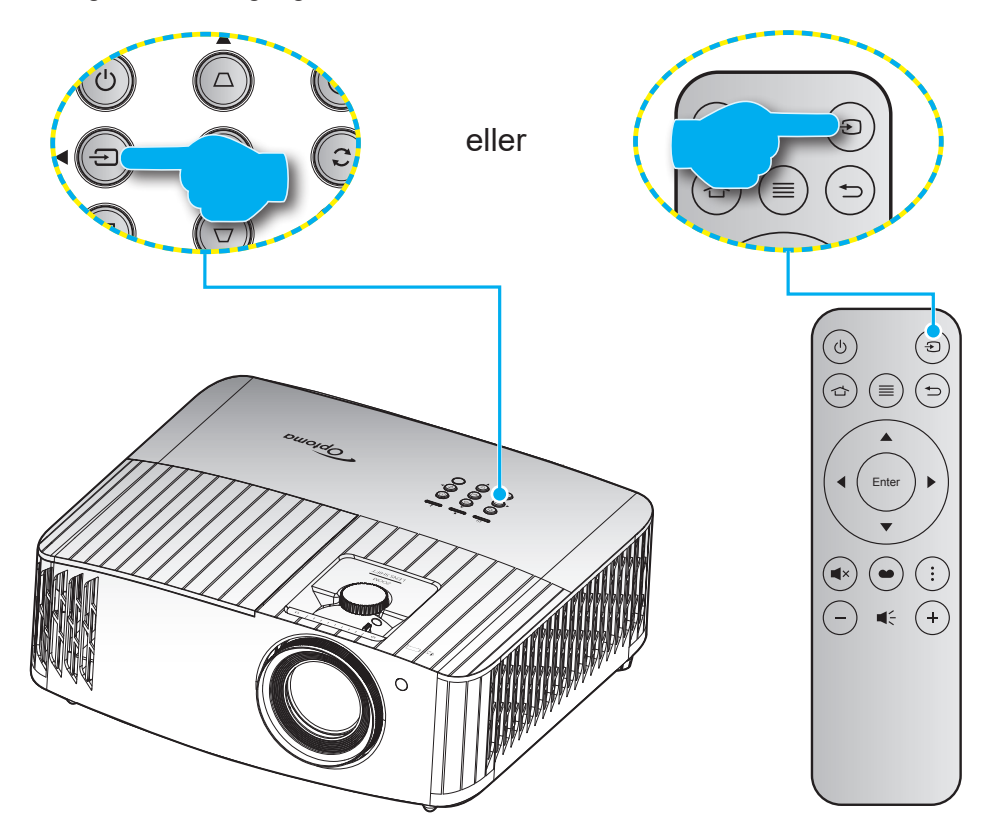

## Oversikt over Hjem-skjermen

Hjem-skjermen vises hver gang du starter projektoren. Den inneholder dato og klokkeslett for systemet, systemstatus, ikoner for å få tilgang til skjermmenyen, projektorinnstillingsmenyen, apper, inngangskilder og mer.

Bruk knappene på fjernkontrollen til å navigere på Hjem-skjermen.

Du kan når som helst gå tilbake til Hjem-skjermen ved å trykke « 👉 » på fjernkontrollen, uansett hvor du er i grensesnittet.

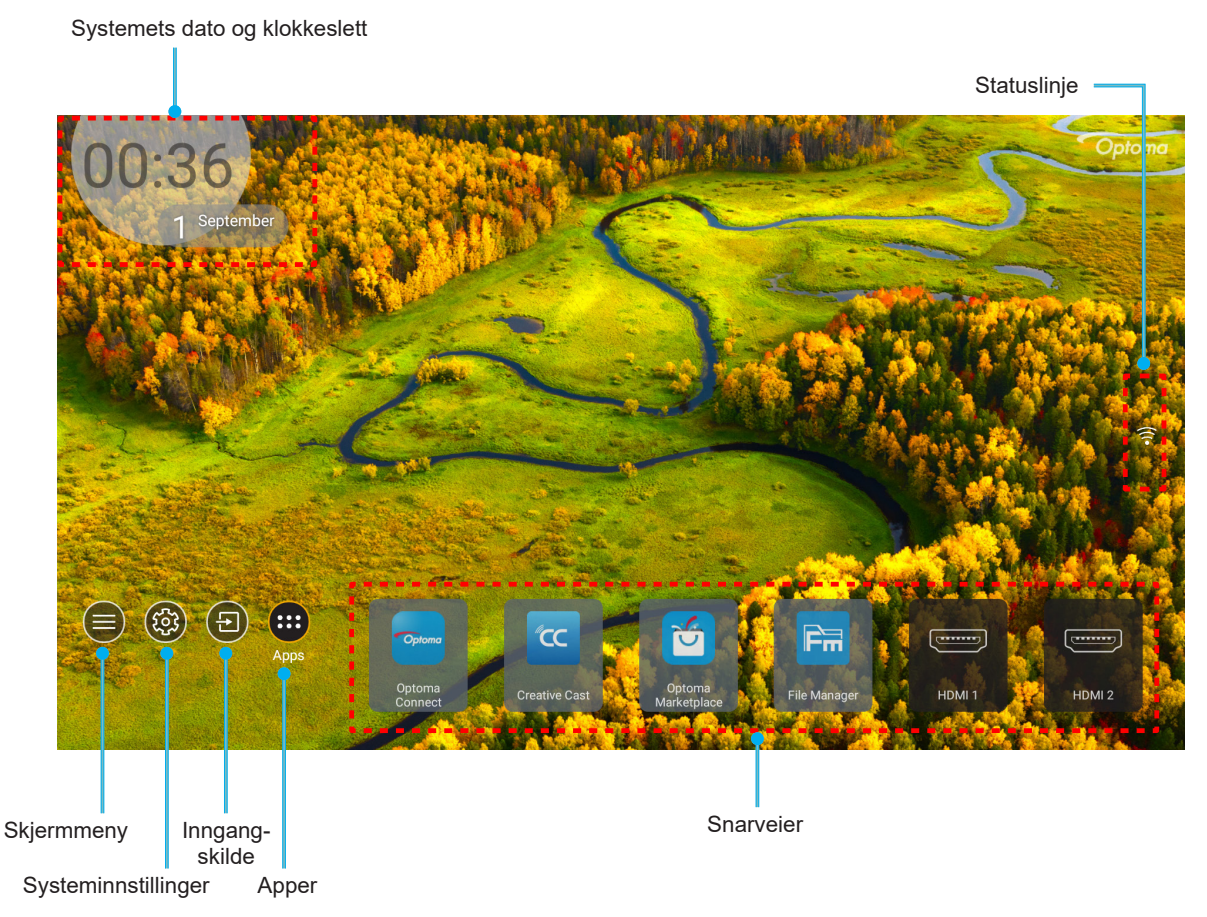

Merk: Menyen eller elementet som er valgt utheves i oransje, for eksempel «Apper» på bildet over.

## Systemets dato og klokkeslett

Dato og klokkeslett vises på hjem-skjermen hvis projektoren er koblet til nettverket. Standardinnstillingen er 10:00, 01.01.2019. AM/PM vises kun hvis 24-timersformatet er av.

Parametere for dato og klokkeslett kan endres ved å velge det tilsvarende feltet på skjermen. Innstillingssiden for dato og klokkeslett åpnes automatisk. Utfør deretter endringene.

## Projektorinnstillinger-meny (skjermmeny)

Trykk «≡» på fjernkontrollen eller på Hjem-skjermen, og velg skjermmenyen «●» for å se gjennom projektorinformasjon eller administrere ulike innstillinger relatert til bilde, visning, 3D, lyd og oppsett.

#### **Generell menynavigasjon**

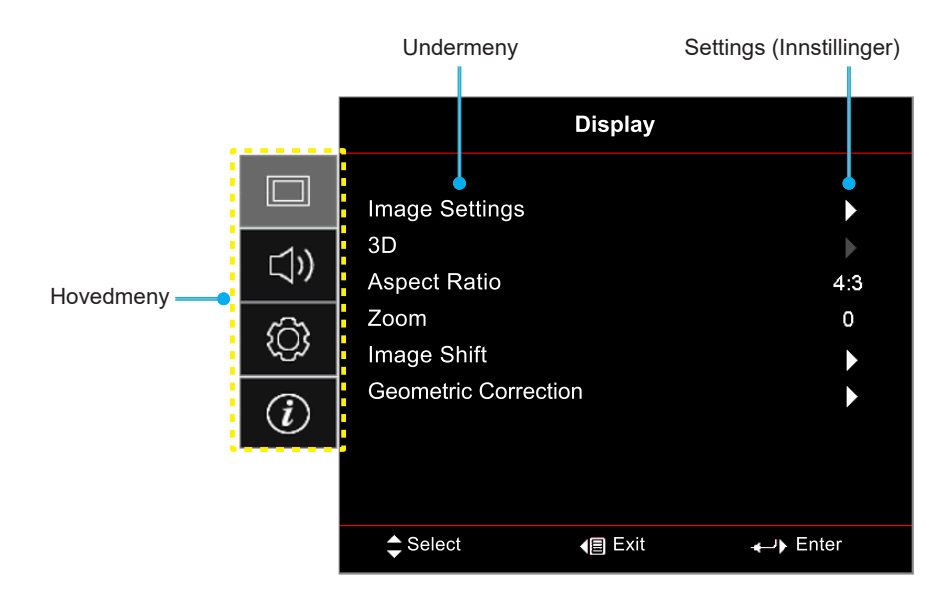

- Når skjermmenyen vises, bruker du navigeringstastene for opp og ned for å velge et element i hovedmenyen. Når du velger noe på en bestemt side, trykker du «OK» for å komme til undermenyen.
- 2. Trykk «**Venstre**»- og «**Høyre**»-knappene for å velge ønsket menyelement. Trykk deretter «**OK**» for å åpne undermenyen.
- 3. Trykk «**Opp**»- og «**Ned**»-knappene for å velge ønsket element i undermenyen.
- 4. Trykk «**OK**»-knappen for å aktivere eller deaktivere en innstilling, eller trykk «**Venstre**»- og «**Høyre**»knappene for å justere en verdi.
- 5. Velg neste element som skal endres i undermenyen og endre som beskrevet over.
- 6. Trykk «←» » for å gå ut (flere ganger om nødvendig). OSD-menyen vil lukkes og projektoren vil automatisk lagre de nye innstillingene.

## Skjermmenyens menytre

Merk: Elementene i skjermmenyen og funksjonene er avhenger av modell og region. Optoma forbeholder seg retten til å legge til eller fjerne elementer for å forbedre produktytelsen uten varsel.

| Hovedmeny        | Undermeny            | Undermeny 2            | Undermeny 3      | Undermeny 4 | Verdier                  |
|------------------|----------------------|------------------------|------------------|-------------|--------------------------|
|                  |                      |                        |                  |             | Film                     |
|                  |                      |                        |                  |             | HDR                      |
|                  |                      |                        |                  |             | HLG                      |
|                  |                      |                        |                  |             | HDR SIM.                 |
|                  |                      |                        |                  |             | Game (Spill)             |
|                  |                      |                        |                  |             | Reference (Referanse)    |
|                  |                      | Display Mode           |                  |             | Bright (Lys)             |
|                  |                      | (Skjermmodus)          |                  |             | 3D                       |
|                  |                      |                        |                  |             | WCG_SDR                  |
|                  |                      |                        |                  |             | WCG_HDR                  |
|                  |                      |                        |                  |             | WCG_HLG                  |
|                  |                      |                        |                  |             | ISF Day (ISF dag)        |
|                  |                      |                        |                  |             | ISF Night (ISF natt)     |
|                  |                      |                        |                  |             | ISF 3D                   |
|                  |                      |                        |                  |             | Off (Av) [Standard]      |
|                  |                      |                        |                  |             | Blackboard (Svart tavle) |
|                  |                      |                        |                  |             | Light Yellow (Lysegul)   |
|                  |                      | Wall Color (Veggfarge) |                  |             | Light Green (Lysegrønn)  |
| Display (Skjerm) | (Bildeinnstillinger) |                        |                  |             | Light Blue (Lyseblå)     |
|                  | (                    |                        |                  |             | Pink (Rosa)              |
|                  |                      |                        |                  |             | Gray (Grå)               |
|                  |                      |                        | HDR/HLG          |             | Off (Av)                 |
|                  |                      |                        |                  |             | Auto [Standard]          |
|                  |                      |                        | HDR Picture Mode |             | Bright (Lys)             |
|                  |                      |                        |                  |             | Standard [Standard]      |
|                  |                      | Dunamia Banga          | (HDR-bildemodus) |             | Film                     |
|                  |                      | (Dynamisk område)      |                  |             | Detalj                   |
|                  |                      |                        |                  |             | Bright (Lys)             |
|                  |                      |                        | HLG Picture Mode |             | Standard [Standard]      |
|                  |                      |                        | (HLG-bildemodus) |             | Film                     |
|                  |                      |                        |                  |             | Detalj                   |
|                  |                      |                        | HDR Brightness   |             | 0–10                     |
|                  |                      | Brightness (Lysstyrke) |                  |             | -50–50                   |
|                  |                      | Contrast (Kontrast)    |                  |             | -50–50                   |
|                  |                      | Sharpness (Skarphet)   |                  |             | 1–15                     |
|                  |                      | Color (Farve)          |                  |             | -50–50                   |
|                  |                      | Tint (Glød)            |                  |             | -50–50                   |

| Hovedmeny        | Undermeny            | Undermeny 2          | Undermeny 3                                        | Undermeny 4                       | Verdier                                |
|------------------|----------------------|----------------------|----------------------------------------------------|-----------------------------------|----------------------------------------|
|                  |                      |                      |                                                    |                                   | Film                                   |
|                  |                      |                      |                                                    |                                   | Video                                  |
|                  |                      |                      |                                                    |                                   | Graphics (Grafikk)                     |
|                  |                      |                      |                                                    |                                   | Standard(2.2)                          |
|                  |                      | Gamma                |                                                    |                                   | 1,8                                    |
|                  |                      |                      |                                                    |                                   | 2,0                                    |
|                  |                      |                      |                                                    |                                   | 2,4                                    |
|                  |                      |                      |                                                    |                                   | 2,6                                    |
|                  |                      |                      |                                                    |                                   | 3D                                     |
|                  |                      |                      | BrilliantColor™                                    |                                   | 1–10                                   |
|                  |                      |                      |                                                    |                                   | D55                                    |
|                  |                      |                      |                                                    |                                   | D65                                    |
|                  |                      |                      | Color Temp.                                        |                                   | D75                                    |
|                  |                      |                      | (Fargetemperatur)                                  |                                   | D83                                    |
|                  |                      |                      |                                                    |                                   | D93                                    |
|                  |                      |                      |                                                    |                                   | Native (Original)                      |
|                  |                      |                      | Color Temp.                                        |                                   | D65                                    |
|                  |                      |                      | (Fargetemperatur)<br>[WCG_SDR WCG_<br>HDR WCG_HLG] |                                   | D90                                    |
|                  |                      |                      | Color Matching<br>(Fargesamsvar)                   |                                   | R [Standard]                           |
|                  |                      |                      |                                                    |                                   | G                                      |
| Display (Skierm) | Image Settings       |                      |                                                    |                                   | В                                      |
|                  | (Bildeinnstillinger) |                      |                                                    | Color (Farve)                     | С                                      |
|                  |                      |                      |                                                    |                                   | Y                                      |
|                  |                      |                      |                                                    |                                   | М                                      |
|                  |                      | Color Settings       |                                                    |                                   | W                                      |
|                  |                      | (Fargeinnstillinger) |                                                    | Hue (Fargetone)                   | -50 ~ 50 [Standard: 0]                 |
|                  |                      |                      |                                                    | Saturation (Metning)              | -50 ~ 50 [Standard: 0]                 |
|                  |                      |                      |                                                    | Gain (Økning)                     | -50 ~ 50 [Standard: 0]                 |
|                  |                      |                      |                                                    | Report (Tilbakaatill)             | Cancel (Avbryt) [Standard]             |
|                  |                      |                      |                                                    | Reset (Tilbakestill)              | Yes (Ja)                               |
|                  |                      |                      |                                                    | Exit (Avslutt)                    |                                        |
|                  |                      |                      |                                                    | Red Gain (Rød<br>forsterking)     | -50–50                                 |
|                  |                      |                      |                                                    | Green Gain (Grønn<br>forst.)      | -50–50                                 |
|                  |                      |                      |                                                    | Blue Gain (Blå forst.)            | -50–50                                 |
|                  |                      |                      | RGB Gain/Bias                                      | Red Bias<br>(Rød lysstyrke)       | -50–50                                 |
|                  |                      |                      | (RGB økn./stnd.)                                   | Green Bias<br>(Grønn grunninnst.) | -50–50                                 |
|                  |                      |                      |                                                    | Blue Bias<br>(Blå grunninnst.)    | -50–50                                 |
|                  |                      |                      |                                                    | Reset (Tilbakestill)              | Cancel (Avbryt) [Standard]<br>Yes (Ja) |
|                  |                      |                      |                                                    | Exit (Avslutt)                    |                                        |

| Hovedmeny        | Undermeny                                    | Undermeny 2                         | Undermeny 3                     | Undermeny 4 | Verdier                                      |
|------------------|----------------------------------------------|-------------------------------------|---------------------------------|-------------|----------------------------------------------|
|                  |                                              |                                     |                                 |             | Auto [Standard]                              |
|                  |                                              |                                     | Color Space                     |             | RGB(0–255)                                   |
|                  |                                              |                                     | (Fargerom)<br>[HDMI-inngang 1]  |             | RGB(16–235)                                  |
|                  |                                              | Color Settings                      |                                 |             | YUV                                          |
|                  |                                              | (Fargerinistinniger)                | Color Space                     |             | Auto [Standard]                              |
|                  |                                              |                                     | (Fargerom)<br>[HDMI2/\/GA/Hiem/ |             | RGB(0–255)                                   |
|                  |                                              |                                     | Komponent]                      |             | RGB(16–235)                                  |
|                  |                                              |                                     | Automatic                       |             | Off (Av)                                     |
|                  |                                              |                                     | (Automatisk)                    |             | On (På) [Standard]                           |
|                  | Image Settings                               |                                     | Frequency (Frekvens)            |             | 0–100 (avhengig av signal)<br>[Standard: 50] |
|                  | (Bildeinnstillinger)                         | Signal                              | Phase (Fase)                    |             | 0–100 (avhengig av signal)<br>[Standard: 50] |
|                  |                                              |                                     | H. Position (H. posisjon)       |             | 0–100 (avhengig av signal)<br>[Standard: 50] |
|                  |                                              |                                     | V. Position (V.<br>Posisjon)    |             | [Standard: 50]                               |
|                  |                                              |                                     | Exit (Avslutt)                  |             |                                              |
|                  |                                              |                                     |                                 |             | Bright (Lys) [Standard]                      |
|                  |                                              | Brightness Mode                     |                                 |             | Eco                                          |
|                  |                                              | (Lysstyrkemodus)                    |                                 |             | Dynamic                                      |
|                  |                                              |                                     |                                 |             | Eco+ (Øko+)                                  |
|                  |                                              | Reset (Tilbakestill)                |                                 |             |                                              |
|                  | Enhanced Gaming<br>(Forbedret spilling)      | Off (Av) [Standard]                 |                                 |             |                                              |
|                  |                                              | On (På)                             |                                 |             |                                              |
|                  |                                              | 3D Mode (3D modue)                  |                                 |             | Off (Av) [Standard]                          |
| Display (Skjerm) |                                              | SD Mode (SD Modus)                  |                                 |             | On (På)                                      |
|                  | 3D                                           | 3D Sync Invert<br>(3D synk. invert) |                                 |             | Off (Av) [Standard]                          |
|                  |                                              |                                     |                                 |             | On (På)                                      |
|                  |                                              | 3D Format (3D-format)               |                                 |             | Auto [Standard]                              |
|                  |                                              |                                     |                                 |             | SBS                                          |
|                  |                                              |                                     |                                 |             | Top and Bottom<br>(Topp og bunn)             |
|                  |                                              |                                     |                                 |             | Frame Sequential<br>(Rammesekvensiell)       |
|                  |                                              |                                     |                                 |             | 4:3                                          |
|                  |                                              |                                     |                                 |             | 16:9                                         |
|                  | Aspect Ratio                                 |                                     |                                 |             | 21:9                                         |
|                  | (Sideforhold)                                |                                     |                                 |             | 32:9                                         |
|                  |                                              |                                     |                                 |             | LBX                                          |
|                  |                                              |                                     |                                 |             | Auto [Standard]                              |
|                  | Zoom                                         |                                     |                                 |             | -5 ~ 25 [Standard: 0]                        |
|                  | Image Shift                                  | н                                   |                                 |             | -100 ~ 100 [Standard: 0]                     |
|                  | (Bildeforskyvning)                           |                                     |                                 |             | -100 ~ 100 [Standard: 0]                     |
|                  |                                              | Four Corners<br>(Fire hjørner)      |                                 |             |                                              |
|                  |                                              | H Keystone<br>(H. keystone)         |                                 |             | -40 ~ 40 [Standard: 0]                       |
|                  | Geometric Correction<br>(Geometrikorreksjon) | V Keystone<br>(V. keystone)         |                                 |             | -40 ~ 40 [Standard: 0]                       |
|                  |                                              | 3x3 Warp<br>(3x3 forvrengning)      |                                 |             |                                              |
|                  |                                              | Reset (Tilbakestill)                |                                 |             |                                              |

| Hovedmeny        | Undermeny             | Undermeny 2                                                   | Undermeny 3           | Undermeny 4 | Verdier                                      |
|------------------|-----------------------|---------------------------------------------------------------|-----------------------|-------------|----------------------------------------------|
|                  |                       |                                                               |                       |             | Off (Av)                                     |
|                  |                       |                                                               |                       |             | 1                                            |
| Display (Skjerm) | PureMotion            | PureMotion                                                    |                       |             | 2                                            |
|                  |                       |                                                               |                       |             | 3 [Standard]                                 |
|                  | Internal Speaker      |                                                               |                       |             | Off (Av)                                     |
|                  | (Intern høyttaler)    |                                                               |                       |             | On (På) [Standard]                           |
| Audio (Lyd)      |                       |                                                               |                       |             | Off (Av) [Standard]                          |
|                  | Mute (Demp)           |                                                               |                       |             | On (På)                                      |
|                  | Volume (Volum)        |                                                               |                       |             | 0 ~ 10 [Standard: 5]                         |
|                  |                       |                                                               |                       |             | Foran 🕢 [Standard]                           |
|                  | Projection            |                                                               |                       |             | Rear 🕢 🔽                                     |
|                  | (Projeksjon)          |                                                               |                       |             | Tak-topp 🗨 🏹                                 |
|                  |                       |                                                               |                       |             | Bak-topp 🕢 🏸                                 |
|                  |                       | Lamp Reminder                                                 |                       |             | Off (Av)                                     |
|                  | Lamp Settings         | (Lampepåminnelse)                                             |                       |             | On (På) [Standard]                           |
|                  | (Lampeinnstillinger)  | Lamp Reset                                                    |                       |             | Cancel (Avbryt) [Standard]                   |
|                  |                       | (Lampenullstilling)                                           |                       |             | Yes (Ja)                                     |
|                  |                       | Filter Usage Hours<br>(Brukstimer for filter)                 |                       |             | (kun les)                                    |
|                  |                       | Optional Filter<br>Installed (Valgfritt filter<br>installert) |                       |             | Yes (Ja)                                     |
|                  |                       |                                                               |                       |             | No (Nei)                                     |
|                  |                       | Filter Reminder<br>(Filterpåminnelse)                         |                       |             | Off (Av)                                     |
|                  | Filter Settings       |                                                               |                       |             | 300hr                                        |
|                  | (Filterinnstillinger) |                                                               |                       |             | 500hr [Standard]                             |
|                  |                       |                                                               |                       |             | 800hr                                        |
| Setup (Oppsett)  |                       |                                                               |                       |             | 1000hr                                       |
|                  |                       | Filter Reset                                                  |                       |             | Cancel (Avbryt) [Standard]                   |
|                  |                       | (Filtertilbakestilling)                                       |                       |             | Yes (Ja)                                     |
|                  |                       | Direct Power On                                               |                       |             | Off (Av) [Standard]                          |
|                  |                       | (Direkte på)                                                  |                       |             | On (På)                                      |
|                  | Power Settings        | Auto Power Off (min)<br>(Skru av automatisk<br>(min))         |                       |             | 0–180 (5 min. mellomrom)<br>[Standard: 20]   |
|                  | (Strøminnstillinger)  | Sleen Timer (min)                                             |                       |             | 0 ~ 990 (30 min.<br>mellomrom) [Standard: 0] |
|                  |                       | (Sovtidtaker (min))                                           | Always On (Alltid no) |             | No (Nei) [Standard]                          |
|                  |                       |                                                               | Always Off (Allia pa) |             | Yes (Ja)                                     |
|                  |                       | Security (Sikkerbet)                                          |                       |             | Off (Av) [Standard]                          |
|                  |                       |                                                               |                       |             | On (På)                                      |
|                  |                       |                                                               | Month (Måned)         |             |                                              |
|                  | Security (Sikkerhet)  | Security Timer<br>(Sikkerhetstidtaker)                        | Day (Dag)             |             |                                              |
|                  |                       |                                                               | Time                  |             |                                              |
|                  |                       | Change Password<br>(Endre passord)                            |                       |             |                                              |

| Hovedmeny       | Undermeny                                                           | Undermeny 2                     | Undermeny 3                       | Undermeny 4 | Verdier                             |
|-----------------|---------------------------------------------------------------------|---------------------------------|-----------------------------------|-------------|-------------------------------------|
|                 |                                                                     |                                 |                                   |             | Off (Av) [Standard]                 |
|                 |                                                                     |                                 |                                   |             | On (På)                             |
|                 |                                                                     |                                 |                                   |             | Mutual [Standard]                   |
|                 | (Innstillinger for HDMI                                             | Power On Link                   |                                   |             | PJ> Device                          |
|                 | Link)                                                               |                                 |                                   |             | Device> PJ                          |
|                 |                                                                     | Power Off Link                  |                                   |             | Off (Av) [Standard]                 |
|                 |                                                                     | (Strøm av-kobling)              |                                   |             | On (På)                             |
|                 |                                                                     |                                 |                                   |             | Green Grid (Grønt rutenett)         |
|                 | Tast Pattorn                                                        |                                 |                                   |             | Magenta Grid (Magenta-<br>rutenett) |
|                 | (Testmønster)                                                       |                                 |                                   |             | White Grid (Hvitt rutenett)         |
|                 |                                                                     |                                 |                                   |             | White (Hvit)                        |
|                 |                                                                     |                                 |                                   |             | Off (Av)                            |
|                 | Remote Settings                                                     |                                 |                                   |             | On (På) [Standard]                  |
|                 | (Fjernkontrollinnstil-<br>linger)<br>[avhenger av<br>fjernkontroll] | IR Function<br>(IR-Funktion)    |                                   |             | Off (Av)                            |
|                 | Projector ID<br>(Projektor ID)                                      |                                 |                                   |             | 00–99                               |
|                 | 12V Trigger                                                         | 12V Trigger                     |                                   |             | On (På)                             |
|                 | (12 volt utløser)                                                   | (12 volt utløser)               |                                   |             | Off (Av) [Standard]                 |
|                 |                                                                     |                                 |                                   |             | English [Standard]                  |
|                 |                                                                     |                                 |                                   |             | Deutsch                             |
|                 |                                                                     |                                 |                                   |             | Français                            |
| Setup (Oppsett) |                                                                     | Language (Språk)                |                                   |             | Italiano                            |
|                 |                                                                     |                                 |                                   |             | Español                             |
|                 |                                                                     |                                 |                                   |             | Português                           |
|                 |                                                                     |                                 |                                   |             | 简体中文                                |
|                 |                                                                     |                                 |                                   |             | 繁體中文                                |
|                 |                                                                     |                                 |                                   |             | 日本語                                 |
|                 |                                                                     |                                 |                                   |             | 한국어                                 |
|                 |                                                                     |                                 |                                   |             | Русский                             |
|                 |                                                                     |                                 |                                   |             | Topp venstre                        |
|                 | Ontions (Muliabeter)                                                |                                 |                                   |             | Topp høyre                          |
|                 |                                                                     |                                 | Menu Location<br>(Menyplassering) |             | Midt 🔳 [Standard]                   |
|                 |                                                                     | Menu Settings                   |                                   |             | Bunn venstre                        |
|                 |                                                                     | (Menyinnstillinger)             |                                   |             | Bunn høyre 📃                        |
|                 |                                                                     |                                 |                                   |             | Off (Av)                            |
|                 |                                                                     |                                 | Menu Timer<br>(Menvtidtaker)      |             | 5sec (5 sek.)                       |
|                 |                                                                     |                                 |                                   |             | 10sec (10 sek.) [Standard]          |
|                 |                                                                     | Auto Source                     |                                   |             | Off (Av) [Standard]                 |
|                 |                                                                     | (Autokilde)                     |                                   |             | On (På)                             |
|                 |                                                                     | land the comment                |                                   |             | HDMI 1                              |
|                 |                                                                     | Input Source<br>(Inngangskilde) |                                   |             | HDMI 2                              |
|                 |                                                                     |                                 |                                   |             | VGA                                 |
|                 |                                                                     | High Altitude (Haufiell)        |                                   |             | Off (Av) [Standard]                 |
|                 |                                                                     |                                 |                                   |             | On (På)                             |

| Hovedmeny       | Undermeny                                     | Undermeny 2                    | Undermeny 3 | Undermeny 4 | Verdier                          |
|-----------------|-----------------------------------------------|--------------------------------|-------------|-------------|----------------------------------|
|                 |                                               | Display Mode Lock              |             |             | Off (Av) [Standard]              |
|                 |                                               | (Visningsmoduslås)             |             |             | On (På)                          |
|                 |                                               | Keypad Lock                    |             |             | Off (Av) [Standard]              |
|                 |                                               | (Lås tastatur)                 |             |             | On (På)                          |
|                 |                                               | Information Hide               |             |             | Off (Av) [Standard]              |
|                 |                                               | (Skjul Information)            |             |             | On (På)                          |
|                 | Options (Muligheter)                          | Logo                           |             |             | Default (Standard)<br>[Standard] |
|                 |                                               |                                |             |             | Neutral (Nøytral)                |
| Setup (Oppsett) |                                               |                                |             |             | None (Ingen) [Standard]          |
|                 |                                               | Background Color               |             |             | Blue (Blå)                       |
|                 |                                               | (Bakgrunnsfarge)               |             |             | Red (Rød)                        |
|                 |                                               |                                |             |             | Green (Grønn)                    |
|                 |                                               |                                |             |             | Gray (Grå)                       |
|                 |                                               | Reset OSD<br>(Tilbakestill     |             |             | Cancel (Avbryt) [Standard]       |
|                 | Popot (Tilbokootill)                          | skjermmeny)                    |             |             | Yes (Ja)                         |
|                 | Reset (Tibakestill)                           | Reset to Default               |             |             | Cancel (Avbryt) [Standard]       |
|                 |                                               | (Tilbakestill til<br>standard) |             |             | Yes (Ja)                         |
|                 | Regulatory<br>(Forskriftsmessig)              | ,                              |             |             |                                  |
|                 | Serial Number                                 |                                |             |             |                                  |
|                 | (Serienummer)<br>MAC Address (MAC-            |                                |             |             |                                  |
|                 | adresse)                                      |                                |             |             |                                  |
|                 | Source (Kilde)                                |                                |             |             |                                  |
|                 | Resolution<br>(Oppløsning)                    |                                |             |             | 00x00                            |
|                 | Refresh Rate<br>(Oppdateringsfre-<br>kvens)   |                                |             |             | 0,00 Hz                          |
|                 | Display Mode<br>(Skjermmodus)                 |                                |             |             |                                  |
| Info            |                                               | Bright (Lys)                   |             |             |                                  |
|                 |                                               | Eco                            |             |             |                                  |
|                 | Lamp Hours<br>(Lampetid)                      | Dynamic                        |             |             |                                  |
|                 |                                               | Eco+ (Øko+)                    |             |             |                                  |
|                 |                                               | Total                          |             |             |                                  |
|                 | Projector ID<br>(Projektor ID)                |                                |             |             | 00–99                            |
|                 | Filter Usage Hours<br>(Brukstimer for filter) |                                |             |             |                                  |
|                 | Brightness Mode<br>(Lysstyrkemodus)           |                                |             |             |                                  |
|                 |                                               | System                         |             |             |                                  |
|                 | Fvv Version<br>(Fastvareversion)              | Android                        |             |             |                                  |
|                 |                                               | MCU                            |             |             |                                  |

### **SKJERM-meny**

### Image settings-meny

#### Display Mode (Skjermmodus)

Du kan velge mellom flere forhåndsdefinerte skjermmoduser for å passe hvordan du vil titte. Hver modus er finjustert av vårt team med fargeeksperter for å sikre overlegen fargeytelse for et bredt spekter av innhold.

- Film: Gir beste balanse mellom detaljer og farger for å se på film.
- **HDR**: Leverer farger som er svært nøyaktige og overgår fargeytelsen til de andre visningsmodusene. Denne modusen viser innhold med høyt dynamisk område (HDR) for de dypeste svarte, lyseste hvite og levende kinematiske farger med REC.2020-fargeområdet.
  - Merk: Denne modusen aktiveres automatisk hvis HDR er satt til På (og HDR-innhold sendes til projektoren – 4K UHD Blu-ray, 1080p/4K UHD HDR-spill eller 4K UHD-videostrømming). Mens HDR-modus er aktiv, vil alle andre visningsmoduser bli nedtonet bortsett fra WCG\_HDR@ HDMI2.
- **HLG**: Leverer farger som er svært nøyaktige og overgår fargeytelsen til de andre visningsmodusene. Denne modusen viser innhold med hybrid logg-innhold (HLG) for de dypeste svarte, lyseste hvite og levende kinematiske farger med REC.2020-fargeområdet.

Merk: Denne modusen aktiveres automatisk hvis HDR er satt til På (og HLG-innhold sendes til projektoren). Når HLG-modus er aktiv, vil alle andre visningsmoduser bli nedtonet bortsett fra WCG\_HDR@HDMI2.

- HDR SIM.: Forbedrer innhold som ikke er HDR med simulert høyt dynamisk område (HDR). Velg denne modusen for å forbedre gamma, kontrast og fargemetning for innhold som ikke er HDR (720p og 1080p fra Riks-TV/kabel-TV, 1080p Blu-ray, spill som ikke er HDR osv.).
   Merk: Denne modusen kan KUN brukes med innhold som ikke er HDR.
- **Game (Spill)**: Optimaliserer projektoren for maksimal kontrast og livlige farger slik at man kan se detaljer i skyggene når man spiller videospill.

Merk: Denne visningsmodusen kan ikke brukes når man ser HDR-videoinnhold eller spiller HDR-spill. For å aktivere lav inngangsforsinkelse må du kontrollere at PC-en eller konsollen er koblet til HDMI1 og aktivere Forbedret spillmodus.

- **Reference (Referanse)**: Denne modusen gjengir bildet på en måte som er så nært den måten filmregissøren hadde ment som mulig. Farve, fargetemperatur, lysstyrke, kontrast og gammainnstillinger er alle konfigurert til fargeområdet Rec.709. Velg denne modusen for den mest nøyaktige fargegjengivelsen når du ser på film.
- **Bright (Lys)**: Denne modusen er egnet for miljøer der det kreves ekstra høy lysstyrke, for eksempel når projektoren skal brukes i godt opplyste rom.
- **3D**: Optimaliserte innstillinger for å se 3D-innhold.
  - Merk: Du må ha kompatible DLP Link 3D-briller for å oppleve 3D-effekten. Se 3D-delen for mer informasjon.
- WCG\_SDR: Denne modusen gjengir fargene i et bredt fargespekter, som gir mer nøyaktige og ekte farger.

Merk: Når den er aktivert, vil denne modusen aktivere lukkeren, som reduserer lysstyrken. Denne modusen er ikke tilgjengelig når du ser på innhold med HDR- eller HLG-metadata. Den er heller ikke tilgjengelig når inngangskilden er HDMI1.

- WCG\_HDR: Denne gjør det mulig med farger i et bredt fargespekter for HDR-innhold, som gir mer nøyaktige og ekte farger.
  - Merk: Når den er aktivert, vil denne modusen aktivere lukkeren, som reduserer lysstyrken. Denne modusen er kun tilgjengelig når du ser på innhold med HDR-metadata. Den er heller ikke tilgjengelig når inngangskilden er HDMI1.

• **WCG\_HLG**: Denne gjør det mulig med farger i et bredt fargespekter for HLG-innhold, som gir mer nøyaktige og ekte farger.

Merk: Når den er aktivert, vil denne modusen aktivere lukkeren, som reduserer lysstyrken. Denne modusen er kun tilgjengelig når du ser på innhold med HLG-metadata. Den er heller ikke tilgjengelig når inngangskilden er HDMI1.

- **ISF Day (ISF dag)**: Lagre profesjonelt kalibrerte bildeinnstillinger optimalisert for visning på dagtid.
- ISF Night (ISF natt): Lagre profesjonelt kalibrerte bildeinnstillinger optimalisert for visning på kveldstid.
- **ISF 3D**: Lagre profesjonelt kalibrerte bildeinnstillinger optimalisert for visning i 3D.

## **Merk:** *ISF-moduser må kalibreres profesjonelt. For å låse opp og få tilgang til ISF-moduser må du angi følgende kode ved hjelp av fjernkontrollen eller tastaturet: Strøm > Opp > Ned > Opp > Opp.*

#### Wall Color (Veggfarge)

Laget for å justere fargene på det projiserte bildet når man projiserer på en vegg uten skjerm. Hver modus er finjustert av vårt team med fargeeksperter for å sikre overlegen fargeytelse. Det er flere forhåndsdefinerte moduser man kan velge mellom for å passe fargen på veggen. Velg mellom Off (Av), Blackboard (Svart tavle), Light Yellow (Lysegul), Light Green (Lysegrønn), Light Blue (Lyseblå), Pink (Rosa) og Gray (Grå).

Merk: For nøyaktig fargegjengivelse anbefaler vi at man bruker lerret.

#### Dynamic Range (Dynamisk område)

Konfigurer innstillingen for høyt dynamisk område (HDR) og dennes effekt ved visning av video fra 4K Blu-rayspillere og streamingenheter.

Merk: VGA støtter ikke dynamisk område.

#### ≻ HDR/HLG

- Off (Av): Slå av HDR- eller HLG-behandling. Når dette satt til Av, vil projektoren IKKE dekode HDReller HLG-innhold.
- Auto: Automatisk registrer HDR-signal.

#### > HDR Picture Mode (HDR-bildemodus)

- Bright (Lys): Velg denne modusen for lysere og mer mettede farger.
- **Standard:** Velg denne modusen for naturlige flotte farger med en balanse mellom varme og kjølige toner.
- Film: Velg denne modusen for forbedrede detaljer og bildeskarphet.
- **Detalj:** Signalet kommer fra OETF-konvertering for å oppnå den beste fargetilpasningen.

#### > HLG Picture Mode (HLG-bildemodus)

- Bright (Lys): Velg denne modusen for lysere og mer mettede farger.
- **Standard:** Velg denne modusen for naturlige flotte farger med en balanse mellom varme og kjølige toner.
- Film: Velg denne modusen for forbedrede detaljer og bildeskarphet.
  - Detalj: Signalet kommer fra OETF-konvertering for å oppnå den beste fargetilpasningen.

#### > HDR Brightness

• Juster midtnivået for HDR.

#### Brightness (Lysstyrke)

Justerer lysstyrken på bildet.

#### Contrast (Kontrast)

Kontrast kontrollerer forskjellen mellom de lyseste og mørkeste delene av bildet.

#### Sharpness (Skarphet)

Juster skarpheten på bildet.

### Color (Farve)

Juster et videobilde fra sort/hvitt til helfarget bilde.

#### Tint (Glød)

Justerer fargebalansen mellom rød og grønn.

#### <u>Gamma</u>

Sett opp gammakurvetype. Etter at startoppsett og fininnstilling er fullført, brukes gammajusteringstrinnene til å optimere bildeutmatingen.

- **Film**: For hjemmekino.
- Video: For video- eller TV-kilde.
- Graphics (Grafikk): For PC-/foto-kilde.
- Standard(2.2): For standardisert innstilling.
- **1.8 / 2.0 / 2.4 / 2.6**: For bestemt PC-/foto-kilde. 2.4 og 2.6 kan også brukes til videoinnhold og spill for å gjøre det mulig med dypere kontrast.
- **3D**: Du må ha 3D-briller for å oppleve 3D-effekten. Sørg for at datamaskinen / den mobile enheten har et 120 Hz-utgangssignal på et grafikkort med firedobbel buffer og at du har en 3D-spiller installert.

**Merk:** Disse alternativene er kun tilgjengelige når 3D-modusfunksjonen er deaktivert. I 3D-modus kan brukeren kun velge «3D» som Gamma-innstilling.

#### Color Settings (Fargeinnstillinger)

Konfigurer fargeinnstillinger.

- **BrilliantColor**<sup>™</sup>: Denne justeringen bruker en ny fargebehandlingsalgoritme og forbedringer for å gjøre det mulig med høyere lysstyrke med ekte, mer levende farger i bildet.
- **Color Temp. (Fargetemperatur)**: Velg en fargetemperatur blant D55, D65, D75, D83, D93 og Native (Original).
- Color Matching (Fargesamsvar): Velg følgende alternativer:
  - Color (Farve): Juster nivåer for rød (R), grønn (G), blå (B), cyan (C), gul (Y), magenta (M) og hvit (W) for bildet.
  - Hue (Fargetone): Justerer fargebalansen mellom rød og grønn.
  - Saturation (Metning): Juster et videobilde fra sort/hvitt til helfarget bilde.
  - Gain (Økning): Justerer lysstyrken til bildet.
  - Reset (Tilbakestill): Gå tilbake til fabrikkinnstillingene for color matching.
  - Exit (Avslutt): Avslutt «Color Matching (Fargesamsvar)»-menyen.
- **RGB Gain/Bias (RGB økn./stnd.):** Denne innstillingen gjør det mulig å konfigurere lysstyrke (forsterkning) og kontrast (forspenning) i et bilde.
  - Reset (Tilbakestill): Gjenopprett fabrikkinnstillingene for RGB økn./stnd.
  - Exit (Avslutt): Avslutt «RGB Gain/Bias (RGB økn./stnd.)»-menyen.
- **Color Space (Fargerom) (kun HDMI-inngang 1)**: Velg en passende fargematrisetype fra følgende: Auto, RGB (0-255), RGB (16-235) og YUV.
- **Color Space (Fargerom) (kun HDMI2/VGA/Hjem/Komponent)**: Velg en passende fargematrisetype fra følgende: Auto, RGB(0-255) og RGB(16-235).

### <u>Signal</u>

Juster signalalternativer.

- **Automatic (Automatisk)**: Konfigurer automatisk signal (frekvens og faseelementer kan ikke velges). Hvis automatisk er deaktivert, vil frekvens- og fase-elementene vises slik at brukeren kan manuelt stille inn og lagre innstillingene.
- **Frequency (Frekvens)**: Endre visningsdataens frekvens for å stemme overns med frekvensen fra din datamaskins grafikkort. Bruk kun denne funksjonen hvis bildet fl imrer vertikalt.
- **Phase (Fase)**: Synkroniserer signal tiden fra skjermen med grafikkortet. Hvis bildet virker ustabilt eller flimrer, bruk denne funksjonen til å korrigere dette.
- H. Position (H. posisjon): Juster den horisontale posisjonen til bildet.
- V. Position (V. Posisjon): Juster den vertikale posisjonen til bildet.
- Exit (Avslutt): Avslutt «Signal»-menyen.

Merk: Denne menyen er kun tilgjengelig hvis inngangskilden er RGB/komponent.

#### Brightness Mode (Lysstyrkemodus)

Juster innstillinger for lysstyrkemodus.

- Bright (Lys): Velg «Bright (Lys)» for å øke lysstyrken.
- **Eco**: Velg «Eco» for å dimme projektorlampen. Dette vil senke energibruken og forlenge levetiden til lampen.
- Dynamic: Velg «Dynamic» for å dempe lampeeffekten som vil være basert på lysstyrken i innholdet og justere lampens strømforbruk mellom 100 % og 30 % dynamisk. Lampens levetid vil bli forlenget.
- **Eco+** (Øko+): Når «Eco+ (Øko+)»-modus er aktivert, vil lysstyrken av innholdet registreres automatisk for å betydelig redusere strømforbruket til lampen (opp til 70 %) når projektoren ikke er i bruk.

#### Reset (Tilbakestill)

Gå tilbake til fabrikkinnstillingene for fargeinnstillinger.

### Forbedret gaming-meny

Aktiver denne funksjonen for å redusere responstiden (inngangsforsinkelse) under spilling til 4,5 ms\*.

#### Merk:

- Støtter bare HDMI1.
- \*Kun for 1080p 240Hz-signaler.
- Inngangsforsinkelse etter signaler beskrives i følgende tabell:
- Verdiene i tabellen kan variere litt.

| Kildetiming | Forbedret spilling | Utgang   | Utgangsoppløsning | Inngangsforsinkelse |
|-------------|--------------------|----------|-------------------|---------------------|
| 1080p60     | På                 | 1080p60  | 1080p             | 17ms                |
| 1080p120    | På                 | 1080p120 | 1080p             | 8,6ms               |
| 1080p240    | På                 | 1080p240 | 1080p             | 4,4ms               |
| 4K60        | På                 | 4K60     | 4K                | 16,9ms              |
| 1080p60     | Av                 | 1080p60  | 1080p             | 33,8ms              |
| 1080p120    | Av                 | 1080p120 | 1080p             | 17ms                |
| 1080p240    | Av                 | 1080p240 | 1080p             | 8,6ms               |
| 4K60        | Av                 | 4K60     | 4K                | 33,7ms              |

 Vær oppmerksom på at hvis «Enhanced Gaming (Forbedret spilling)»-modus er aktivert deaktiveres funksjonene 3D, Aspect Ratio (Sideforhold), Zoom, Image Shift (Bildeforskyvning) og Geometric Correction (Geometrikorreksjon) automatisk. Disse funksjonene aktiveres igjen hvis du deaktiverer «Enhanced Gaming (Forbedret spilling)»-modus.

### 3D-meny

### 3D Mode (3D modus)

Bruk dette alternativet for å aktivere/deaktivere 3D-modusfunksjonen.

### 3D Sync Invert (3D synk. invert)

Bruk dette alternativet for å aktivere/deaktivere 3D synk. invert-funksjonen.

### 3D Format (3D-format)

Bruk dette alternativet til å velge riktig 3D-formatinnhold.

- Auto: Når et 3D-identifikasjonssignal er oppdaget, velges 3D-format automatisk.
- SBS: Vis 3D-signal i «Side-om-side»-format.
- Top and Bottom (Topp og bunn): Vis 3D-signal i «Top and Bottom (Topp og bunn)»-format.
- **Frame Sequential (Rammesekvensiell)**: Vis 3D-signal i «Frame Sequential (Rammesekvensiell)»-format.

Merk: Denne menyen er kun tilgjengelig hvis inngangskilden er HDMI2/VGA.

### Sideforholdmeny

Velg sideforhold for bildet som vises blant følgende alternativer:

- **4:3**: Formatet er for 4:3-inngangskilder.
- **16:9/21:9/32:9**: Disse formatene er for 16:9/21:9/32:9-inngangskilder, som HDTV og DVD beregnet på widescreen-TV.
- **LBX**: Dette formatet er for ikke-16x9, letterbox-kilde og hvis du vil bruke en ekstern 16x9-linse for å vise et 2,35:1-sideforhold ved full oppløsning.
- Auto: Velg automatisk mest passende visningsformat.

#### Merk:

- Detaljert informasjon om LBX-modus:
  - Noen DVD-er i letterbox-format er ikke forbedret for TV-er med 16x9. Hvis dette er tilfellet, ser ikke bildet riktig ut når det vises i 16:9. I så fall kan du prøve å bruke 4:3-modusen til å se på DVD-en. Hvis innholdet i seg selv ikke er 4:3, vil det ha sorte kanter rundt bildet i 16:9-visning. For denne typen innhold kan du bruke LBX-modus for å fylle bildet på 16:9-visningen.
  - Dersom du bruker en ekstern anamorf linse, denne LBX-modusen lar deg også se et 2,35:1 innhold (inkluderer anamorf DVD og HDTV-filmkilde) som støtter anamorf bredde som er forsterket for et 16x9 display i et bredt 2,35:1 bilde. I dette tilfellet er det ingen svarte linjer. Lampestrøm og vertikal oppløsning er fullstendig utstyrt.

#### 4K UHD-skaleringstabell:

| 16:9-skjerm                                                                  | 480i/p                                                                                                 | 576i/p | 720p | 1080i/p | 2160p |  |  |
|------------------------------------------------------------------------------|----------------------------------------------------------------------------------------------------|--------|------|---------|-------|--|--|
| 4x3                                                                          | Skaler til 2880 x 2160.                                                                                |        |      |         |       |  |  |
| 16x9                                                                         | Skaler til 3840 x 2160.                                                                                |        |      |         |       |  |  |
| LBX                                                                          | Hent de midterste 3840 x 1620 i bildet, og skaler til 3840 x 2160 for visning.                         |        |      |         |       |  |  |
| Native (Original)                                                            | 1:1-tilordning sentrert.<br>Ingen skalering vil bli brukt; vist oppløsning avhenger av inngangskilden. |        |      |         |       |  |  |
| Auto                                                                         | - Hvis kilden er 4:3, blir skjermtypen automatisk skalert til 2880 x 2160.                             |        |      |         |       |  |  |
|                                                                              | - Hvis kilden er 16:9, blir skjermtypen automatisk skalert til 3840 x 2160.                            |        |      |         |       |  |  |
|                                                                              | - Hvis kilden er 15:9, blir skjermtypen automatisk skalert til 3600 x 2160.                            |        |      |         |       |  |  |
| - Hvis kilden er 16:10, blir skjermtypen automatisk skalert til 3456 x 2160. |                                                                                                    |        |      |         |       |  |  |

#### Auto-kartleggingsregel:

|             | Inngangso    | oppløsning   | Auto/Skaler |      |  |
|-------------|--------------|--------------|-------------|------|--|
|             | H-oppløsning | V-oppløsning | 3840        | 2160 |  |
| 4:3         | 800          | 600          | 2880        | 2160 |  |
|             | 1024         | 768          | 2880        | 2160 |  |
|             | 1280         | 1024         | 2880        | 2160 |  |
|             | 1400         | 1050         | 2880        | 2160 |  |
|             | 1600         | 1200         | 2880        | 2160 |  |
| Widescreen- | 1280         | 720          | 3840        | 2160 |  |
|             | 1280         | 768          | 3600        | 2160 |  |
| barbai      | 1280         | 800          | 3456        | 2160 |  |
| SDTV        | 720          | 576          | 2700        | 2160 |  |
|             | 720          | 480          | 3240        | 2160 |  |
| HDTV        | 1280         | 720          | 3840        | 2160 |  |
|             | 1920         | 1080         | 3840        | 2160 |  |

### Zoom-meny

Bruk til å forstørre et bilde på projiseringsskjermen.

Merk: Zoominnstillingene beholdes når projektoren slås av og på igjen.

### **Bildeforskyvning-meny**

Forskyver det projiserte bildet horisontalt (H) eller vertikalt (V).

Merk: Bildestørrelsen reduseres noe når du justerer horisontal eller vertikal keystone.
## Geometrikorreksjon-meny

- **Four Corners (Fire hjørner):** Denne innstillingen gjør at det projiserte bildet kan justeres på hvert hjørne for å lage et firkantet bilde når projiseringsoverflaten ikke er plan.
  - **Merk:** Når du justerer de fire hjørnene, deaktiveres menyene Zoom, Aspect Ratio og Image Shift. For å aktivere Zoom, Aspect Ratio og Image Shift må du tilbakestille Fire hjørner-innstillingene til fabrikkinnstillingene.
- **H Keystone (H. keystone):** Juster bildeforvrengning horisontalt og lag et mer rettvinklet bilde. Horisontal keystone brukes til å korrigere en trapesform der venstre og høyre kant av bildet er ulik i lengden. Dette er beregnet for bruk med en horisontalt jevn akse.
- V Keystone (V. keystone): Juster bildeforvrengning vertikalt og lag et mer rettvinklet bilde. Vertikal keystone brukes til å korrigere en trapesform der toppen og bunnen er skrå mot en av sidene. Dette er beregnet for bruk med en vertikalt jevn akse.
- 3x3 Warp (3x3 forvrengning): Juster bildeforvrengningen med 9-punktskorrigering.

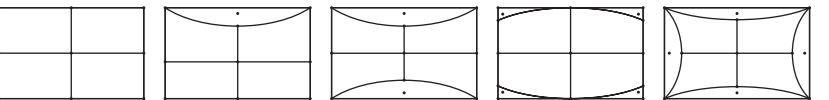

• **Reset (Tilbakestill):** Gå tilbake til fabrikkinnstillingene for geometrikorreksjon.

Merk: Når du bruker Forbedret spillmodus, vil 4 hjørner, Horisontal keystone, Vertikal keystone og 3x3forvrengning bli deaktivert, da innstillingene påvirker inngangsforsinkelsen. Hvis du skal bruke Forbedret spillmodus for lav inngangsforsinkelse, anbefaler vi på det sterkeste at du setter opp projektoren uten bruk av 4 hjørner, Horisontal keystone, Vertikal keystone og 3x3-forvrengning.

### **PureMotion-meny**

Ved hjelp av sofistikert bildeinterpolasjonsteknologi eliminerer PureMotion bevegelsesuskarphet eller bildeflimmer, selv i høyhastighets actionsekvenser. Velg mellom Off (Av), 1, 2 og 3 for de ulike nivåene for bevegelsesutjevning.

## Lyd-meny

### Internal Speaker (Intern høyttaler)

Bruk dette alternativet til å slå den interne høyttaleren på eller av.

- Off (Av): Velg «Off (Av)» for å slå av den interne høyttaleren.
- **On (På):** Velg «On (På)» for å slå på den interne høyttaleren.

### Mute (Demp)

Bruk dette alternativet for å midlertidig slå av lyden.

- Off (Av): Velg «Off (Av)» for å slå av demping.
- **On (På):** Velg «On (På)» for å slå på demping.

Merk: «Mute (Demp)»-funksjonen påvirker lydstyrken til både intern og ekstern høyttaler.

### Volume (Volum)

Justerer lydstyrken.

## **OPPSETT-meny**

### Projection (Projeksjon)

Velg inn projisering til front, bak, tak-topp, og bak-topp.

### Lampeinnstillinger-meny

#### Lamp Reminder (Lampepåminnelse)

Velg denne funksjonen for å vise eller gjemme advarsler når skift lampe beskjeden er vist. Beskjeden vil komme til syne 30 timer før det er anbefalt å bytte lampe.

#### Lamp Reset (Lampenullstilling)

Nullstiller lampens teller etter at lampen er byttet.

### Filterinnstillinger-meny

#### Filter Usage Hours (Brukstimer for filter)

Vis filtertiden.

#### **Optional Filter Installed (Valgfritt filter installert)**

Still inn advarselsmelding.

- Yes (Ja): Vis advarsel etter 500 timers bruk.
  - Merk: «Filter Usage Hours (Brukstimer for filter) / Filter Reminder (Filterpåminnelse) / Filter Reset (Filtertilbakestilling)» vises bare når «Optional Filter Installed (Valgfritt filter installert)» er «Yes (Ja)».
- Nei: Slå av advarselen.

### Filter Reminder (Filterpåminnelse)

Velg denne funksjonen for å vise eller skjule advarselen når meldingen om å skifte filter vises. Alternativene er 300hr, 500hr, 800hr og 1000hr.

### Filter Reset (Filtertilbakestilling)

Nullstill støvfiltertelleren når støvfilteret er byttet eller renset.

### Strøminnstillinger-meny

### Direct Power On (Direkte på)

Velg «On (På)» for å aktivere Direkte på-modus. Projektoren vil automatisk slå seg på når den mottar strøm er levert uten å trykke «Strøm»-knappen på projektorens tastatur eller på fjernkontrollen.

#### Auto Power Off (min) (Skru av automatisk (min))

Setter starttiden for nedtelling. Nedtellingen vil starte når projektoren ikke får noe signal. Projektoren vil skru seg av automatisk når nedtellingen er ferdig (i minutter).

#### Sleep Timer (min) (Sovtidtaker (min))

Konfigurer sovtidtaker.

• Sleep Timer (min) (Sovtidtaker (min)): Setter starttiden for nedtelling. Nedtellingen vil starte når projektoren ikke får noe signal. Projektoren vil skru seg av automatisk når nedtellingen er ferdig (i minutter).

Merk: Sovtidtaker nullstilles hver gang projektoren slås av.

• Always On (Alltid på): Sjekk for å stille sovtidtaker til alltid på.

## Sikkerhet-meny

### Security (Sikkerhet)

Aktiver denne funksjonen for å bli bedt om passord før du bruker projektoren.

- Off (Av): Velg «Off (Av)» for å kunne skru på projektoren uten passordverifisering.
- On (På): Velg «On (På)» for å bruke sikkerhetsverifisering når projektoren skrus på.

Merk: Standardpassordet er 1234.

#### Security Timer (Sikkerhetstidtaker)

Velg tid (Month (Måned)/Day (Dag)/Time) for å stille inn hvor mange timer projektoren kan brukes. Straks tiden har utløpt vil du bli bedt om å angi passordet ditt igjen.

#### Change Password (Endre passord)

Brukes til å angi eller endre passordet som du blir bedt om når projektoren slås på.

### **HDMI Link Settings-meny**

Merk: Når du kobler HDMI-CEC-kompatible enheter til projektoren med HDMI-kabler, kan du styre dem med Strøm på- eller Strøm av-status ved hjelp av HDMI Link-kontrollfunksjonen på projektorens skjermmeny. Dette gjør at en enhet eller flere enheter i en gruppe kan slås på av eller slås av via HDMI Linkfunksjonen. I en typisk konfigurasjon kan DVD-spilleren kobles til projektoren gjennom en forsterker eller et hjemmekinosystem.

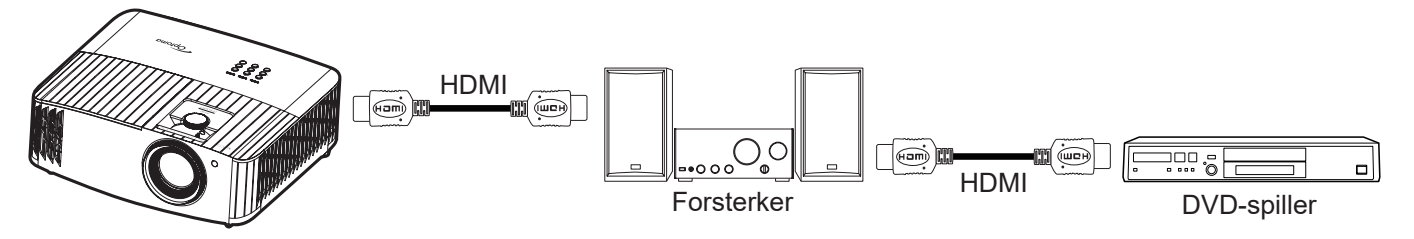

### HDMI Link

Aktiver/deaktiver HDMI Link-funksjonen. Alternativene Inclusive TV, Power On Link og Power Off Link vil kun være tilgjengelige dersom innstillingen er satt til «On (På)».

#### Power On Link (Strøm på-kobling)

CEC strøm på-kommando.

- Mutual: Både projektoren og CEC-enheten slås på samtidig.
- PJ --> Device: CEC-enheten vil bli slått på etter at projektoren er slått på.
- Device --> PJ: Projektoren vil slås på etter at CEC-enheten er slått på.

### Power Off Link (Strøm av-kobling)

Aktiver funksjonen hvis du vil at både HDMI Link og projektoren skal slås av automatisk samtidig.

### **Testmønster-meny**

Velg testmønster fra Green Grid (Grønt rutenett), Magenta Grid (Magenta-rutenett), White Grid (Hvitt rutenett), White (Hvit), eller deaktiver funksjonen (Off (Av)).

## Fjernkontrollsinnstilling-meny

### IR Function (IR-Funktion)

Still inn IR-funksjonen.

- **On (På):** Velger du «On (På)», så kan projektoren brukes med fjernkontrollen fra IR-mottakerne på toppen og forsiden.
- Off (Av): Velger du «Off (Av)», så kan projektoren betjenes med fjernkontrollen. Ved å velge «Av» kan du bruke tastaturet igjen.

### **Projector-ID-meny**

ID-definisjon kan settes opp i denne menyen (0–99). Dette kan brukes til å kontrollere en individuell projektor med RS232.

## 12 V utløser-meny

Bruk denne funksjonen for å aktivere/deaktivere utløseren.

Merk: 3,5 mm minijack, som gir ut 12 V 500 mA (maks.) for relésystemkontroll.

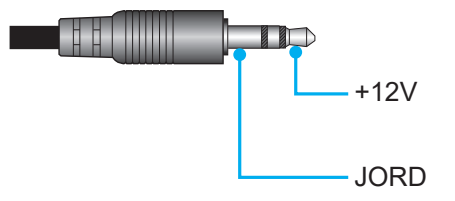

- On (På): Velg «On (På)» for å aktivere utløseren.
- Off (Av): Velg «Off (Av)» for å deaktivere utløseren.

### **Muligheter-meny**

### Language (Språk)

Sett språket i skjermmenyen til engelsk, tysk, fransk, italiensk, spansk, portugisisk, forenklet kinesisk, tradisjonell kinesisk, japansk, koreansk eller russisk.

### Menu Settings (Menyinnstillinger)

Angi menysted på skjermen og konfigurer Menu Timer-innstillinger.

- Menu Location (Menyplassering): Velg menyplasseringen på skjermen.
- Menu Timer (Menytidtaker): Angi hvor lenge skjermmenyen skal forbli synlig på skjermen.

### Auto Source (Autokilde)

Velg dette alternativet for å la projektoren automatisk finne en tilgjengelig inngangskilde.

### Input Source (Inngangskilde)

Sett inngangskilden til HDMI 1, HDMI 2 eller VGA.

### High Altitude (Høyfjell)

Når «On (På)» er valgt, kjører viftene raskere. Denne funksjonen er nyttig i områder hvor luften er tynn.

### Display Mode Lock (Visningsmoduslås)

Velg «On (På)» eller «Off (Av)» for å låse eller åpne justering av innstillingene for skjermmodus.

### Keypad Lock (Lås tastatur)

Når tastaturlåsfunksjonen er «On (På)», låses hele kontrollpanelet. Projektoren kan imidlertid brukes med fjernkontrollen. Ved å velge «Off (Av)» kan du bruke tastaturet igjen.

### Information Hide (Skjul Information)

Aktiver denne funksjonen for å skjule informasjonsmeldingen.

- Off (Av): Velg «Off (Av)», så ser du meldingen «Søker».
- On (På): Velg «On (På)» for å gjemme infomeldingen.

#### <u>Logo</u>

Bruk denne funksjonen til å sette ønsket oppstartsskjerm. Hvis endringer gjøres, trer de i kraft neste gang projektoren slås på.

- Default (Standard): Standard oppstartsskjerm.
- Neutral (Nøytral): Logo vises ikke på oppstartsskjermen.

#### Background Color (Bakgrunnsfarge)

Bruk denne funksjonen for å vise en blå, rød, grønn eller grå farge eller ingenting når signal ikke er tilgjengelig.

### **Tilbakestill-meny**

#### Reset OSD (Tilbakestill skjermmeny)

Gå tilbake til fabrikkinnstillingene for innstillinger i OSD-menyen.

#### Reset to Default (Tilbakestill til standard)

Gå tilbake til fabrikkinnstillingene for alle innstillinger.

## Info-meny

Vis projektorens informasjon som nedenfor:

- Regulatory (Forskriftsmessig)
- Serial Number (Serienummer)
- MAC Address (MAC-adresse)
- Source (Kilde)
- Resolution (Oppløsning)
- Refresh Rate (Oppdateringsfrekvens)
- Display Mode (Skjermmodus)
- Lamp Hours (Lampetid)
- Projector ID (Projektor ID)
- Filter Usage Hours (Brukstimer for filter)
- Brightness Mode (Lysstyrkemodus)
- FW Version (Fastvareversjon)

## Systeminnstillinger-meny

Velg systeminnstillinger-menyen «@ » på Hjem-skjermen for å konfigurere ulike systeminnstillinger.

### Generell menynavigasjon

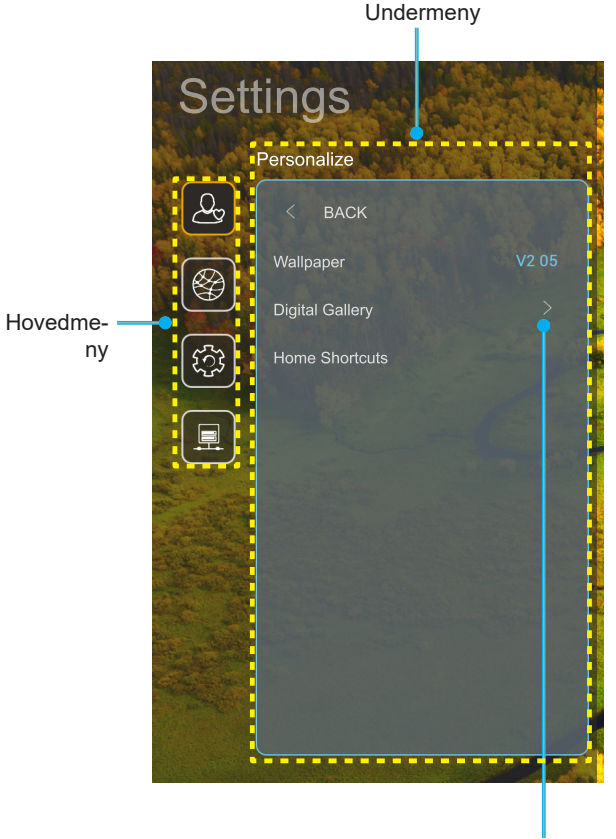

Settings (Innstillinger)

- Når menyen med systeminnstillinger vises, bruker du navigeringstastene for opp og ned til å velge et element i hovedmenyen. Når du velger noe, trykker du «OK»- eller «Høyre»-knappen på fjernkontrollen for å gå inn i undermenyen.
- 2. Trykk «Venstre»- og «Høyre»-knappene for å velge ønsket menyelement. Trykk deretter «OK» for å åpne undermenyen.
- 3. Trykk «**Opp**»- og «**Ned**»-knappene for å velge ønsket element i undermenyen.
- 4. Trykk «**OK**» eller «**Høyre**» for å få tilgang til innstillingene for de valgte undermenyelementene.
- 5. Trykk «**Opp**», «**Ned**», «**Venstre**» eller «**Høyre**» for å velge innstillingen, eller trykk «**Venstre**» eller «**Høyre**» for å justere verdien (om nødvendig).
- 6. Trykk «**OK**» for å bekrefte innstillingen.
- 7. Velg neste element som skal endres i undermenyen og endre som beskrevet over.
- 8. Trykk « >» for å gå ut (flere ganger om nødvendig). Innstillingsmenyen lukkes, og projektoren lagrer automatisk de nye innstillingene.

### Systeminnstillinger-menytre

| Nivå 1      | Nivå 2                        | Nivå 3             | Nivå 4                                        | Verdi                                                                                                    |
|-------------|-------------------------------|--------------------|-----------------------------------------------|----------------------------------------------------------------------------------------------------|
|             | Wallpaper<br>(Bakgrunnsbilde) | Optoma-stil        |                                               |                                                                                                    |
|             |                               | Snarvei 1          |                                               | App/Inngangskilde                                                                                                    |
|             |                               | Snarvei 2          |                                               | App/Inngangskilde                                                                                                    |
|             | Home Shortcuts                | Snarvei 3          |                                               | App/Inngangskilde                                                                                                    |
|             | (Hjem-snarveier)              | Snarvei 4          |                                               | App/Inngangskilde                                                                                                    |
| Personalize |                               | Snarvei 5          |                                               | App/Inngangskilde                                                                                                    |
| (Tilpass)   |                               | Snarvei 6          |                                               | App/Inngangskilde                                                                                                    |
|             |                               | Digital Gallery    |                                               | Off (Av)                                                                                                    |
|             |                               | (Digitalt galleri) |                                               | On (På)                                                                                                    |
|             | Digital Gallery               |                    |                                               | 3mins (3 min)                                                                                                    |
|             | (Digitalt galleri)            | Start after        |                                               | 5Mins (5 min)                                                                                                    |
|             |                               | (Start etter)      |                                               | 10min (10 min)                                                                                                    |
|             |                               |                    |                                               | 15mins (15 min)                                                                                                    |
|             |                               | Wi-Fi              |                                               | Off (Av)                                                                                                    |
|             |                               |                    |                                               | On (På) [Standard]                                                                                                    |
|             |                               |                    |                                               | [Hurtigdialog]                                                                                                    |
|             |                               |                    | Enter password for (Angi passord for)         | - Tittel: Enter password for (Angi passord for) [Wi-<br>Fi-navn]                                                          |
|             |                               |                    | [Wi-Fi-navn]                                  | - Undertittel: Password (Passord)                                                                                         |
|             |                               |                    | (Når du angir                                 | - Inngang: (angi tekst)                                                                                                   |
|             |                               |                    | passord)                                      | - Avmerkingsboks: Show password (Vis passord)                                                                             |
|             |                               |                    |                                               | - Knapp: «Cancel (Avbryt)»/«OK»                                                                                           |
|             |                               |                    | Internet Connection<br>(Internettforbindelse) |                                                                                                    |
|             |                               |                    | IP Address                                    |                                                                                                    |
|             |                               |                    | (IP-adresse)                                  |                                                                                                    |
|             |                               |                    | (MAC-adresse)                                 |                                                                                                    |
|             |                               |                    | Signal Strength                               |                                                                                                    |
|             |                               |                    | (Signalstyrke)                                |                                                                                                    |
|             |                               |                    |                                               | None (Ingen)                                                                                                    |
| Network     |                               |                    | Proxy Settings<br>(Proxy-innstillinger)       | Manual (Manuell)                                                                                                    |
|             |                               | Available Networks |                                               | [Hurtigdialog]                                                                                                    |
|             | Wireless (Trådløs)            |                    |                                               | Tittel:                                                                                                    |
| (Nellverk)  |                               | (Tilgjengelige     |                                               | Lindertittel: Provy bostname (Provy vertenavn)                                                                            |
|             |                               | (Når WiFi er på)   |                                               | Inngangshint: proxy example@com                                                                                           |
|             |                               |                    |                                               | Knapp: «Cancel (Avbryt)»/«OK»                                                                                             |
|             |                               |                    |                                               | DHCP                                                                                                    |
|             |                               |                    |                                               | Static (Statisk)                                                                                                    |
|             |                               |                    |                                               | [Hurtigdialog]                                                                                                    |
|             |                               |                    | IP Settings                                   | Tittel: Enter a valid IP address. (Angi en gyldig                                                                         |
|             |                               |                    | (IP-innstillinger)                            | IP-adresse.)                                                                                                    |
|             |                               |                    |                                               | Undertittel: IP Address (IP-adresse)                                                                                      |
|             |                               |                    |                                               | Inngangshint: 192.168.1.128                                                                                               |
|             |                               |                    |                                               | Knapp: «Cancel (Avbryt)»/«OK»                                                                                             |
|             |                               |                    | Cancel (Avbryt)                               |                                                                                                    |
|             |                               |                    |                                               | [Hurtigdialog]                                                                                                    |
|             |                               |                    |                                               | Hint: [Wi-Fi-navn]                                                                                                    |
|             |                               |                    |                                               | Tittel: Forget network (Glem nettverk)                                                                                    |
|             |                               |                    | Forget (Glem)                                 | Innhold: Your device will no longer join this Wi-Fi<br>network. (Enheten vil ikke lenger være med i<br>Wi Ei pottvorket ) |
|             |                               |                    |                                               |                                                                                                    |
|             | 1                             |                    | 1                                             | Innapp. «Cancer (Avbi yi)»/«OK»                                                                                           |

| Nivå 1     | Nivå 2             | Nivå 3                       | Nivå 4                                                           |                                         | Verdi                                                                                                    |
|------------|--------------------|------------------------------|------------------------------------------------------------------|-----------------------------------------|----------------------------------------------------------------------------------------------------|
|            |                    |                              | Connect via WPS<br>(Koble til via WPS)                           |                                         |                                                                                                    |
|            |                    |                              | Connect via WPS<br>(Enter PIN) (Koble til<br>via WPS (Angi PIN)) |                                         |                                                                                                    |
|            |                    |                              |                                                                  | [Hurtigdialog]                          |                                                                                                    |
|            |                    |                              |                                                                  | Tittel: Enter the r<br>navnet på Wi-Fi- | name for Wi-Fi network (Angi<br>nettverket)                                                              |
|            |                    |                              | Add New Network                                                  | Angi: (angi tekst)                      | )                                                                                                    |
|            |                    |                              | (Legg til nytt                                                   | Knapp: «Cancel                          | (Avbryt)»/«OK»                                                                                           |
|            |                    |                              | nettverk)                                                        | [Hurtigdialog]                          |                                                                                                    |
|            |                    |                              |                                                                  | Innhold: Type of                        | security (Sikkerhetstype)                                                                                |
|            |                    |                              |                                                                  | Knapp: None (In<br>802.1xEAP            | gen), WEP, WPA/WPA2 PSK,                                                                                 |
|            |                    |                              |                                                                  | Portable<br>Wi-Fi Hotspot               | Off (Av)                                                                                                 |
|            |                    |                              |                                                                  | (Bærbart WI-FI-<br>tilgangspunkt)       | On (På)                                                                                                  |
|            |                    |                              |                                                                  |                                         | [Hurtigdialog]                                                                                           |
|            | Wireless (Trådløs) | Other Options                |                                                                  | Network name                            | navn til nettverket)                                                                                     |
|            |                    | (Andre valg)                 |                                                                  | (Nettverksnavn)                         | Angi: (angi tekst)                                                                                       |
|            |                    |                              | Portable Hotspot<br>(Bærbart<br>tilgangspunkt)                   |                                         | Knapp: « <b>Cancel (Avbryt)</b> »/<br>« <b>OK</b> »                                                      |
|            |                    |                              |                                                                  | Security<br>(Sikkerhet)                 | [Hurtigdialog]                                                                                           |
|            |                    |                              |                                                                  |                                         | Tittel:                                                                                                  |
| Network    |                    |                              |                                                                  |                                         | Knapp: None (Ingen) WPA2                                                                                 |
| (Nettverk) |                    |                              |                                                                  |                                         | PSK                                                                                                    |
|            |                    |                              |                                                                  | Password<br>(Passord)                   | [Hurtigdialog]                                                                                           |
|            |                    |                              |                                                                  |                                         | passord)                                                                                                 |
|            |                    |                              |                                                                  |                                         | Angi: (angi tekst)                                                                                       |
|            |                    |                              |                                                                  |                                         | Beskrivelse: The password<br>must have at least 8 characters.<br>(Passordet må være på minst 8<br>tegn.) |
|            |                    |                              |                                                                  |                                         | Avmerkingsboks:<br>Show password (Vis passord)                                                           |
|            |                    |                              |                                                                  |                                         | Knapp:<br>« <b>Cancel (Avbryt)</b> »/« <b>OK</b> »                                                       |
|            |                    | Status                       |                                                                  |                                         | (kun les)                                                                                                |
|            |                    | MAC Address<br>(MAC-adresse) |                                                                  |                                         | (kun les)                                                                                                |
|            |                    |                              | None (Ingen)                                                     |                                         |                                                                                                    |
|            |                    | Proxy Settings               |                                                                  | Proxy hostname                          | (Proxy-vertsnavn)                                                                                        |
|            |                    | (Proxy-innsuninger)          | Manual (Manuell)                                                 | Port<br>bypass proxy do                 | mains (proxy-omgåelsesdomener)                                                                           |
|            | Ethernet           |                              | DHCP                                                             |                                         |                                                                                                    |
|            |                    |                              |                                                                  | IP Address (IP-a                        | dresse)                                                                                                  |
|            |                    | IP Settings                  |                                                                  | Gateway                                 |                                                                                                    |
|            |                    | (IP-Innstillinger)           | Static (Statisk)                                                 | Network Prefix L                        | ength (Nettverksprefikslengde)                                                                           |
|            |                    |                              |                                                                  | DNS1<br>DNS2                            |                                                                                                    |
|            |                    | Reset (Tilbakestill)         |                                                                  |                                         |                                                                                                    |

| Nivå 1     | Nivå 2                               | Nivå 3                                                                   | Nivå 4 | Verdi                                                                                                    |
|------------|--------------------------------------|--------------------------------------------------------------------------|--------|----------------------------------------------------------------------------------------------------|
|            | Keyboard (Tastatur)                  |                                                                          |        |                                                                                                    |
|            | Date and Time                        | Select time zone<br>(Velg tidssone)                                      |        | -12:00, -11:00, -10:00, -09:30, -09:00, -08:00,<br>-07:00, -06:00, -05:00, -04:00, -03:30, -03:00,<br>-02:00, -01:00, 00:00, +01:00, +02:00, +03:00,<br>+03:30, +04:00, +04:30, +05:00, +05:30, +05:45,<br>+06:00, +06:30, +07:00, +08:00, +08:30, +8:45,<br>+09:00, +09:30, +10:00, +10:30, +11:00, +12:00,<br>+12:45, +13:00, +14:00 |
|            | , ,                                  | Daylight Saving                                                          |        | On (På)                                                                                                    |
|            |                                      | Time (Sommertid)                                                         |        | Off (Av) [Standard]                                                                                                    |
|            |                                      | Use 24-hour                                                              |        | On (På)                                                                                                    |
|            |                                      | format (Bruk<br>24-timersformat)                                         |        | Off (Av) [Standard]                                                                                                    |
| System     | System Update<br>(Systemoppdatering) |                                                                          |        |                                                                                                    |
|            | Internal Storage<br>(Intern lagring) |                                                                          |        |                                                                                                    |
|            | Legal (Juridisk)                     | Terms and<br>Conditions of<br>Use (Vilkår og<br>betingelser for<br>bruk) |        |                                                                                                    |
|            |                                      | Privacy Policy<br>(Personvernpolicy)                                     |        |                                                                                                    |
|            |                                      | Cookies Policy<br>(Policy for informa-<br>sjonskapsler)                  |        |                                                                                                    |
| Control    | LAN Control                          | Smart Home                                                               |        | Off (Av) [Standard]                                                                                                    |
| (Kontroll) | (LAN-kontroll)                       | (Smarthjem)                                                              |        | On (På)                                                                                                    |

#### Merk:

- Funksjoner varierer avhengig av modellen.
- Hvis Smart Home deaktiveres, vil det deaktivere muligheten til å slå på projektoren ved hjelp av Alexa Smart Home eller Google Action-kommandoen «slå på» (eksempel: Alexa, slå på projektoren).

## **Tilpass-meny**

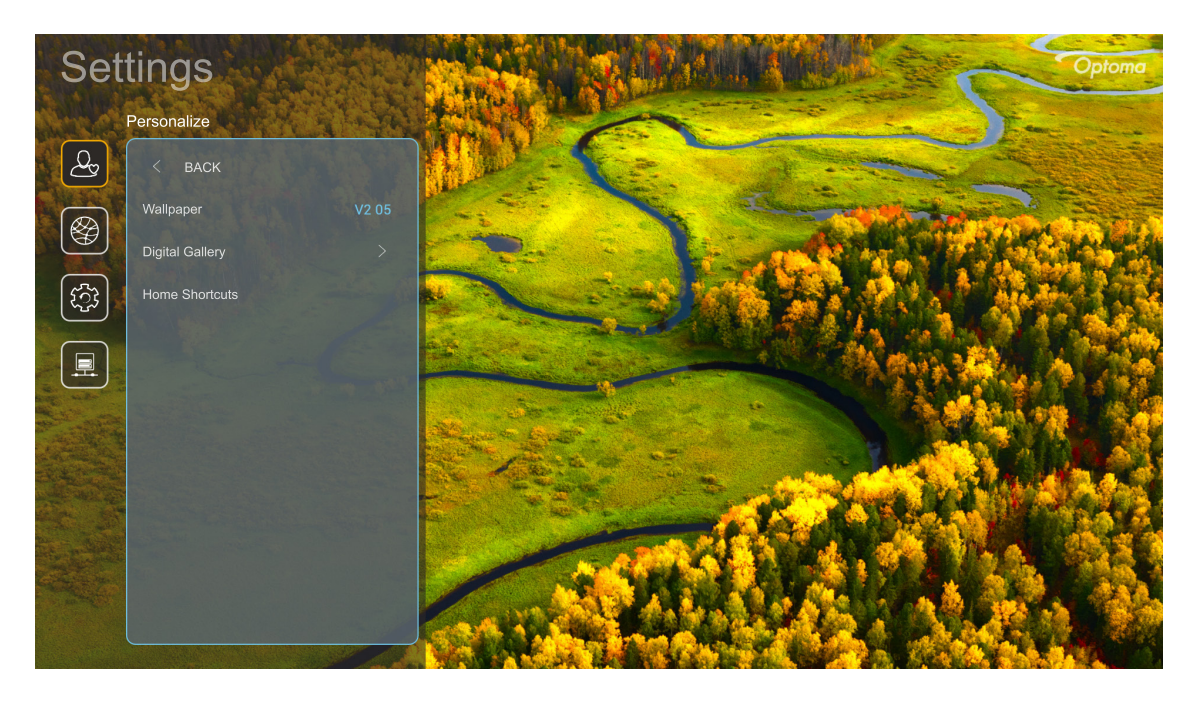

### Home Shortcuts (Hjem-snarveier)

Gå gjennom snarveier på Hjem-skjermen for alle åpne apper i hver inngangskilde. Elementene kan ikke gjentas, bortsett fra alternativet «Automatisk», noe som betyr at systemet vil huske opptil de seks av de siste appene som ble åpnet. Etter dette erstattes snarveier for apper, slik at den siste appen vil være den første appen i app-listen, mens andre apper i listen forskyves med én posisjon.

### Digital Gallery (Digitalt galleri)

Tømmer skjermen når projektoren har vært inaktiv lenge.

- **Digital Gallery (Digitalt galleri):** Velg «On (På)» for å aktivere Digitalt galleri-funksjonen.
- Start after (Start etter): Angi ventetiden før Digitalt galleri-funksjonen aktiveres.

## Nettverksmeny

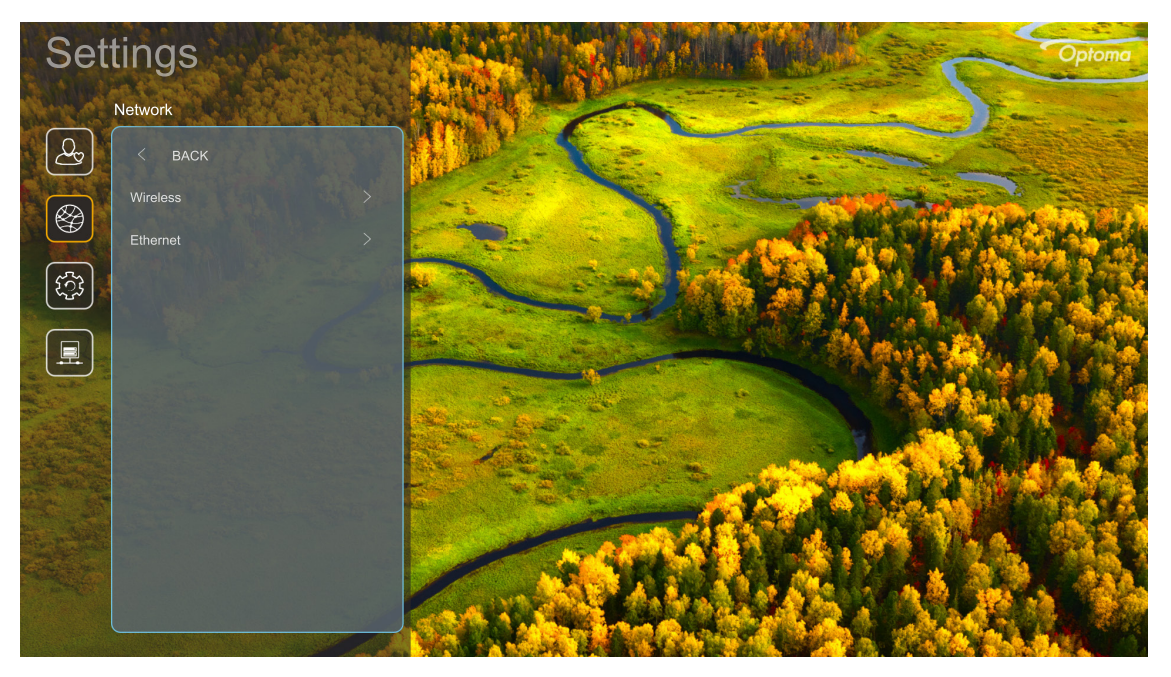

#### Wireless (Trådløs)

Konfigurer innstillinger for trådløst nettverk.

- Wi-Fi: Sett Wi-Fi-alternativet til «On (På)» for å aktivere funksjonen for trådløst nettverk.
- Available Networks (Tilgjengelige nettverk): Velg ønsket trådløst tilgangspunkt, og angi eller konfigurer tilkoblingsparametrene (hvis nødvendig), for eksempel passord, proxy-innstillinger og IPadresse. Du kan også se signalstyrken.

Velg «Cancel (Avbryt)» for å gå tilbake til Nettverk-menyen uten å lagre innstillingene. Velg «Forget (Glem)» for å slette den trådløse nettverksprofilen.

Merk: Når du skal legge inn symboler, viser systemet automatisk et skjermtastatur.

 Other Options (Andre valg): Konfigurer avanserte innstillinger for trådløst nettverk, for eksempel «Connect via WPS (Koble til via WPS)», «Connect via WPS (Enter PIN) (Koble til via WPS (Angi PIN))», «Add New Network (Legg til nytt nettverk)» (angi nettverksnavn manuelt) og «Portable Hotspot (Bærbart tilgangspunkt)» (konfigurer projektoren til å fungere som et trådløst tilgangspunkt for andre enheter).

### Ethernet

Konfigurer innstillinger for kablet nettverk.

Merk: Sørg for at du har koblet projektoren til et lokalt nettverk (LAN). Se side 15.

- Status: Vis status for nettverkstilkoblingen (kun-les).
- MAC Address (MAC-adresse): Viser MAC-adressen (kun-les).
- **Proxy Settings (Proxy-innstillinger):** Oppgi informasjon om proxy-vertsnavn, tilkoblingsport og proxy-omgåelsesdomener manuelt hvis du blir bedt om det.
- **IP Settings (IP-innstillinger):** Aktiver DHCP hvis du vil at projektoren skal hente IP-adresse og andre tilkoblingsparametere automatisk fra nettverket. Deaktiver DHCP hvis du vil tilordne IP-adresse, gateway, nettverksprefikslengde og DNS-parametere manuelt.
- **Reset (Tilbakestill):** Gå tilbake til fabrikkinnstillingene for nettverksinnstillinger.

## System-meny

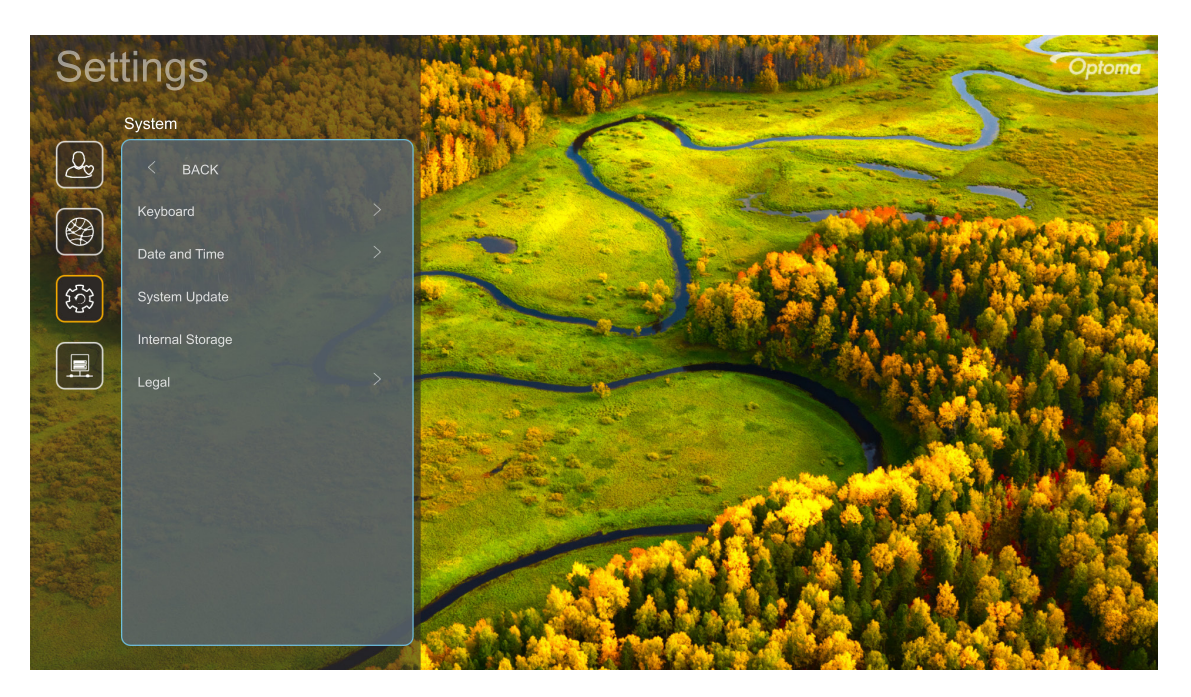

### Keyboard (Tastatur)

Velg språk for tastatur.

#### Date and Time (Dato og klokkeslett)

Konfigurer innstillinger for dato og klokkeslett.

- Select time zone (Velg tidssone): Velg tidssonen der du er.
- **Daylight Saving Time (Sommertid):** Sett til «On (På)» for å vise tid i 24-timersformat. Sett til «Off (Av)» for å vise tid i 12-timersformat (AM/PM).
- Use 24-hour format (Bruk 24-timersformat): Velg ønsket datoformat.

#### System Update (Systemoppdatering)

Systemet ser automatisk etter oppdateringer hver gang projektoren kobles til Internett (OTA).

#### Internal Storage (Intern lagring)

Se den interne lagringsbruken.

#### Legal (Juridisk)

Se gjennom juridiske dokumenter, inkludert «Terms and Conditions of Use (Vilkår og betingelser for bruk)», «Privacy Policy (Personvernpolicy)» og «Cookies Policy (Policy for informasjonskapsler)».

Merk: Du kan også se gjennom juridiske dokumenter på nettet. Se følgende nettadresse:

- <u>Terms and Conditions of Use (Vilkår og betingelser for bruk)</u>: https://www.optoma.com/termsconditions/.
- <u>Cookies Policy (Policy for informasjonskapsler)</u>: https://www.optoma.com/cookies-policy/.
- <u>Privacy Policy (Personvernpolicy)</u>: https://www.optoma.com/software-privacy-policy/.

## Kontrollmeny

### LAN Control (LAN-kontroll)

• Smart Home (Smarthjem): Sett til «Off (Av)» for å slå av all kontroll via «IoT», inkludert «InfoWall».

## Velge en inngangskilde

Du kan velge hvilken som helst inngangskilde direkte på Hjem-skjermen ved å bruke en snarvei.

Merk: Du kan egendefinere snarveisinnstillinger i «Systeminnstillinger-menyen → Personalize (Tilpass) → Home Shortcuts (Hjem-snarveier)». Du kan også endre snarveisrekkefølgen på Hjem-skjermen.

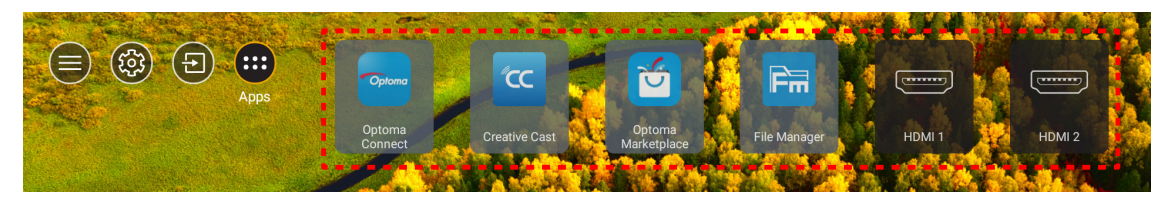

Hvis ønsket inngangskilde ikke er synlig på Hjem-skjermen, velger du «ⓐ» for å se alle inngangsalternativer. Velg deretter inngangskilden eller «HJEM» for å gå tilbake til Hjem-skjermen.

|        | Input Source |
|--------|--------------|
|        |              |
|        | HDMI 1       |
|        | HDMI 2       |
|        | Home         |
|        | VGA          |
|        | Component    |
|        |              |
|        |              |
|        |              |
|        |              |
| 🗏 Exit | ← Enter      |

## Velge en app

Du kan velge hvilken som helst app direkte på Hjem-skjermen ved å bruke en snarvei.

Merk: Du kan egendefinere snarveisinnstillinger i «Systeminnstillinger-menyen → Personalize (Tilpass) → Home Shortcuts (Hjem-snarveier)».

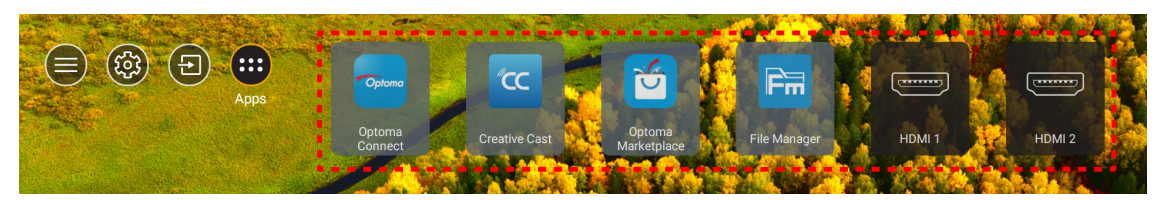

Hvis ønsket app ikke er synlig på Hjem-skjermen, velger du « ) for å se alle installerte apper. Velg deretter ønsket app.

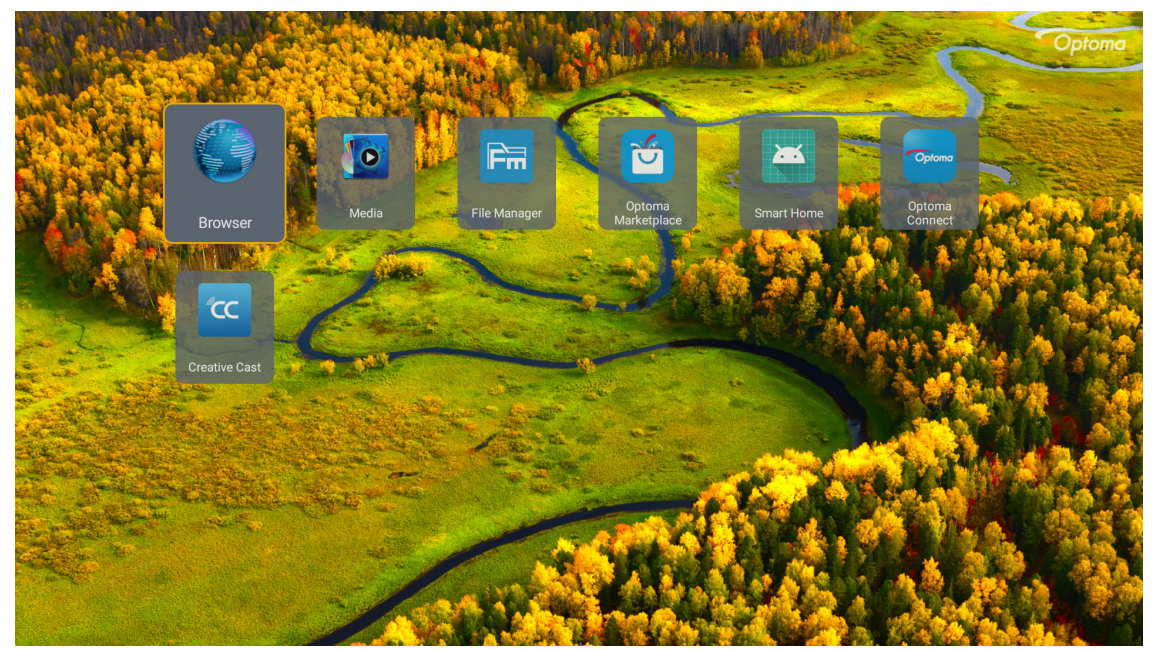

## **Creative Cast**

Hent appen på en av følgende måter:

- Hvis du bruker en mobilenhet, skanner du QR-koden på skjermen.
- Hvis du bruker datamaskin, går du bare til koblingen.

Installer deretter Creative Cast-appen på datamaskinen eller mobilenheten.

Før du begynner, må du koble datamaskinen eller mobilenheten til samme Wi-Fi-nettverk som projektoren. Følg deretter instruksjonene på skjermen for å bruke appen.

| 🕒 WPS-9737 ht | ttp://192.168.50.229 |                                                                                |                 |  |
|---------------|----------------------|--------------------------------------------------------------------------------|-----------------|--|
|               |                      | Creat                                                                          | ive Cast        |  |
|               | CC GETTING STAF      | TED                                                                            | E GET THE APP   |  |
| =             | Launch APP           | Connect by Web<br>http://192.168.50.229<br>(Switch Wi-Fi to ASUS_263_5G first) | In your Browser |  |
|               | Select Device        | Start Using                                                                    | In your Mobile  |  |
|               |                      |                                                                                |                 |  |

Merk: For skjermspeilingsfunksjonen i iOS aktiveres for første gang, må du kontrollere at projektoren er koblet til internett, så starter du Creative Cast-appen. Dette første trinnet må bare utføres én gang. Etter at den første forbindelsen er opprettet, trenger ikke Creative Cast-appen å være åpen for å bruke skjermspeilingsfunksjonen i iOS igjen.

## **Optoma Marketplace**

Med Optoma Marketplace-appen kan du søke etter og installere en hvilken som helst app.

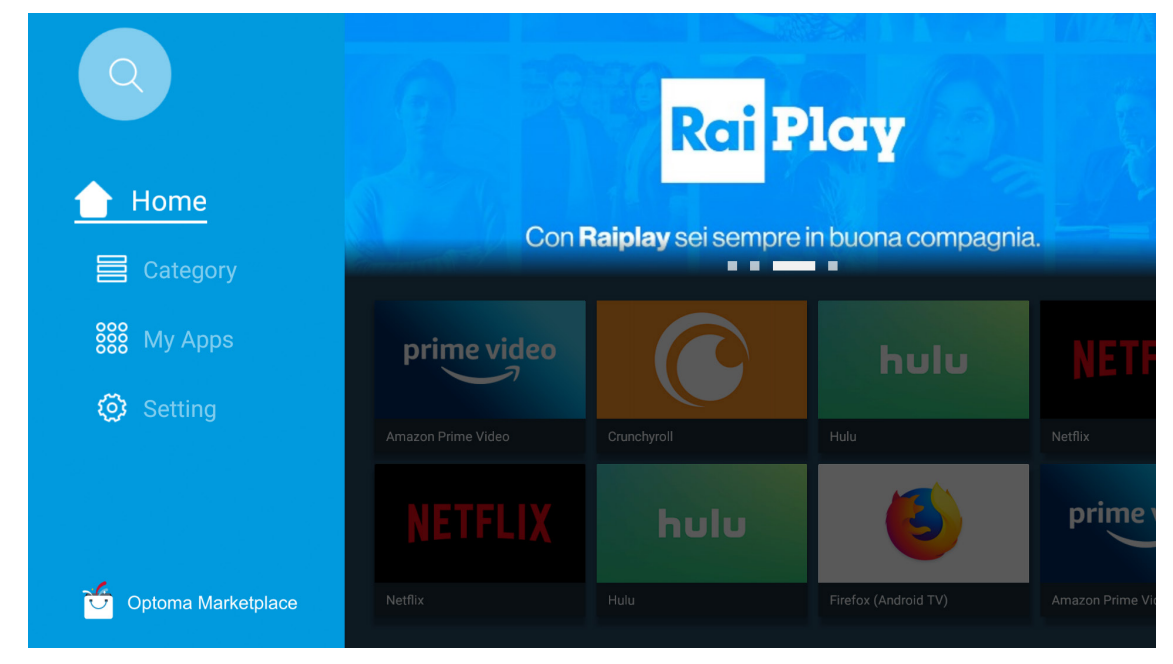

## **File Manager**

Med File Manager-appen kan du administrere filene som er lagret i intern lagring, ekstern lagring og skylagring.

| Optoma                                           |                       |                        |                            |                     |                         | र क्व    |
|--------------------------------------------------|-----------------------|------------------------|----------------------------|---------------------|-------------------------|----------|
| Storage                                          | < Internal Storage /  |                        |                            |                     |                         |          |
| Internal Storage 52.9%<br>7.5 GB free from 16 GB |                       |                        |                            |                     |                         |          |
| Cloud Storage                                    |                       |                        |                            |                     |                         |          |
| _↓ Download                                      | Alarms<br>Dec 31 1969 | Android<br>Dec 31 1969 | CollaVision<br>Jun 11 2021 | DCIM<br>Dec 31 1969 | Download<br>Dec 31 1969 |          |
| Collections                                      |                       |                        |                            |                     |                         |          |
| images                                           |                       |                        |                            |                     |                         |          |
| ▶ Videos                                         | Movies                | Music                  | Notifications              | Pictures            | Podcasts                | <u>↑</u> |
| Document                                         | Dec 31 1969           | Dec 31 1969            | Dec 31 1969                | Dec 31 1969         | Dec 31 1969             |          |
| G Music                                          |                       |                        |                            |                     |                         |          |
|                                                  | qcache                | Ringtones              | ZeasnDownload              |                     |                         |          |
|                                                  | Dec 31 1969           | Dec 31 1868            | Jun 17 2021                |                     |                         |          |

## Media

Med Media-appen kan spille av multimediefiler ved å koble en USB-lagringsenhet med multimedieinnhold til projektoren. Åpne deretter multimediespiller-appen, og velg filene du vil spille av.

|         | <b>₩</b> ▼ <b>1</b> /1 <b>&gt;</b>                    |  |
|---------|-------------------------------------------------------|--|
|         |                                                       |  |
|         | local disk device network SAMBA device                |  |
| picture |                                                       |  |
| song    |                                                       |  |
| video   | local disk device<br>AN LMM2 Version-1.9.9(2020-4-21) |  |
|         |                                                       |  |

## Multimedieformater som støttes

Hvis du vil spille av multimediefiler, kan du koble en USB-lagringsenhet med multimedieinnhold til projektoren. Åpne deretter multimediespiller-appen, og velg filene du vil spille av.

Projektoren støtter følgende multimedieformater:

| Mediekategori | Dekoder     | Filformater som støttes                   |
|---------------|-------------|-------------------------------------------|
|               |             | MOV                                       |
|               | H.263       | 3GP                                       |
|               |             | AVI                                       |
|               |             | MKV                                       |
|               |             | FLV                                       |
|               |             | MP4                                       |
|               |             | MOV                                       |
|               |             | 3GP                                       |
|               | H.264       | MPEG-transportstrøm (.ts/.trp /.tp)       |
|               |             | ASF                                       |
|               |             | WMV                                       |
|               |             | AVI                                       |
|               |             | MKV                                       |
|               | HEVC/H.265  | MP4                                       |
|               |             | MOV                                       |
| Video         |             | MPEG-transportstrøm (.ts/.trp /.tp)       |
| Video         |             | MKV                                       |
|               | MPEG1/2     | MPEG-programstrøm (.DAT /.VOB/.MPG/.MPEG) |
|               |             | MPEG-transportstrøm (.ts/.trp /.tp)       |
|               |             | MP4                                       |
|               |             | AVI                                       |
|               |             | MKV                                       |
|               |             | MP4                                       |
|               |             | MOV                                       |
|               | MPEG4       | 3GP                                       |
|               |             | AVI                                       |
|               |             | MKV                                       |
|               |             | AVI                                       |
|               | Motion JPEG | MP4                                       |
|               |             | MOV                                       |
|               | AVS         | MP4                                       |
|               | VC1         | WMV                                       |

| Mediekategori | Dekoder            | Filformater som støttes                                                           |
|---------------|--------------------|-----------------------------------------------------------------------------------|
|               |                    | AVI                                                                               |
|               |                    | Matroska (MKV, MKA)                                                               |
|               |                    | MP4                                                                               |
|               | MPEG1/2 Layer2     | MOV                                                                               |
|               |                    | MPEG-transportstrøm (.ts/.trp /.tp)                                               |
|               |                    | MPEG-programstrøm (.DAT /.VOB/.MPG/.MPEG)                                         |
|               |                    | MP3                                                                               |
|               | MPEG1/2/2.5 Layer3 | Matroska (MKV, MKA)                                                               |
|               |                    | MP4                                                                               |
|               |                    | MOV                                                                               |
|               | MPEG1/2/2.5 Layer3 | MPEG-transportstrøm (.ts/.trp /.tp)                                               |
|               |                    | MPEG-programstrøm (.DAT /.VOB/.MPG/.MPEG)                                         |
|               |                    | AC3                                                                               |
|               |                    | Matroska (MKV, MKA)                                                               |
|               | AC3                | MOV                                                                               |
| Lyd           |                    | MPEG-transportstrøm (.ts/.trp /.tp)                                               |
|               |                    | MPEG-programstrøm (.DAT /.VOB/.MPG/.MPEG)                                         |
|               | EAC3               | MP4                                                                               |
|               | AAC, HEAAC         | AAC                                                                               |
|               |                    | MP4                                                                               |
|               |                    | MOV                                                                               |
|               |                    | M4A                                                                               |
|               |                    | MPEG-transportstrøm (.ts/.trp /.tp)                                               |
|               |                    | WAV                                                                               |
|               | LPCM               | AVI                                                                               |
|               |                    | Matroska (MKV, MKA)                                                               |
|               |                    | WAV                                                                               |
|               | IMA-ADPCM          | AVI                                                                               |
|               | MS-ADPM            | Matroska (MKV, MKA)                                                               |
|               |                    | MP4                                                                               |
|               | FLAC               | Matroska (MKV, MKA)                                                               |
| Foto          | BMP                | 15360 X 8640 (Begrensningen for maksimal oppløsning avhenger av DRAM-størrelsen.) |

#### Merk:

- Alle multimediefiler står oppført ovenfor.
- Dette systemet støtter ikke Dolby. Det betyr at det ikke kommer lyd når lydformatet inkluderer Dolbystrømming.

#### Bilde

| Bildetype (filtype) | Undertype        | Maksimalt antall piksler |
|---------------------|------------------|--------------------------|
| lpog / lpg          | Grunnlinje       | 8000 x 8000              |
| speg / spg          | Progressiv       | 6000 x 4000              |
| DNC                 | Uten linjesprang | 6000 x 4000              |
| PNG                 | Linjesprang      | 6000 x 4000              |
| BMP                 |                  | 6000 x 4000              |

#### Dok

| Dokumentformat | Støttet versjon og format                                                                                          | Side-/linjebegrensning     | Størrelsesbegrensning |  |
|----------------|----------------------------------------------------------------------------------------------------|----------------------------|-----------------------|--|
| PDF            | PDF 1.0–1.7 og over                                                                                                | Opptil 1500 sider (én fil) | Opptil 100MB          |  |
|                | Kingsoft Writer-dokument (*.wps)<br>Kingsoft Writer-mål (*.wpt)<br>Microsoft Word 97/2000/XP/2003-dokument (*.doc) |                            |                       |  |
|                | Microsoft Word 97/2000/XP/2003-mal (*.dot)                                                                         |                            |                       |  |
|                | RTF-filer (*.rtf)                                                                                                  |                            |                       |  |
|                | Tekstfiler (*.txt, *.log, *.lrc, *.c, *.cpp, *.h, *.asm, *.s,<br>*.java, *.asp, *.prg, *.bat, *.bas, *.cmd)        |                            |                       |  |
|                | Nettsidefiler (*.html, *.htm)                                                                                      | Siden WPS-projektoren      |                       |  |
|                | Enkle nettsidefiler (*.mht, *.mhtml)                                                                               | ikke laster alle MS        |                       |  |
| Word           | Microsoft Word 2007/2010-dokument (*.docx)                                                                         | er det ingen umiddelbar    | Opptil 150MB          |  |
|                | Microsoft Word 2007/2010-mal (*.dotx)                                                                              | begrensing på antall sider |                       |  |
|                | Microsoft Word 2007/2010 makroaktivert dokument (*.docm)                                                           | og rader med filer.        |                       |  |
|                | Microsoft Word 2007/2010 makroaktivert mal (*.dotm)                                                                |                            |                       |  |
|                | XML-filer (*.xml)                                                                                                  |                            |                       |  |
|                | OpenDocument-tekst                                                                                                 |                            |                       |  |
|                | Works 6–9-dokument (*.wtf)                                                                                         |                            |                       |  |
|                | Works 6.0 og 7.0 (*.wps)                                                                                           |                            |                       |  |
|                | Kingsoft Spreadsheets-filer (*.et)                                                                                 |                            |                       |  |
|                | Kingsoft Spreadsheets-mal (*.ett)                                                                                  |                            |                       |  |
|                | Microsoft Excel 97/2000/XP/2003-arbeidsbok (*.xls)                                                                 |                            |                       |  |
|                | Microsoft Excel 97/2000/XP/2003-mal (*.xlt)                                                                        |                            |                       |  |
| Event          | Tekstfiler (*.csv)                                                                                                 | Radgrense: opptil 65 535   |                       |  |
| Excel          | Nettsider (*.htm, *.html)                                                                                          | ark: opptil 200            | Oppul 30 MB           |  |
|                | XML-filer (*.xml)                                                                                                  |                            |                       |  |
|                | Microsoft Excel 2007/2010-filer (*.xlsx, *.xlsm)                                                                   |                            |                       |  |
|                | Microsoft Excel 2007/2010-mal (*.xltx)                                                                             |                            |                       |  |
|                | Microsoft Excel 2007/2010 binærarbeidsbok<br>(*.xlsb)                                                              |                            |                       |  |
|                | Kingsoft Presentation-filer (*.dps)                                                                                |                            |                       |  |
|                | Kingsoft Presentation-maler (*.dpt)                                                                                |                            | Opptil 30 MB          |  |
|                | Microsoft PowerPoint 97/2000/XP/2003-<br>presentasjoner (*.ppt, *.pps)                                             |                            |                       |  |
| PowerPoint     | Microsoft PowerPoint 97/2000/XP/2003-<br>presentasjonsmaler (*.pot)                                                | Opptil 1500 sider (én fil) |                       |  |
|                | Microsoft PowerPoint 2007/2010-presentasjoner (*.pptx, *.ppsx)                                                     |                            |                       |  |
|                | Microsoft PowerPoint 2007/2010-presentasjonsmal (*.potx)                                                           |                            |                       |  |

Merk:

- Dekoding kan ta lengre tid for store filer med komplisert innhold.
- Objekter lagt inn i filer kan ikke aktiveres eller vises.

- For Microsoft Word
  - Det er ingen støtte for avanserte innstillinger som tegning-programtillegg eller tabellbakgrunnsinnstillinger.
  - Innhold utenfor de definerte margene i Microsoft Word, vises ikke.
  - Fet skrifttype støttes ikke for forenklet kinesisk skrift.
- For Microsoft PowerPoint
  - Effekter støttes ikke.
  - Passordbeskyttede ark beskyttes ikke.
  - PowerPoint-animasjon støttes ikke.
- For Microsoft Excel
  - Arbeidsark vises individuelt og i rekkefølge når arbeidsboken har flere arbeidsark.
  - Sideoppsett og -tall kan endres under dekoding.

## Vise statuslinjen

Som standard inneholder statuslinjen på Hjem-skjermen ikoner som indikerer tilkoblingsstatus for kablet nettverk, USB og trådløst nettverk. Du kan velge hvilket som helst av ikonene for å åpne den tilknyttede menyen. Når ikonet for kablet eller trådløs status velges, åpnes nettverkskonfigurasjonsmenyen. Når statusikonet for USB velges, åpnes nettleseren, og innholdet på den tilkoblede USB-enheten vises.

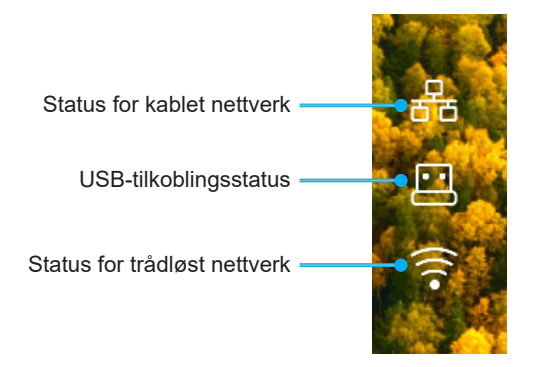

## Alexa / Google Assistant

Denne projektoren støtter talekontrollfunksjonen, for eksempel Alexa / Google Assistant.

Man kan søke etter søkeord som «Optoma connect & alexa» og «Optoma connect & google assistant» for å få installasjonsveiledningene til Alexa og Google på nettstedet ved å klikke følgende kobling:

- Optoma Connect-app Veiledning for oppsett av Alexa
- Optoma Connect-app Veiledning for oppsett av Google

# VEDLIKEHOLD

## Skifte ut lampen (kun vedlikeholdspersonell)

Projektoren registrerer automatisk levetiden til lyspæren, og når lyspæren nærmer seg å bli oppbrukt, vises en advarselsmelding på skjermen.

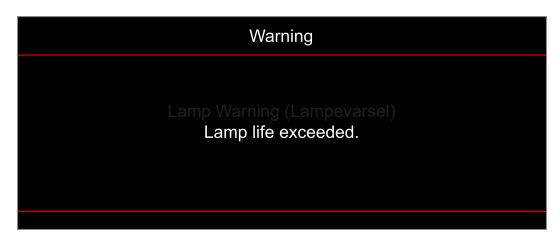

Når denne meldingen vises, tar du kontakt med den lokale forhandler eller servicesenter for å skifte ut lyspæren så snart som mulig. Før du skifter ut lyspæren, må du skru av projektoren, koble fra strømledningen og sørge for at projektoren avkjøles i minst 30 minutter slik at lyspæren blir helt avkjølt.

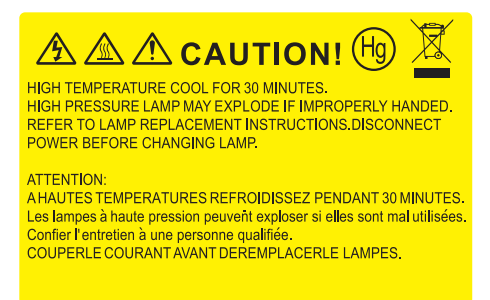

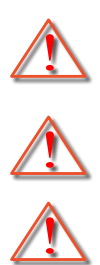

faller ned fra projektoren.

Advarsel: Lamperommet er varmt! La det få kjøle seg ned før du bytter lampe!

Advarsel: For å redusere risikoen for personskade, ikke mist lampemodulen eller berør lyspæren. Lyspæren kan knuses og forårsake skade dersom den slippes i bakken.

Advarsel: Hvis projektoren er takmontert, vær forsiktig når du åpner lampepanelet. Det anbefales å bruke sikkerhetsbriller når man bytter lyspære på takmontert projektor. Vær forsiktig så ingen løse deler

# VEDLIKEHOLD

## Bytte lampen (fortsettelse)

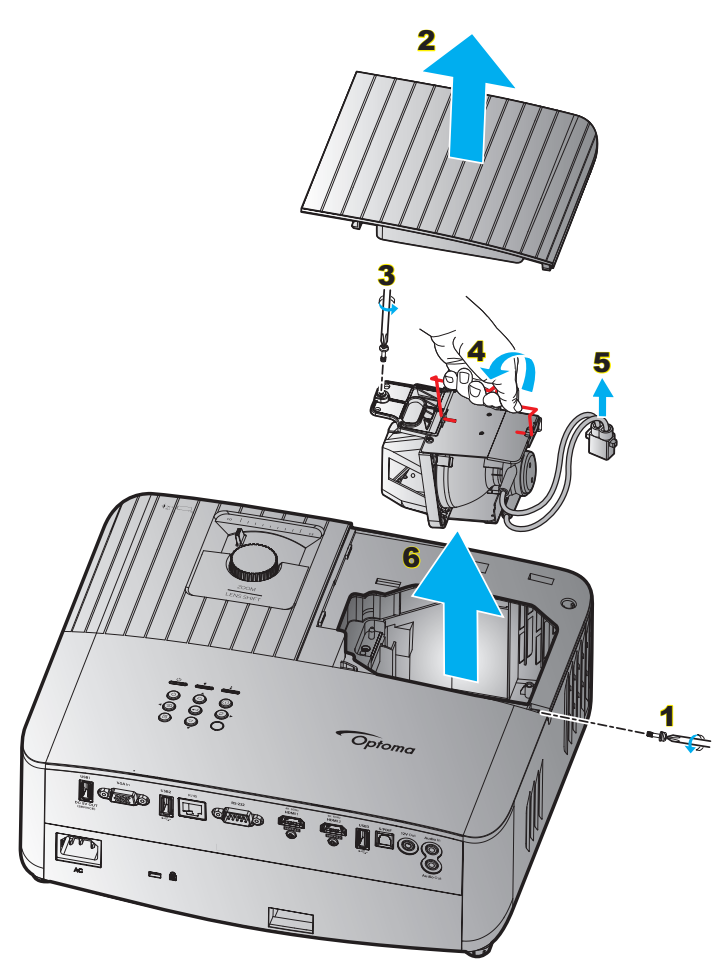

Prosedyre:

- 1. Slå av strømmen til projektoren ved å trykke « 🕁 » på tastaturet på tastaturet på projektoren eller « 🛈 » på fjernkontrollen.
- 2. La projektoren kjøle seg ned i minst 30 minutter.
- 3. Koble fra strømledningen.
- 4. Fjern skruen som fester toppdekselet. 1
- 5. Fjern lampedekselet. 2
- 6. Fjern skruen på lampemodulen. 3
- 7. Løft opp lampehåndtaket. 4
- 8. Ta av lampekabelen. 5
- 9. Ta forsiktig ut lampemodulen. 6
- 10. For å sette på plass lampemodulen, følg instruksjonene i motsatt rekkefølge.
- 11. Slå på projektoren og nullstill lampetiden.
- Lampenullstilling: (i) Trykk «Menu» → (ii) Velg «Setup (Oppsett)» → (iii) Velg «Lamp Settings (Lampennstillinger)» → (iv) Velg «Lamp Reset (Lampenullstilling)» → (v) Velg «Yes (Ja)».

### Merk:

- Projektoren kan ikke slås på hvis lampedekslet ikke har blitt satt på projektoren.
- Ikke ta på glassområdet av lampen. Håndolje kan føre til at lampen knuses. Bruk en tørr klut til å rengjøre lampemodulen hvis den ble berørt med et uhell.

## Støttede oppløsninger

### Videokompatibilitet

| Signal | Oppløsning                                             |
|--------|--------------------------------------------------------|
| SDTV   | 480i/p, 576i/p                                         |
| HDTV   | 720p (50/60 Hz), 1080i (50/60 Hz), 1080p (24/50/60 Hz) |
| UHD    | 2160p (24/50/60 Hz)                                    |

#### Videotiming i detaljer:

| Signal       | Oppløsning  | Oppdateringshastighet (Hz) | Merknader     |
|--------------|-------------|----------------------------|---------------|
| SDTV (480i)  | 640 x 480   | 60                         |               |
| SDTV (480p)  | 640 x 480   | 60                         |               |
| SDTV (576i)  | 720 x 576   | 50                         |               |
| SDTV (576p)  | 720 x 576   | 50                         | For komponent |
| HDTV (720p)  | 1280 x 720  | 50/60                      |               |
| HDTV (1080i) | 1920 x 1080 | 50/60                      |               |
| HDTV (1080p) | 1920 x 1080 | 24/50/60                   |               |
| UHD (2160p)  | 3840 x 2160 | 24/50/60                   | For 4K UHD    |

### Datamaskinkompatibilitet

VESA-standarder (datamaskinsignal (analog RGB-kompatibilitet)):

| Signal      | Oppløsning      | Oppdateringshastighet (Hz) | Merknader for Mac |
|-------------|-----------------|----------------------------|-------------------|
| SVGA        | 800 x 600       | 56/60/72                   | Mac 60/72         |
| XGA         | 1024 x 768      | 60/70/75                   | Mac 60/70/75      |
| HDTV(720p)  | 1280 x 720      | 50/60                      | Mac 60            |
| WXGA        | 1280 x 768      | 60/75                      | Mac 60/75         |
| WXGA        | 1280 x 800      | 60                         | Mac 60            |
| WXGA        | 1366 x 768      | 60                         | Mac 60            |
| WXGA+       | 1440 x 900      | 60                         | Mac 60            |
| SXGA        | 1280 x 1024     | 60/75                      | Mac 60/75         |
| UXGA        | 1600 x 1200     | 60                         |                   |
| HDTV(1080p) | 1920 x 1080     | 24/50/60                   | Mac 60            |
| WUXGA       | 1920 x 1200 (*) | 60                         | Mac 60            |

Merk: (\*) Kun 1920 x 1200 ved 60 Hz støtter RB (redusert blanking).

Timing-tabell for PC:

| Cinnal   | Onglassian   | Frekvens H. | Oppdateringsfrekvens |              |              |              |      |
|----------|--------------|-------------|----------------------|--------------|--------------|--------------|------|
| Signai   | Oppløsning   | (KHz)       | (Hz)                 | Video        | Digital      | Analog       | Merk |
| SVGA     | 800 x 600    | 35,2        | 56                   | I/T          | $\checkmark$ | $\checkmark$ | 56Hz |
| SVGA     | 800 x 600    | 37,9        | 60                   | I/T          |              | $\checkmark$ | 60Hz |
| SVGA     | 800 x 600    | 46,9        | 75                   | I/T          | $\checkmark$ | $\checkmark$ | I/T  |
| SVGA     | 800 x 600    | 48,1        | 72                   | I/T          |              | $\checkmark$ | 72Hz |
| SVGA     | 800 x 600    | 53,7        | 85                   | I/T          | $\checkmark$ | $\checkmark$ | 85Hz |
| SVGA     | 832 x 624    | 49,72       | 75                   | I/T          | $\checkmark$ | $\checkmark$ | I/T  |
| XGA      | 1024 x 768   | 48,4        | 60                   | I/T          | $\checkmark$ | $\checkmark$ | I/T  |
| XGA      | 1024 x 768   | 56,5        | 70                   | I/T          | $\checkmark$ | $\checkmark$ | 70Hz |
| XGA      | 1024 x 768   | 60          | 75                   | I/T          | $\checkmark$ | $\checkmark$ | I/T  |
| XGA      | 1024 x 768   | 68,7        | 85                   | I/T          | $\checkmark$ | $\checkmark$ | I/T  |
| XGA      | 1024 x 768   | 97,551      | 120                  | I/T          | I/T          | $\checkmark$ | I/T  |
| SXGA     | 1152 x 864   | 67,5        | 75                   | I/T          | $\checkmark$ | $\checkmark$ | I/T  |
| HD720    | 1280 x 720   | 37,5        | 50                   | I/T          | $\checkmark$ | $\checkmark$ | I/T  |
| HD720    | 1280 x 720   | 45          | 60                   | I/T          | $\checkmark$ | $\checkmark$ | I/T  |
| HD720    | 1280 x 720   | 92,62       | 120                  | I/T          | I/T          | $\checkmark$ | I/T  |
| WXGA-800 | 1280 x 800   | 49,702      | 60                   | I/T          | $\checkmark$ | $\checkmark$ | I/T  |
| SXGA     | 1280 x 1024  | 64          | 60                   | I/T          | $\checkmark$ | $\checkmark$ | I/T  |
| SXGA     | 1280 x 1024  | 80          | 75                   | I/T          | $\checkmark$ | $\checkmark$ | I/T  |
| SXGA+    | 1400 x 1050  | 65,317      | 60                   | I/T          | I/T          | $\checkmark$ | I/T  |
| UXGA     | 1600 x 1200  | 75          | 60                   | I/T          | $\checkmark$ | $\checkmark$ | I/T  |
| HD1080   | 1920 x 1080  | 27          | 24                   | I/T          | $\checkmark$ | $\checkmark$ | I/T  |
| HD1080   | 1920 x 1080  | 56,25       | 50                   | I/T          | $\checkmark$ | $\checkmark$ | I/T  |
| HD1080   | 1920 x 1080  | 67,5        | 60                   | I/T          | $\checkmark$ | $\checkmark$ | I/T  |
| WUXGA    | 1920 x 1200  | 74,038      | 60                   | I/T          | $\checkmark$ | $\checkmark$ | RB   |
| HDTV     | 1920 x 1080i | 28,1        | 50                   | $\checkmark$ | $\checkmark$ | $\checkmark$ | I/T  |
| HDTV     | 1920 x 1080i | 33,75       | 60                   | $\checkmark$ | $\checkmark$ | $\checkmark$ | I/T  |
| HDTV     | 1920 x 1080p | 27          | 24                   | $\checkmark$ | $\checkmark$ | $\checkmark$ | I/T  |
| HDTV     | 1920 x 1080p | 56,25       | 50                   | $\checkmark$ | $\checkmark$ | $\checkmark$ | I/T  |
| HDTV     | 1920 x 1080p | 67,5        | 60                   | $\checkmark$ | $\checkmark$ | $\checkmark$ | I/T  |
| HDTV     | 1280 x 720   | 45          | 60                   | $\checkmark$ | $\checkmark$ | I/T          | I/T  |
| HDTV     | 1280 x 720p  | 67,5        | 50                   | $\checkmark$ | $\checkmark$ | $\checkmark$ | I/T  |
| HDTV     | 1280 x 720p  | 45          | 60                   | $\checkmark$ | $\checkmark$ | $\checkmark$ | I/T  |
| SDTV     | 720 x 576    | 31,3        | 50                   | $\checkmark$ | $\checkmark$ | I/T          | I/T  |
| SDTV     | 720 x 576i   | 15,6        | 50                   | $\checkmark$ | $\checkmark$ | $\checkmark$ | I/T  |
| SDTV     | 720 x 576p   | 31,3        | 50                   | $\checkmark$ | $\checkmark$ | $\checkmark$ | I/T  |
| SDTV     | 720 x 480    | 31,5        | 60                   | $\checkmark$ | $\checkmark$ | I/T          | I/T  |
| SDTV     | 720 x 480i   | 15,7        | 60                   | $\checkmark$ | $\checkmark$ | $\checkmark$ | I/T  |
| SDTV     | 720 x 480p   | 31,5        | 60                   | $\checkmark$ | $\checkmark$ | $\checkmark$ | I/T  |

**Merk:** « $\sqrt{}$ » betyr at oppløsningen støttes, og «I/T»betyr at oppløsningen ikke støttes.

## Inngangssignal for HDMI

| Signal      | Oppløsning      | Oppdateringshastighet (Hz) | Merknader for Mac |
|-------------|-----------------|----------------------------|-------------------|
| SVGA        | 800 x 600       | 60/75                      | Mac 60/75         |
| XGA         | 1024 x 768      | 60/70/75/120               | Mac 60/70/75      |
| SDTV(480i)  | 640 x 480       | 60                         |                   |
| SDTV(480p)  | 640 x 480       | 60                         |                   |
| SDTV(576i)  | 720 x 576       | 50                         |                   |
| SDTV(576p)  | 720 x 576       | 50                         |                   |
| HDTV(720p)  | 1280 x 720      | 50(*2)/60                  | Mac 60            |
| WXGA        | 1280 x 768      | 60/75/85                   | Mac 75            |
| WXGA        | 1280 x 800      | 60/120                     | Mac 60            |
| WXGA(*2)    | 1366 x 768      | 60                         |                   |
| WXGA+       | 1440 x 900      | 60/120(RB)                 | Mac 60            |
| SXGA        | 1280 x1024      | 60/75/85                   | Mac 60/75         |
| SXGA+       | 1400 x1050      | 60/85                      |                   |
| UXGA        | 1600 x 1200     | 60/65/70/75/85             |                   |
| HDTV(1080i) | 1920 x1080      | 50/60                      |                   |
| HDTV(1080p) | 1920 x1080      | 24/30/50/60/120            | Mac 60            |
| WUXGA       | 1920 x 1200(*1) | 60                         | Mac 60RB          |
| WQHD        | 2560 x 1440     | 60RB                       |                   |
| UHD(2160p)  | 3840 x 2160     | 24/30/50/60                | Mac 24/30         |
| UHD(2160p)  | 4096 X 2160     | 24/30/50/60                | Mac 24            |

#### Merk:

- (\*1) Kun 1920 x 1200 ved 60 Hz støtter RB (redusert blanking).
- (\*2) Windows 10 standard-timing.

## EDID-tabeller (Extended Display Identification Data)

### Analogt signal

Analog original oppløsning: 1920 x 1080 ved 60Hz

| B0/Etablert timing   | B0/Standard timing   | B0/Detaljert timing                    | B1/Videomodus | B1/Detaljert timing |
|----------------------|----------------------|----------------------------------------|---------------|---------------------|
| 800 x 600 ved 56Hz   | 1280 x 720 ved 60Hz  | 1920 x 1080 ved 60 Hz<br>(opprinnelig) |               | 1366x768 ved 60Hz   |
| 800 x 600 ved 60Hz   | 1280 x 800 ved 60Hz  |                                        |               |                     |
| 800 x 600 ved 72Hz   | 1280 x 1024 ved 60Hz |                                        |               |                     |
| 800 x 600 ved 75Hz   | 1920 x 1200 ved 60Hz |                                        |               |                     |
| 832 x 624 ved 75Hz   | 800 x 600 ved 120Hz  |                                        |               |                     |
| 1024 x 768 ved 70Hz  | 1280 x 800 ved 120Hz |                                        |               |                     |
| 1024 x 768 ved 75Hz  |                      |                                        |               |                     |
| 1280 x 1024 ved 75Hz |                      |                                        |               |                     |
| 1152 x 870 ved 75Hz  |                      |                                        |               |                     |

### Digitalt signal (HDMI 2.0) - HDMI1

Digitalt original oppløsning: 3840 x 2160 ved 60Hz

| B0/Etablert timing   | B0/Standard timing   | B0/Standard timing                  | B1/Videomodus               | B1/Detaljert timing      |
|----------------------|----------------------|-------------------------------------|-----------------------------|--------------------------|
| 800 x 600 ved 56Hz   | 1280 x 720 ved 60Hz  | 3840 x 2160 ved<br>60 Hz (standard) | 1920 x 1080 ved 120Hz       | 1366 x 768 ved<br>60Hz   |
| 800 x 600 ved 60Hz   | 1280 x 800 ved 60Hz  |                                     | 720 x 480p ved 60 Hz 4:3    | 1920 x 1080 ved<br>240Hz |
| 800 x 600 ved 72Hz   | 1280 x 1024 ved 60Hz |                                     | 720 x 576p ved 50Hz 4:3     |                          |
| 800 x 600 ved 75Hz   | 1920 x 1200 ved 60Hz |                                     | 1920 x 1080i ved 60 Hz 16:9 |                          |
| 832 x 624 ved 75Hz   | 800 x 600 ved 120Hz  |                                     | 1920 x 1080i ved 50Hz 16:9  |                          |
| 1024 x 768 ved 60Hz  | 1024 x 768 ved 120Hz |                                     | 1920 x 1080p ved 60 Hz 16:9 |                          |
| 024 x 768 ved 70Hz   | 1280 x 800 ved 120Hz |                                     | 1920 x 1080p ved 50Hz 16:9  |                          |
| 1024 x 768 ved 75Hz  |                      |                                     | 1920 x 1080p ved 24Hz 16:9  |                          |
| 1280 x 1024 ved 75Hz |                      |                                     | 3840 x 2160 ved 24Hz        |                          |
| 1152 x 870 ved 75Hz  |                      |                                     | 3840 x 2160 ved 25Hz        |                          |
|                      |                      |                                     | 3840 x 2160 ved 30Hz        |                          |
|                      |                      |                                     | 3840 x 2160 ved 50Hz        |                          |
|                      |                      |                                     | 3840 x 2160 ved 60Hz        |                          |
|                      |                      |                                     | 4096 x 2160 ved 24Hz        |                          |
|                      |                      |                                     | 4096 x 2160 ved 25Hz        |                          |
|                      |                      |                                     | 4096 x 2160 ved 30Hz        |                          |
|                      |                      |                                     | 4096 x 2160 ved 50Hz        |                          |
|                      |                      |                                     | 4096 x 2160 ved 60Hz        |                          |
|                      |                      |                                     | 720 x 480p ved 60 Hz 16:9   |                          |
|                      |                      |                                     | 1280 x 720p ved 60 Hz 16:9  |                          |
|                      |                      |                                     | 720 x 576p ved 60 Hz 16:9   |                          |
|                      |                      |                                     | 1280x 720p ved 60 Hz 16:9   |                          |

Merk: Støtter 1920 x 1080 ved 50 Hz

### Digitalt signal (HDMI 2.0) - HDMI2

Digitalt original oppløsning: 3840 x 2160 ved 60Hz

| B0/Etablert timing   | B0/Standard timing   | B0/Standard timing                  | B1/Videomodus               | B1/Detaljert timing      |
|----------------------|----------------------|-------------------------------------|-----------------------------|--------------------------|
| 800 x 600 ved 56Hz   | 1280 x 720 ved 60Hz  | 3840 x 2160 ved<br>60 Hz (standard) | 1920 x 1080 ved 120Hz       | 1920 x 1080 ved<br>240Hz |
| 800 x 600 ved 72Hz   | 1280 x 800 ved 60Hz  |                                     | 720 x 480p ved 60 Hz 4:3    |                          |
| 800 x 600 ved 75Hz   | 1280 x 1024 ved 60Hz |                                     | 720 x 576p ved 50Hz 4:3     |                          |
| 832 x 624 ved 75Hz   | 1920 x 1200 ved 60Hz |                                     | 1920 x 1080i ved 60 Hz 16:9 |                          |
| 1024 x 768 ved 60Hz  | 800 x 600 ved 120Hz  |                                     | 1920 x 1080i ved 50Hz 16:9  |                          |
| 1024 x 768 ved 70Hz  | 1024 x 768 ved 120Hz |                                     | 1920 x 1080p ved 60 Hz 16:9 |                          |
| 1024 x 768 ved 75Hz  | 1280 x 800 ved 120Hz |                                     | 1920 x 1080p ved 50Hz 16:9  |                          |
| 1280 x 1024 ved 75Hz |                      |                                     | 1920 x 1080p ved 24Hz 16:9  |                          |
| 1152 x 870 ved 75Hz  |                      |                                     | 3840 x 2160 ved 24Hz        |                          |
|                      |                      |                                     | 3840 x 2160 ved 25Hz        |                          |
|                      |                      |                                     | 3840 x 2160 ved 30Hz        |                          |
|                      |                      |                                     | 3840 x 2160 ved 50Hz        |                          |
|                      |                      |                                     | 3840 x 2160 ved 60Hz        |                          |
|                      |                      |                                     | 4096 x 2160 ved 24Hz        |                          |
|                      |                      |                                     | 4096 x 2160 ved 25Hz        |                          |
|                      |                      |                                     | 4096 x 2160 ved 30Hz        |                          |
|                      |                      |                                     | 4096 x 2160 ved 50Hz        |                          |
|                      |                      |                                     | 4096 x 2160 ved 60Hz        |                          |
|                      |                      |                                     | 720 x 480p ved 60 Hz 16:9   |                          |
|                      |                      |                                     | 1280 x 720p ved 60 Hz 16:9  |                          |
|                      |                      |                                     | 720 x 576p ved 60 Hz 16:9   |                          |
|                      |                      |                                     | 1280x 720p ved 60 Hz 16:9   |                          |

Merk: Kroma-delsampling støtter:

- 4K ved 60/50 Hz YUV 4: 2: 0 12-biter/RGB 4: 4: 4 8-biter
- 4K ved 30 Hz YUV/RGB 4: 4: 4 12-biter

## 3D-timing

### For Blu-ray 3D (HDMI 1.4a):

| 2D støttet bildefrekvens | Timing                       | Format                     |  |
|--------------------------|------------------------------|----------------------------|--|
| 59/60 Hz valgbart:       | 1920 x 1080p ved 23,98/24 Hz | Rammepakning (HDMI1/HDMI2) |  |
|                          | 1280 x 720p ved 59,94/60Hz   | Rammepakning (HDMI1/HDMI2) |  |
|                          | 1920 x 1080p ved 23,98/24 Hz | Topp og bunn (HDMI2/VGA)   |  |
|                          | 1280 x 720p ved 59,94/60Hz   | Topp og bunn (HDMI2/VGA)   |  |
|                          | 1920 x 1080p ved 23,98/24 Hz | Side om side (HDMI2/VGA)   |  |
|                          | 1280 x 720p ved 59,94/60Hz   | Side om side (HDMI2/VGA)   |  |
| 50 Hz valgbart:          | 1920 x 1080p ved 23,98/24 Hz | Rammepakning (HDMI1/HDMI2) |  |
|                          | 1280 x 720p ved 50Hz         | Rammepakning (HDMI1/HDMI2) |  |
|                          | 1920 x 1080p ved 23,98/24 Hz | Topp og bunn (HDMI2/VGA)   |  |
|                          | 1280 x 720p ved 50Hz         | Topp og bunn (HDMI2/VGA)   |  |
|                          | 1920 x 1080p ved 23,98/24 Hz | Side om side (HDMI2/VGA)   |  |
|                          | 1280 x 720p ved 50Hz         | Side om side (HDMI2/VGA)   |  |

#### For PC:

| Inngang | Timing                | Format           |
|---------|-----------------------|------------------|
| HDMI1   | 1920 x 1080 ved 120Hz | Rammesekvensiell |
|         | 1280 x 800 ved 120Hz  | Rammesekvensiell |
|         | 1024 x 768 ved 120Hz  | Rammesekvensiell |
|         | 800 x 600 ved 120Hz   | Rammesekvensiell |
|         | 1920 x 1080 ved 60Hz  | Rammesekvensiell |
|         | 1280 x 800 ved 120Hz  | Rammesekvensiell |
|         | 1280 x 720 ved 120Hz  | Rammesekvensiell |
|         | 1024 x 768 ved 120Hz  | Rammesekvensiell |
|         | 1920 x 1080 ved 60Hz  | Rammesekvensiell |
|         | 1280 x 800 ved 120Hz  | Rammesekvensiell |
| VGA     | 1280 x 720 ved 120Hz  | Rammesekvensiell |
|         | 1024 x 768 ved 120Hz  | Rammesekvensiell |

|                           | Skjermstørrelse B x H |       |        |          | Projeksjonsavstand (D) |      |       |       | Forskyvning |       |
|---------------------------|-----------------------|-------|--------|----------|------------------------|------|-------|-------|-------------|-------|
| Diagonal lengde (tomme)   | (n                    | n)    | (tom   | (tommer) |                        | (m)  |       | ot)   | (HD)        |       |
| Sterreise på 10.5 skjerni | Bredde                | Høyde | Bredde | Høyde    | Bred                   | Tele | Bred  | Tele  | (m)         | (fot) |
| 30                        | 0,66                  | 0,37  | 26,15  | 14,71    | -                      | 1,06 | -     | 3,46  | 0,02        | 0,07  |
| 40                        | 0,89                  | 0,50  | 34,86  | 19,61    | 1,07                   | 1,41 | 3,51  | 4,62  | 0,03        | 0,09  |
| 60                        | 1,33                  | 0,75  | 52,29  | 29,42    | 1,61                   | 2,11 | 5,27  | 6,93  | 0,04        | 0,13  |
| 70                        | 1,55                  | 0,87  | 61,01  | 34,32    | 1,88                   | 2,46 | 6,15  | 8,08  | 0,05        | 0,16  |
| 80                        | 1,77                  | 1,00  | 69,73  | 39,22    | 2,14                   | 2,82 | 7,03  | 9,23  | 0,05        | 0,18  |
| 90                        | 1,99                  | 1,12  | 78,44  | 44,12    | 2,41                   | 3,17 | 7,91  | 10,39 | 0,06        | 0,20  |
| 100                       | 2,21                  | 1,25  | 87,16  | 49,03    | 2,68                   | 3,52 | 8,78  | 11,54 | 0,07        | 0,22  |
| 120                       | 2,66                  | 1,49  | 104,59 | 58,83    | 3,21                   | 4,22 | 10,54 | 13,85 | 0,08        | 0,27  |
| 150                       | 3,32                  | 1,87  | 130,74 | 73,54    | 4,02                   | 5,28 | 13,18 | 17,31 | 0,10        | 0,34  |
| 180                       | 3,98                  | 2,24  | 156,88 | 88,25    | 4,82                   | 6,34 | 15,81 | 20,78 | 0,12        | 0,40  |
| 200                       | 4,43                  | 2,49  | 174,32 | 98,05    | 5,36                   | 7,04 | 17,57 | 23,08 | 0,14        | 0,45  |
| 250                       | 5,53                  | 3,11  | 217,89 | 122,57   | 6,70                   | 8,80 | 21,96 | 28,85 | 0,17        | 0,56  |
| 301                       | 6,65                  | 3,74  | 262,00 | 147,37   | 8,05                   | -    | 26,40 | -     | 0,21        | 0,68  |

## Bildestørrelse og projiseringsavstand

Merk: Disse verdiene er ikke presise og kan variere noe.

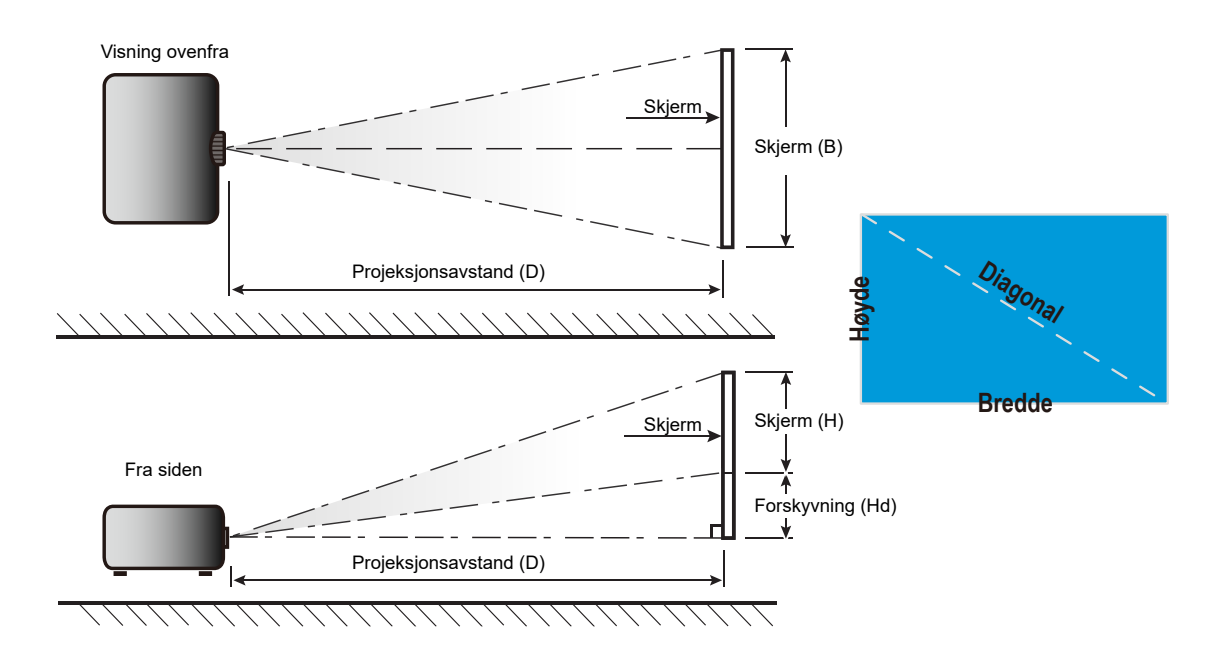

## Projektormål og takmontering

- 1. For å forhindre skade på projektoren, bruk Optoma-takmonteringen.
- 2. Hvis du ønsker å bruke en monteringspakke fra en tredjepart, påse at skruene som brukes for å feste projektoren har følgende spesifikasjoner:
- Skruetype: M4 for montering med to punkter eller M6 for montering med ett punkt
- Minimum skruelengde: 10 mm

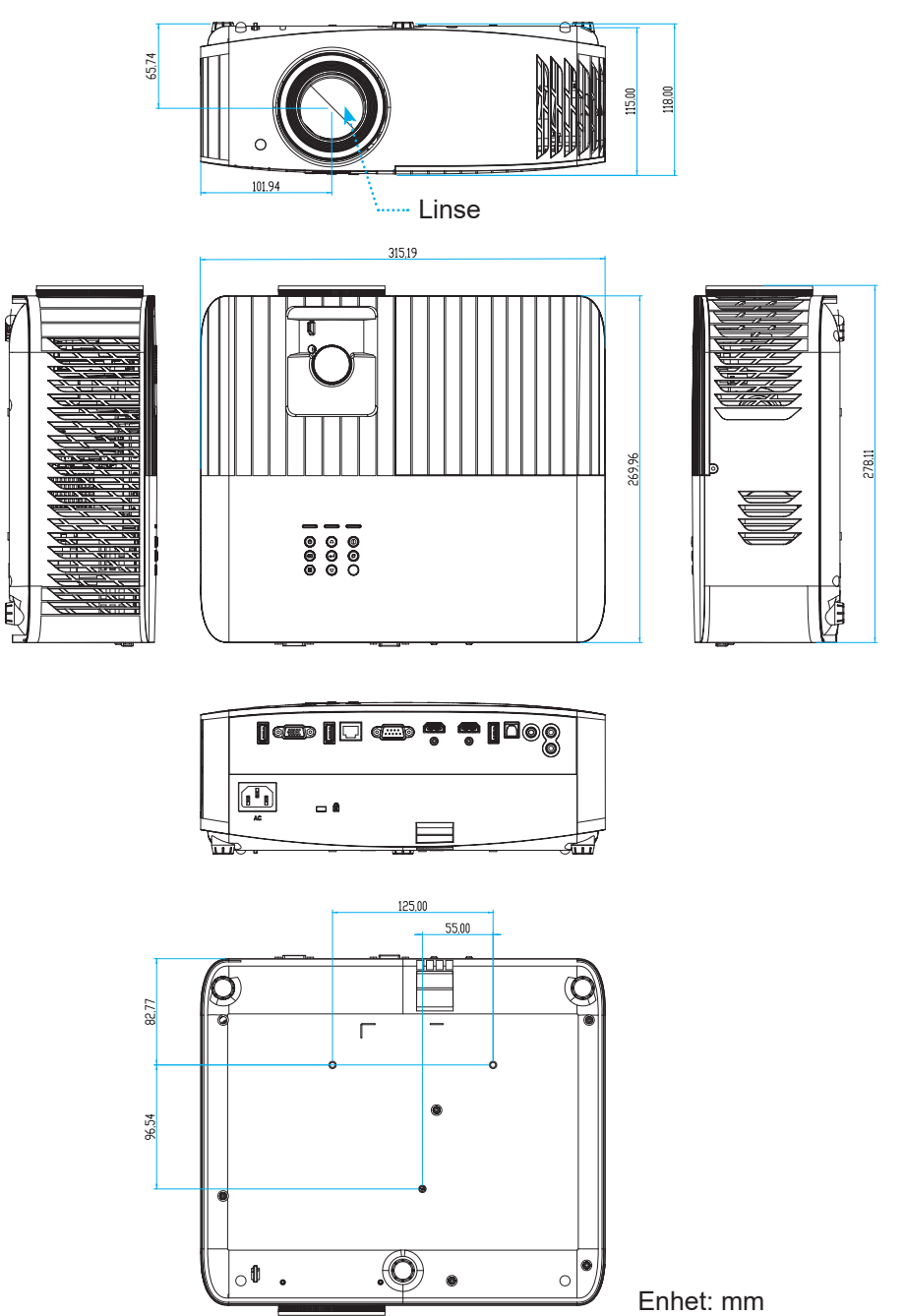

Merk: Vær obs på at skade som oppstår som følge av ukorrekt installasjon vil annullere garantien.

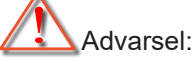

- Hvis du kjøper takmontering fra et annet firma, husk å bruke korrekt skruestørrelse. Skruestørrelse vil variere avhengig av tykkelsen på monteringsplaten.
- Hold en klarering på minst 10 cm mellom taket og bunnen av projektoren.
- Ikke installer projektoren nær en varmekilde.

## IR-fjernkontrollkoder

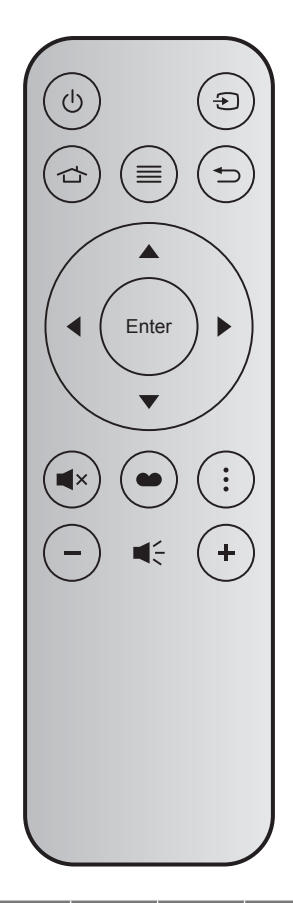

| Knapp       |        | Tastenr. | MTX. | Format | Data0 | Data1 | Data2 | Data3 | Forklaring                                                                                    |
|-------------|--------|----------|------|--------|-------|-------|-------|-------|-----------------------------------------------------------------------------------------------|
| Skru på/av  | Ģ      | K12      | 04   | F1     | 32    | CD    | 71    | 8E    | Se «Skru av/på projektoren» på side 19.                                                       |
| Kilde       | Ð      | K3       | 11   | F1     | 32    | CD    | 18    | E7    | Trykk 🕣 for å velge et inngangssignal.                                                        |
| Hjem        |        | K13      | 03   | F1     | 32    | CD    | 92    | 6D    | Trykk 🖒 for å gå tilbake til Hjem-skjermen.                                                   |
| Meny        | ≡      | K8       | 17   | F1     | 32    | CD    | 0E    | F1    | Trykk ≣ for å starte skjermmenyen (OSD).<br>Trykk ≣ igjen for å lukke skjermmenyen.           |
| Tilbake     |        | K4       | 10   | F1     | 32    | CD    | 86    | 79    | Trykk Ѣ for å gå tilbake til forrige side.                                                    |
| Орр         |        | K7       | 18   | F2     | 32    | CD    | 11    | EE    |                                                                                               |
| Venstre     |        | K14      | 02   | F2     | 32    | CD    | 10    | EF    | Bruk ▲ ▼ ◀ ▶ for å velge eller justere                                                        |
| Høyre       |        | K5       | 09   | F2     | 32    | CD    | 12    | ED    | valget.                                                                                       |
| Ned         |        | K2       | 19   | F2     | 32    | CD    | 14    | EB    |                                                                                               |
| Enter       | Enter  | K9       | 16   | F1     | 32    | CD    | 0F    | F0    | Bekreft valget.                                                                               |
| Demp        | ∎×     | K15      | 01   | F1     | 32    | CD    | 52    | AD    | Trykk <b>◀</b> × for å slå av/på projektorens<br>innebygde høyttaler.                         |
| Skjermmodus | •      | K10      | 15   | F1     | 32    | CD    | 91    | 6E    | Trykk 	 for å vise skjermmodusmenyen.<br>Trykk 	 igjen for å gå ut av Skjermmodus-<br>menyen. |
| Alternativ  | •<br>• | K6       | 08   | F1     | 32    | CD    | 25    | DA    | Trykk for å konfigurere Smart TV-<br>innstillingene.                                          |
| Volum -     | -      | K11      | 12   | F2     | 32    | CD    | 0C    | F3    | Trykk – for å redusere lydstyrken                                                             |
| Volum +     | +      | K1       | 05   | F2     | 32    | CD    | 09    | F6    | Trykk 🕂 for å øke lydstyrken.                                                                 |

## Feilsøking

Vennligst les følgende informasjon hvis du opplever et problem med projektoren. Dersom problemet vedvarer, kontakt din lokale forhandler eller servicesenter.

## Bildeproblemer

? Bi

Bilde vises ikke på skjermen

- Sørg for at alle kabler og strømledninger er korrekt og sikkert tilkoblet som beskrevet i «Installasjon»kapittelet.
- Kontroller at pinnene i plugger og kontakter ikke er bøyd eller knekt.
- Sjekk at projektorlampen er forsvarlig montert. Det henvises til avsnittet «Skifte ut lampen» på sider 59–60.
- Påse at «Demp»-funksjonen ikke er skrudd på.
- Bildet er ute av fokus
  - Still fokushjulet på projektorlinsen. Se side 16.
  - Sørg for at projektorskjermen har den nødvendige avstanden fra projektoren. (Se side 67).

Bildet er strukket når kilden er DVD med størrelsesforhold 16:9

- Når du spiller av anamorfisk DVD eller 16:9 DVD, vil projektoren vise beste bilde i 16:9 format på projektorsiden.
- Hvis du avspiller LBX-format av DVD, vennligst endre formatet til LBX i projektorens skjermmeny.
- Hvis du avspiller 4:3-format av DVD, vennligst endre formatet til 4:3 i projektorens skjermmeny.
- Still inn visningsformatet til 16:9 (bred) på DVD-spilleren din.
- Bildet er for lite eller for stort
  - Juster zoomspaken øverst på projektoren.
  - Flytt projektoren nærmere eller lengre fra skjermen.
  - Trykk «Meny» på projektorpanelet og gå til «Display (Skjerm)-->Aspect Ratio (Sideforhold)». Prøv andre innstillinger.
- Bildet har skjeve sider:
  - Hvis mulig, plasser projektoren slik at den sentreres på skjermen og under bunnen av skjermen.
- Bildet er speilvendt
  - Velg «Setup (Oppsett)-->Projection (Projeksjon)» fra skjermmenyen og juster projiseringsretningen.
- Uskarpt dobbelt bilde
  - Sørg for at «Display Mode (Skjermmodus)» ikke er 3D for å unngå at et normal 2D-bilde vises som et uklart dobbeltbilde.

## Andre problemer

- Projektoren slutter å reagere på kontrollene
  - Hvis det er mulig, slå av projektoren, trekk ut strømledningen og vent i minst 20 sekunder før du tilkopler på nytt.
- Lampen brenner ut eller lager rare smell
  - Når lampen når enden av sin levetid vil den brenne ut og lage en høy «poppelyd». Hvis dette skjer vil ikke projektoren slå seg på igjen før lampen har blitt byttet. Når du skal bytte lampe, må du følge instruksjonene i «Bytte lampe» på side 59–60.

## Problemer med fjernkontrollen

Hvis fjernkontrollen ikke virker

- Kontroller at fjernkontrollen brukes innenfor en vinkel på ± 15° horisontalt og ± 10° vertikalt fra IRmottakerne på projektoren.
- Pass på at det ikke er noen hindringer mellom fjernkontrollen og projektoren. Ikke vær lengre fra projektoren enn 7 m (ca. 22 fot).
- Påse at batteriene er satt i riktig.
- Bytt ut batterier hvis de er tomme.

## Advarselsindikatorer

Når advarselsindikatorene (se under) lyser eller blinker, slås projektoren automatisk av:

- LED-indikatoren for «LAMPE» lyser rødt, og «På/Standby»-indikatoren blinker rødt.
- LED-indikatoren for «TEMP» lyser rødt, og «På/Standby»-indikatoren blinker rødt. Dette betyr at projektoren har blitt for varm. Under normale forhold kan projektoren slås på igjen.
- LED-indikatoren for «TEMP» blinker rødt, og «På/Standby»-indikatoren blinker rødt.

Koble strømledningen fra projektoren, vent 30 sekunder og prøv igjen. Hvis advarselsindikatoren lyser eller blinker, må du ta kontakt med nærmeste servicesenter for hjelp.

## Lysdiode-meldinger

| Magage                                  | På/Hvi    | lemodus-lampe                                                                                    | Temp-LED  | Lysdiode for lampe |
|-----------------------------------------|-----------|--------------------------------------------------------------------------------------------------|-----------|--------------------|
| message                                 | (Rød)     | (blå)                                                                                            | (Rød)     | (Rød)              |
| Hvilemodus-status<br>(koblet til strøm) | Jevnt lys |                                                                                                  |           |                    |
| Strøm på (varmer opp)                   |           | Blinkende<br>(0,5 sek. av / 0,5 sek. på)                                                         |           |                    |
| Strøm på og Lampetenning                |           | Jevnt lys                                                                                        |           |                    |
| Strøm Av (Kjøling)                      |           | Blinkende<br>(0,5 sek. av / 0,5 sek. på).<br>Tilbake til å lyse rødt når<br>kjøleviften slås av. |           |                    |
| Feil (lampefeil)                        | Blinkende |                                                                                                  |           | Jevnt lys          |
| Feil (viftefeil)                        | Blinkende |                                                                                                  | Blinkende |                    |
| Feil (Høy temp.)                        | Blinkende |                                                                                                  | Jevnt lys |                    |
| Hvilemodus-status<br>(Brenn inn modus)  |           | Blinkende                                                                                        |           |                    |
| Brent inn (oppvarming)                  |           | Blinkende                                                                                        |           |                    |
| Brenne inn (kjøling)                    |           | Blinkende                                                                                        |           |                    |
| Innbrenning (lampelys)                  |           | Blinkende<br>(3 sek. på / 1 sek. av)                                                             |           |                    |
| Innbrenning (lampe av)                  |           | Blinkende<br>(1 sek. på / 3 sek. av)                                                             |           |                    |

• Slå av:

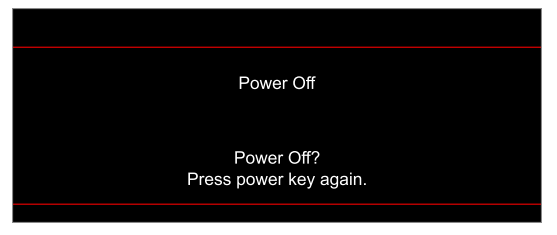

• Temperaturadvarsel:

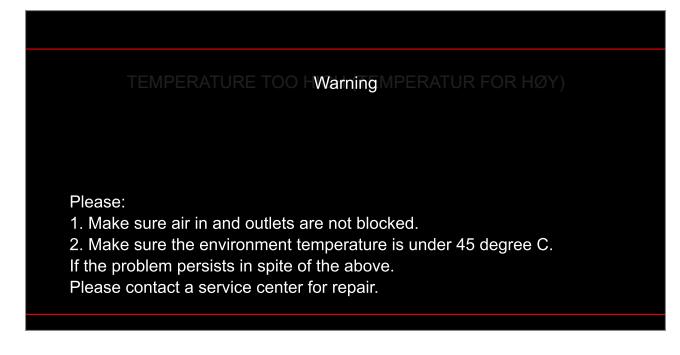
## **EKSTRA INFORMASJON**

Lampevarsel:

.

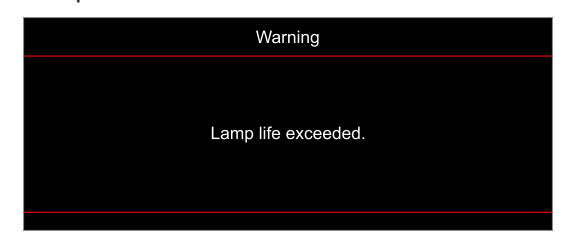

• Viftefeil:

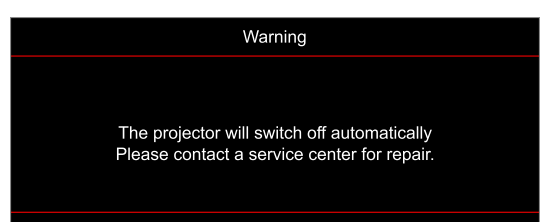

• Utenfor skjermområdet:

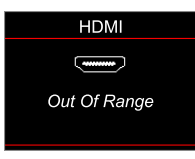

Advarsel om avslåing:

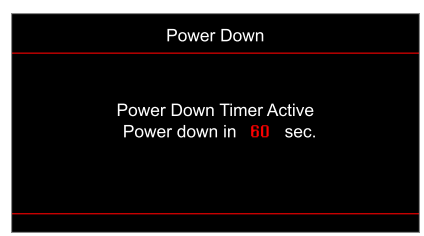

## **EKSTRA INFORMASJON**

### Spesifikasjoner

| Optisk                      | Forklaring                                                                                                    |
|-----------------------------|----------------------------------------------------------------------------------------------------|
| Teknologi                   | Texas Instrument DMD, 0,47" (dimensjon) / 4K UHD HSSI DMD X1, S451 (pakketype), med 4-veis XPR-aktuator                                                                                                    |
| Utgangsoppløsning           | 4K UHD 3840 x 2160                                                                                                    |
| Maksimal inngangsoppløsning | 4096 x 2160 ved 60Hz                                                                                                    |
| Linse                       | <ul> <li>Stråleforhold: 1,21–1,59, toleranse ± 3 %</li> <li>F-stopp: 1,94–2,23</li> <li>Brennvidde: 12,81–16,74 mm</li> <li>Zoomrekkevidde: 1,3x</li> </ul>                                                                                                    |
| Forskyvning                 | 105–115 %, toleranse ± 5 %                                                                                                    |
| Bildestørrelse              | 34,1"–302,4", optimalisert bred 80"                                                                                                    |
| Projiseringsavstand         | 1,2–8,1 m (optimal ved 2,2 m)                                                                                                    |
| Inn-/utganger               | <ul> <li>HDMI V2.0 / HDCP2.2 (x2)</li> <li>VGA inn</li> <li>Lydinngang 3,5 mm</li> <li>USB2.0 (for fastvareoppgradering) USB-A for 5 V strøm 1,5 A</li> <li>Lydutgang 3,5 mm</li> <li>USB2.0 USB-A for USB-stasjon og WiFi-dongle (x2)</li> <li>RS-232 hann (9-polet D-SUB)</li> <li>RJ-45</li> <li>SPDIF ut (støtter kun 2-kanals stereo-PCM)</li> <li>12 V utløser (3,5 mm-kontakt)</li> </ul> |
| Farge                       | 1073,4 millioner farve                                                                                                    |
| Skannehastighet             | <ul><li>Horisontal skannehastighet: 31,0–135,0 KHz</li><li>Vertikal skannehastighet: 24–120 Hz</li></ul>                                                                                                    |
| Høyttaler                   | Ja, 10 W                                                                                                    |
| Strømforbruk                | <ul> <li>Minimum:</li> <li>210W (typisk), 231W (maks.) ved 110 V vekselstrøm</li> <li>200W (typisk), 220W (maks.) ved 220 V vekselstrøm</li> <li>Maksimum:</li> <li>300W (typisk), 330W (maks.) ved 110 V vekselstrøm</li> <li>290W (typisk), 320W (maks.) ved 220 V vekselstrøm</li> </ul>                                                                                                    |
| Krav til strøm              | 100–240 V ± 10 %, 50/60 Hz vekselstrøm                                                                                                    |
| Inngående strømstyrke       | 3,5A                                                                                                    |
| Monteringsretning           | Foran, bak, tak-topp, bak-topp                                                                                                    |
| Mål (B x D x H)             | <ul> <li>Uten føtter: 315 x 270 x 115 mm (12,40 x 10,63 x 4,53 tommer)</li> <li>Med føtter: 315 x 270 x 118 mm (12,40 x 10,63 x 4,65 tommer)</li> </ul>                                                                                                    |
| Vekt                        | < 4,0 kg (8,81 pund)                                                                                                    |
| Miljø                       | Opererer i 5–40 °C, 10 til 85 % fuktighet (ikke-kondenserende)                                                                                                    |

Merk: Alle spesifikasjoner kan endres uten forvarsel.

# EKSTRA INFORMASJON

### **Optomas kontorer globalt**

Kontakt ditt lokale kontor for service eller support.

#### USA

47697 Westinghouse Drive, Fremont, CA 94539, USA www.optomausa.com

#### Canada

47697 Westinghouse Drive, Fremont, CA 94539, USA www.optomausa.com

#### Sør-Amerika

47697 Westinghouse Drive, Fremont, CA 94539, USA www.optomausa.com

#### Europa

Unit 1, Network 41, Bourne End Mills, Hemel Hempstead, Herts, HP1 2UJ, United Kingdom www.optoma.eu Servicetlf: +44 (0)1923 691865

#### **Benelux BV**

Randstad 22-123 1316 BW Almere Nederland www.optoma.nl

#### Frankrike

Bâtiment E 81-83 avenue Edouard Vaillant 92100 Boulogne Billancourt, France

#### Spania

C/José Hierro, 36 Of. 1C 28522 Rivas VaciaMadrid. Spania

#### Deutschland

Am Nordpark 3 41069 Mönchengladbach Tyskland

#### Skandinavia

Lerpeveien 25 3040 Drammen Norge

PO.BOX 9515 3038 Drammen Norway

#### Korea

WOOMI TECH.CO.,LTD. 4F, Minu Bldg.33-14, Kangnam-Ku, 📑 +82+2+34430005 Seoul,135-815, KOREA korea.optoma.com

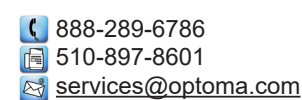

888-289-6786 🗐 510-897-8601 services@optoma.com 

888-289-6786 510-897-8601 services@optoma.com

#### ( +44 (0) 1923 691 800 +44 (0) 1923 691 888 F service@tsc-europe.com

(0) 36 820 0252 +31 (0) 36 548 9052

| C | +33 1 41 46 12 20   |
|---|---------------------|
|   | +33 1 41 46 94 35   |
|   | savoptoma@optoma.fr |

【 +34 91 499 06 06 📄 +34 91 670 08 32

( +49 (0) 2161 68643 0 🛅 +49 (0) 2161 68643 99 🛃 info@optoma.de

| Ç | +47 32 98 89 90 |
|---|-----------------|
| E | +47 32 98 89 99 |
|   | info@optoma.no  |

+82+2+34430004

## Japan

東京都足立区綾瀬3-25-18 株式会社オーエス コンタクトセンター:0120-380-495

#### Taiwan

12F., No.213, Sec. 3, Beixin Rd., Xindian Dist., New Taipei City 231, Taiwan, R.O.C. www.optoma.com.tw

#### Hong Kong

Unit A, 27/F Dragon Centre, 79 Wing Hong Street, Cheung Sha Wan, Kowloon, Hong Kong

#### Kina

5F. No. 1205. Kaixuan Rd.. **Changning District** Shanghai, 200052, Kina

info@os-worldwide.com www.os-worldwide.com

+886-2-8911-8600 +886-2-8911-6550 services@optoma.com.tw asia.optoma.com

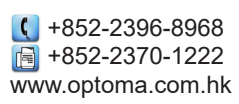

| C  | +86-21-62947376 |
|----|-----------------|
| à  | +86-21-62947375 |
| ww | w.optoma.com.cn |

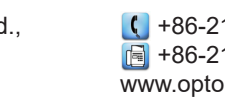

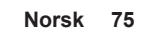

### www.optoma.com